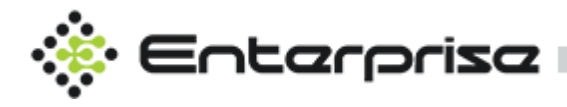

# **Operations** Manual

Version: 2.2 Last Updated: 24/03/2021

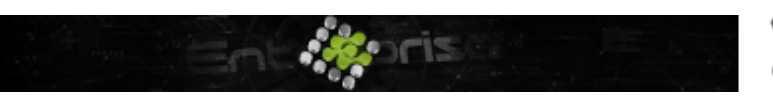

+44 07944 840368
 www.quanika.com

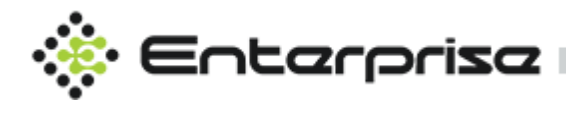

# **Document Control Information**

Document Title: Operations Manual for Quanika Access Control System Enterprise Doc version: 2.1

| Revision History |            |                |                       |  |
|------------------|------------|----------------|-----------------------|--|
| Version          | Date       | Primary Author | Description           |  |
| QN-OPM-ENT 1.0   | 16/09/2020 | AB             | Initial Document      |  |
| QN-OPM-ENT 1.1   | 26/11/2020 | AB             | Added New Modules     |  |
| QN-OPM-ENT 2.1   | 24/03/2021 | AB             | Milestone Integration |  |

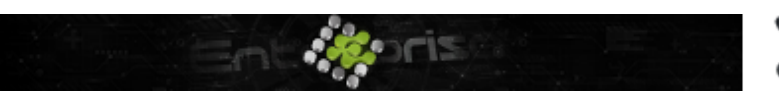

+44 07944 840368
 www.quanika.com

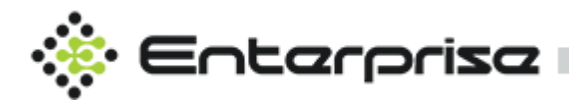

### Contents

- Koris

| Document Control Information                                                                                                    |
|----------------------------------------------------------------------------------------------------|
| Revision History                                                                                                    |
| Abstract14                                                                                                    |
| Launch Application15                                                                                                    |
| Startup Screen15                                                                                                    |
| Dashboard- Home Window                                                                                                    |
| 1. Total Reader Statistics                                                                                                    |
| 2. Profile Picture                                                                                                    |
| 3. Digital Clock                                                                                                    |
| 4. Transaction logs                                                                                                    |
| 5. Video                                                                                                    |
| 6. Alarm logs                                                                                                    |
| 7. Plan Manager                                                                                                    |
| 8. Dashboard Menu 19                                                                                                    |
|                                                                                                    |
| Home                                                                                                    |
| Home                                                                                                    |
| Home                                                                                                    |
| Home                                                                                                    |
| Home                                                                                                    |
| Home19Configuration19Card Holder19Manual Control19e-Mustering19Plans20                                                                                                    |
| Home19Configuration19Card Holder19Manual Control19e-Mustering19Plans20Reports20                                                                                                    |
| Home       19         Configuration       19         Card Holder       19         Manual Control       19         e-Mustering       19         Plans       20         Reports       20         Q-Vision       20                                                     |
| Home       19         Configuration       19         Card Holder       19         Manual Control       19         e-Mustering       19         Plans       20         Reports       20         Q-Vision       20         About       20                              |
| Home       19         Configuration       19         Card Holder       19         Manual Control       19         e-Mustering       19         Plans       20         Reports       20         Q-Vision       20         About       20         7. Top Menu       20 |
| Home19Configuration19Card Holder19Manual Control19e-Mustering19Plans20Reports20Q-Vision20About207. Top Menu20Site Information20                                                                                                    |
| Home.19Configuration.19Card Holder.19Manual Control.19e-Mustering.19Plans.20Reports.20Q-Vision.20About.20Site Information.20Link Unlink Data Exchange Server.2020.20                                                                                                 |

+44 07944 840368www.quanika.com

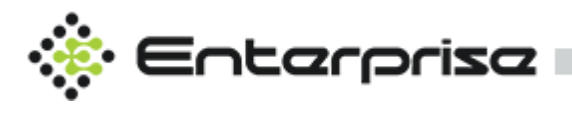

| Configuration              |
|----------------------------|
| Controller                 |
| Add controller manually23  |
| Scan controller            |
| Scan Range of IP Addresses |
| Add Door25                 |
| Reader configuration25     |
| Advanced Configuration     |
| Door Monitor               |
| Door Access Time           |
| Door Lock Configuration27  |
| Sensors                    |
| Output                     |
| Door Groups                |
| Date/Time zone             |
| Schedules                  |
| Event Messages 22          |
| Add an event               |
| Edit an event              |
| Priority                   |
| Add a new Priority         |
| Card Formats               |
| Add a New Card Format      |
| Plans                      |
| Add Sub Plans              |
| Add Camera                 |
| Add Outputs                |
| Add Sensor                 |
| Add Door                   |
| Operators                  |
| Basic Details              |
| Operator Roles             |
|                            |

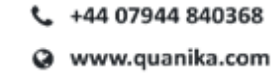

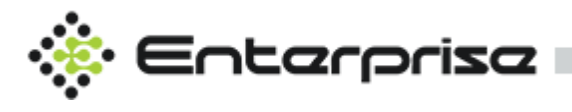

| Role Details Panel40                    |
|-----------------------------------------|
| Add Role40                              |
| Rules                                   |
| Actions41                               |
| Conditions41                            |
| Camera Servers                          |
| Refresh Cameras43                       |
| Add Camera Server43                     |
| Camera Views                            |
| Backup47                                |
| Restore47                               |
| Archive Database47                      |
| Archive Settings48                      |
| Archive Schedule                        |
| Database Settings                       |
| Dx Server                               |
| Panels49Event Receiver50System Design50 |
| 1. Name51                               |
| 2. Server(IP)                           |
| 3. Server(Port)                         |
| 4. Heartbeat Interval (seconds)         |
| 5. Retry Interval (seconds)             |
| 6. Heartbeat String                     |
| 7. DX Server                            |
| 8. Communication Type                   |

+44 07944 840368
 www.quanika.com

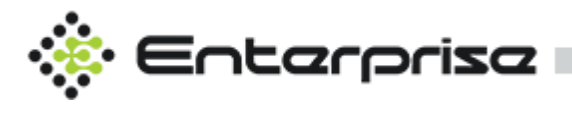

| TCPIP / Serial communication                                            |
|-------------------------------------------------------------------------|
| Enable / Disable Event Receiver                                         |
| Parsing Template used for parsing the data received                     |
| Select Door if there is Grekkom Integration                             |
| Create Multiple matches for each event received from third party system |
| 2. Line Start                                                           |
| 3. Line Terminator                                                      |
| 4. Total Lines                                                          |
| 5. Date Time54                                                          |
| 6. Select Type                                                          |
| 7. Start / End                                                          |
| 8. Line No                                                              |
| Partition                                                               |
| Language                                                                |
| Badge Designer   59     Template Name   59                              |
| Template Type                                                           |
| Tools                                                                   |
| Label                                                                   |
|                                                                         |
| Background                                                              |
| Remove Background                                                       |
| Fields                                                                  |
| First Name                                                              |
| Last Name                                                               |
| Department                                                              |
| Company                                                                 |
| Phone No                                                                |
|                                                                         |

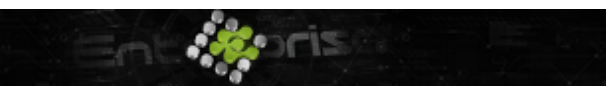

+44 07944 840368
 www.quanika.com

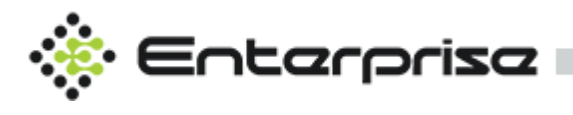

| Card No61                                                         |
|-------------------------------------------------------------------|
| Card Raw61                                                        |
| Image61                                                           |
| Issue Date61                                                      |
| Expiry Date61                                                     |
| Import & Export                                                   |
| Export62                                                          |
| Repository Manager62Cardholder Template Designer63Template List64 |
| Name64                                                            |
| Label64                                                           |
| Textbox                                                           |
| Choose Type65                                                     |
| Field Name65                                                      |
| Length65                                                          |
| Default65                                                         |
| Other options65                                                   |
| Help Text65                                                       |
| ComboBox                                                          |
| Field66                                                           |
| Select Table67                                                    |
| Value67                                                           |
| Help Text67                                                       |
| Other Options67                                                   |
| Check Box                                                         |
| Choose Type68                                                     |
| Text                                                              |
| Field                                                             |
| Audio Controller                                                  |
| • C1301-E                                                         |

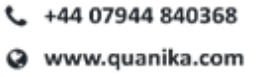

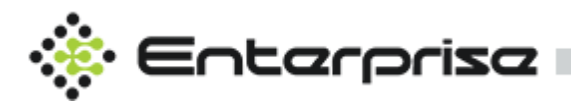

- 50%

SLIZ

| • C1004-E                                     |
|-----------------------------------------------|
| • C1410                                       |
| • C2005                                       |
| To add audio device to the QACS. Click button |
| Name                                          |
| IP Address                                    |
| Username                                      |
| Password                                      |
| Model                                         |
| Audio Mode                                    |
| Simplex – Speaker only68                      |
| Simplex – Microphone only69                   |
| Default Sound                                 |
| Check Status71                                |
| Play71                                        |
| Stop71                                        |
| Record71                                      |
| Exit71                                        |
| Statistics                                    |
| Name                                          |
| Time                                          |
| Type                                          |
| Area List / Door List                         |
| General Settings                              |
| Default Settings74                            |
| General Settings74                            |
| Database Settings75                           |
| Server75                                      |
| Database75                                    |
| Username75                                    |
| Password75                                    |
| Plan Manager Settings                         |

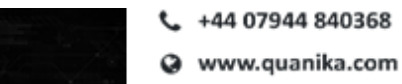

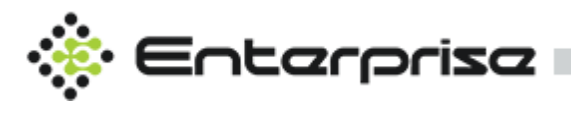

| Default Plan75                 |
|--------------------------------|
| Jump to Plan75                 |
| Icon Size75                    |
| Q-Vision Settings              |
| TCP Server Port75              |
| Image Path75                   |
| Recording Path75               |
| Active Directory Settings      |
| AD Configuration76             |
| Sync AD User77                 |
| GDPR Settings                  |
| Disabled78                     |
| Scheduled Time78               |
| Cardholder Type78              |
| Full Delete / Partial Delete78 |
| Cardholders                    |
| Card Holder Details            |
| Default                        |
| First Name79                   |
| Last Name79                    |
| Gender79                       |
| Туре79                         |
| Phone No                       |
| Company79                      |
| Department                     |
| Card80                         |
| Card Number80                  |
| Card Raw80                     |
| PIN                            |
| Facility Code80                |

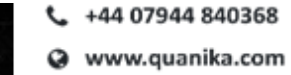

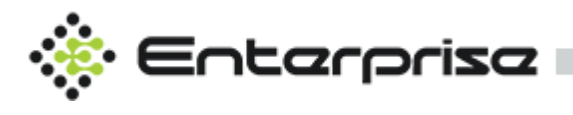

|       | Get Card Details            |  |  |
|-------|-----------------------------|--|--|
|       | Do not Expire               |  |  |
|       | Valid From                  |  |  |
|       | Valid To81                  |  |  |
|       | Status                      |  |  |
|       | Anti-Pass Back Override     |  |  |
|       | Access Level                |  |  |
| Mar   | nage Access Level           |  |  |
|       | Access Level                |  |  |
|       | Name                        |  |  |
|       | Schedule                    |  |  |
|       | Doors                       |  |  |
| Mar   | nual Control                |  |  |
| Doo   | r Control                   |  |  |
|       | Lock / Unlock               |  |  |
|       | Momentary                   |  |  |
|       | Lock Down / Lock Release    |  |  |
|       | Get Current State           |  |  |
| Doo   | Door Groups                 |  |  |
| Sens  | sors                        |  |  |
| Out   | puts                        |  |  |
| Gen   | eral Statistics (Live View) |  |  |
| e-M   | ustering                    |  |  |
| IVIUS | Name 86                     |  |  |
|       | Description 96              |  |  |
| Who   | vra did tha incident occur? |  |  |
| Muc   | tored Doints                |  |  |
| IVIUS | Name of the cardholders     |  |  |
|       | Ivanie of the calufolders   |  |  |
|       | • Last access area          |  |  |
|       | • Last access location      |  |  |
|       | • Last access time          |  |  |

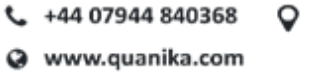

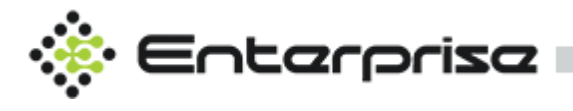

| ٠       | Phone number                 | 88 |
|---------|------------------------------|----|
| •       | Photograph (if any)          | 88 |
| Plans.  |                              |    |
| Report  | ts                           |    |
| Q-Visio | ON                           |    |
| Suppor  |                              |    |
| •       | Axis Camera Station          | 91 |
| ٠       | Milestone XProtect 2017 R3 + | 91 |
| View    |                              | 91 |
| LIVE    |                              | 92 |
| VIEWS   |                              | 92 |
| MATRIX  | Х                            | 93 |
| RECORI  | DING                         | 94 |
| TRANSA  | ACTION SEARCH                | 94 |
| PLAYBA  | АСК                          | 95 |
| About   |                              |    |
| Update  | e License                    | 96 |
| Live Ch | nat                          | 96 |
| Elevato |                              |    |
| Penphe  | eral Type                    |    |
| Elevato | or Details                   |    |
| Na      | ame                          |    |
| IP /    | Address                      | 98 |
| Us      | sername & Password           |    |
| Reader  | ۶                            | 98 |
| Na      | ame                          | 98 |
| Со      | onfiguration                 | 98 |
| IO Rela | ay Modules                   | 99 |
| Ad      | ded Devices                  | 99 |
| Dis     | scovered                     | 99 |
| Ad      | dd Manually                  |    |
| Floors. |                              |    |

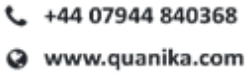

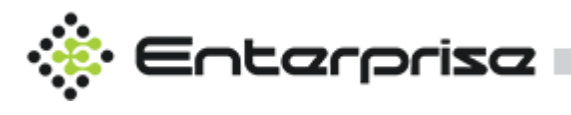

| Flo                  | oor Name                             |  |
|----------------------|--------------------------------------|--|
| Cor                  | ntroller                             |  |
| Flo                  | oor                                  |  |
| Sch                  | nedule                               |  |
| Elevator             | r Access Levels                      |  |
| Elev                 | evator Access Levels List            |  |
| Nar                  | me                                   |  |
| Sch                  | nedule                               |  |
| Flo                  | oors                                 |  |
| AXIS A               | A9188 Network I/O Relay Module       |  |
| Data Ex<br>File      | xchange Server                       |  |
| About                |                                      |  |
| Service              | Control                              |  |
| Uni                  | install                              |  |
| Res                  | start                                |  |
| Sto                  | op                                   |  |
| Clo                  | ose                                  |  |
| Configu              | Iration                              |  |
| Refresh              | 1                                    |  |
| Controll             | ller Options                         |  |
| Res                  | start                                |  |
| Vie                  | ew Pending Tasks                     |  |
| Pro                  | operties                             |  |
| Res                  | set and Initialize Controller        |  |
| Ena                  | able Controller / Disable Controller |  |
| Milesto<br>Require   | one Integration<br>ements            |  |
| Add Milestone Server |                                      |  |
| 1.                   | Library                              |  |
| 2.                   | Name                                 |  |
| 3.                   | Host Name                            |  |

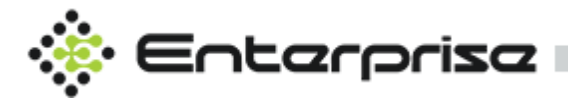

| 4.       | Username & Password    | 111 |  |  |
|----------|------------------------|-----|--|--|
| Camera   | Views                  |     |  |  |
| Q-Vision | Q-Vision               |     |  |  |
| 1.       | Live Streaming         |     |  |  |
| 2.       | Matrix                 | 114 |  |  |
| 3.       | Recording              |     |  |  |
| 4.       | Transaction Search     |     |  |  |
| 5.       | Play Back              | 114 |  |  |
| 6.       | Rules and Dependencies |     |  |  |

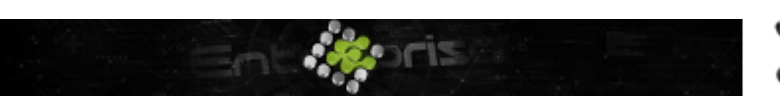

+44 07944 840368
 www.quanika.com

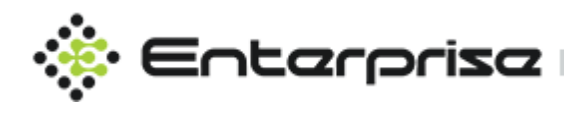

Abstract

This document contains all operational instructions for the Quanika Application. It explains in detail, the step by step procedure of how the Quanika application works. All the necessary information related to each application module and its functionality is presented in a vivid and user friendly manner.

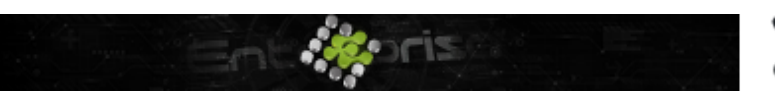

+44 07944 840368
 www.quanika.com

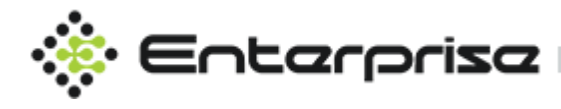

# **Launch Application**

You can launch the application by double clicking the Quanika Application icon which is located on the windows desktop. You can also launch the application from the windows start menu.

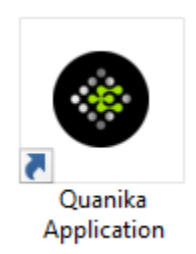

### **Startup Screen**

The Quanika splash screen appears as shown:

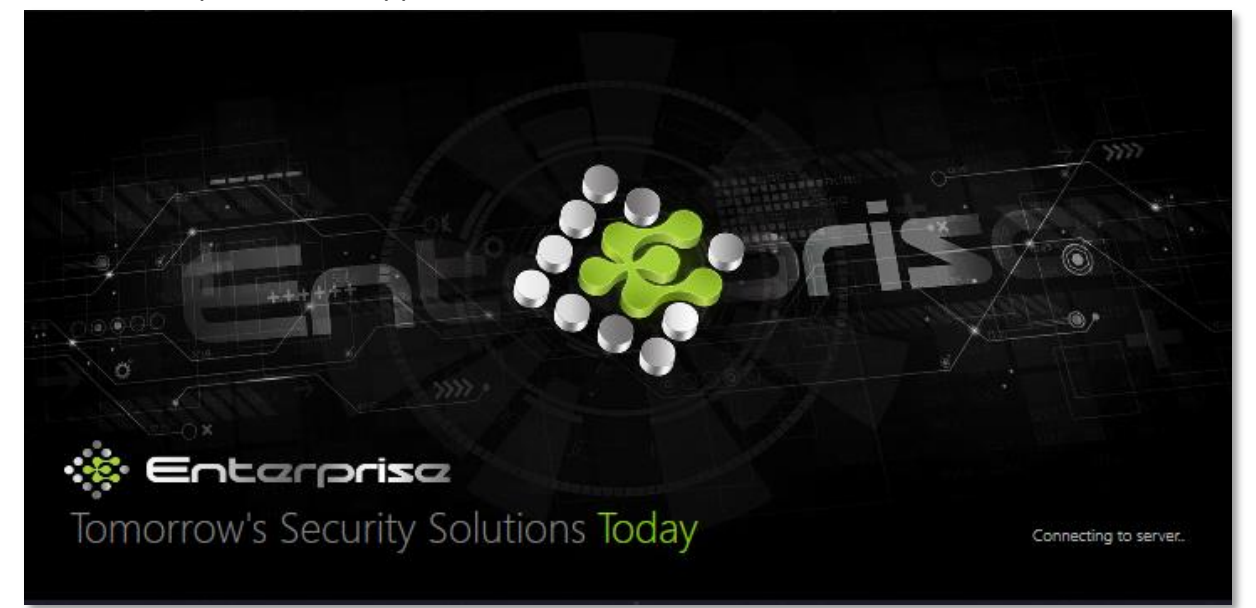

# Dashboard- Home Window

The Home window is divided in to multiple panels which can be adjusted by dragging and a

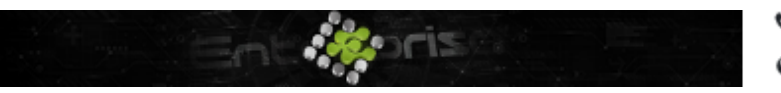

+44 07944 840368 www.guanika.com

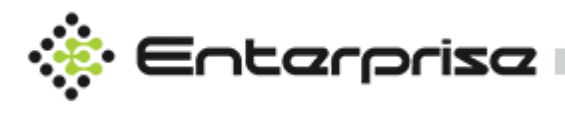

dashboard menu. Functionality for each is described in sequence as follows:

- 1. Total Reader Statistics
- 2. Profile Picture
- 3. Digital Clock
- 4. Transaction Logs
- 5. Video
- 6. Alarm logs
- 7. Plan Manager
- 8. Dashboard Menu
- 9. Top Menu

### **1. Total Reader Statistics**

Statistic counters are shown with live data for current date. Click on any counter to see detailed reports.

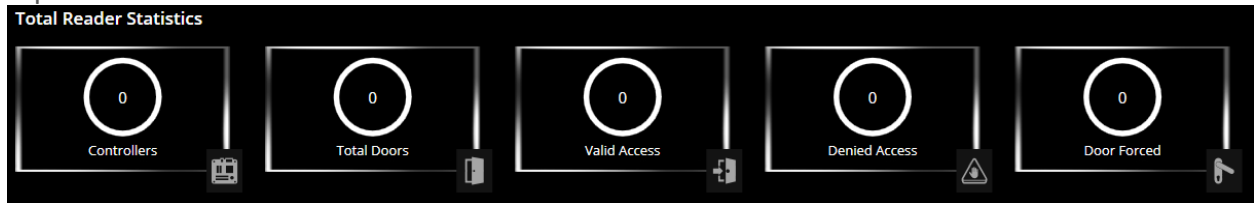

### 2. Profile Picture

Picture of cardholder will be displayed once transaction with valid access for the cardholder arrives.

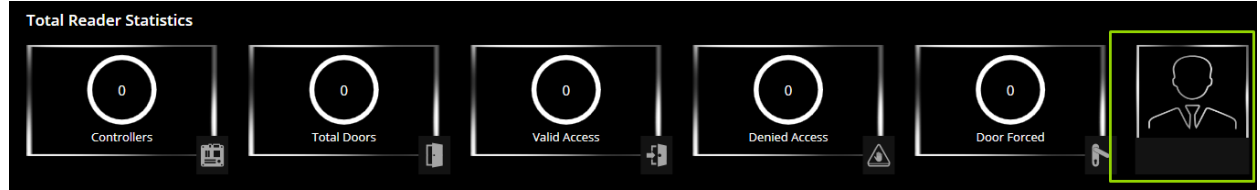

### 3. Digital Clock

Current date and time is displayed in highlighted picture below.

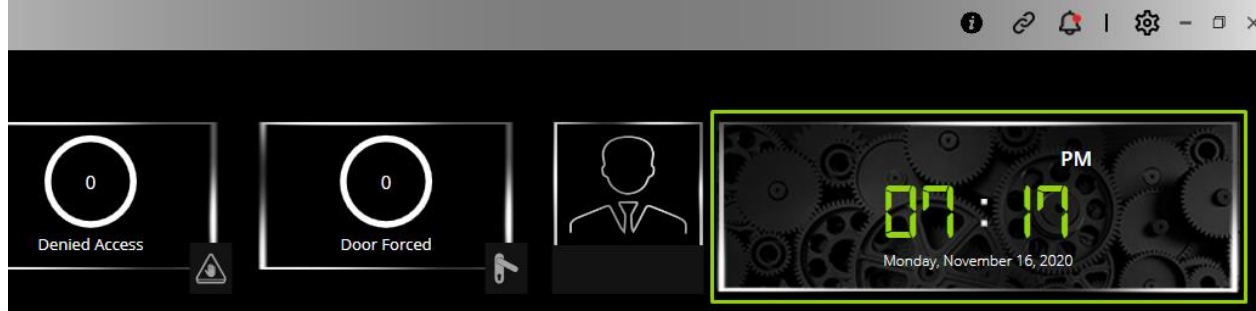

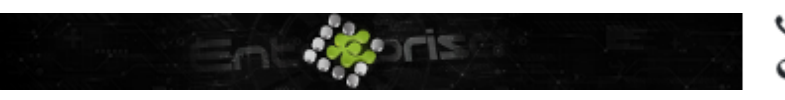

+44 07944 840368
 www.quanika.com

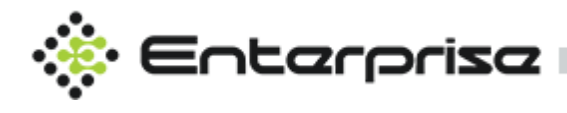

#### 4. Transaction logs

Transaction logs panel show live transactions with Event Time, Event Location, Event and its detail with option to export the transactions as CSV, PDF or copy to clipboard.

| Transaction Logs    | 10-Events     | ~                  |                    | Сору | CSV | PDF |
|---------------------|---------------|--------------------|--------------------|------|-----|-----|
| Time                | Location      | Event              | Detail             |      |     |     |
| 11/11/2020 18:49:29 |               |                    |                    |      |     | •   |
| 11/11/2020 18:48:59 |               |                    |                    |      |     |     |
| 11/11/2020 16:47:56 |               |                    |                    |      |     |     |
| 11/11/2020 16:47:26 |               |                    |                    |      |     |     |
| 11/11/2020 16:45:53 | 81 Controller | Communication back | Communication back |      |     |     |

#### 5. Video

Video shows live streaming from camera that can be selected from Configuration  $\rightarrow$  General Settings  $\rightarrow$  Set Default Camera .

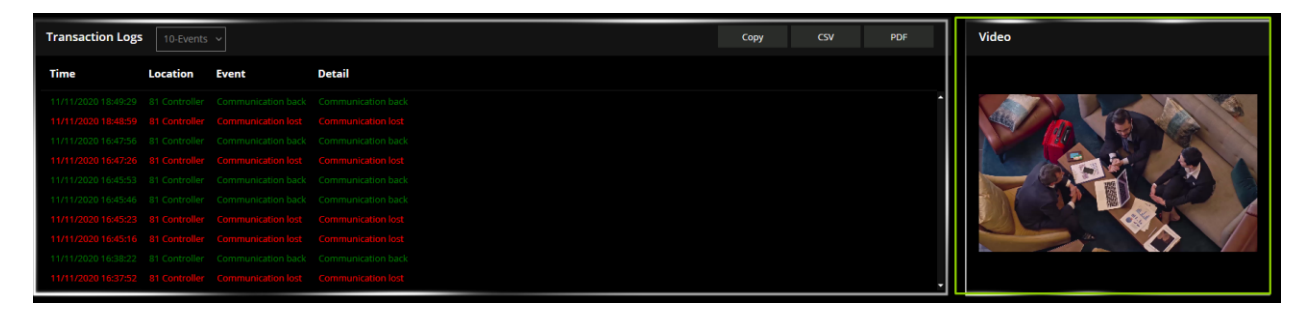

|                        |        |      | Database Settings |           |           |
|------------------------|--------|------|-------------------|-----------|-----------|
|                        |        |      | Server            |           |           |
|                        |        |      | Database          | QuanikaDb |           |
| Enable Operator        |        |      | Username          |           |           |
| Temperature Threshold  |        |      |                   |           |           |
|                        |        |      |                   |           |           |
| Default Template(Back) |        |      |                   |           |           |
|                        |        | Save |                   |           | Save Save |
| Plan Manager Settings  |        |      | Q-Vision Settings |           |           |
|                        |        |      | Tcp Server port   |           |           |
|                        |        |      | Image Path        |           |           |
|                        |        |      |                   |           |           |
|                        | Medium |      | Recording Path    |           |           |

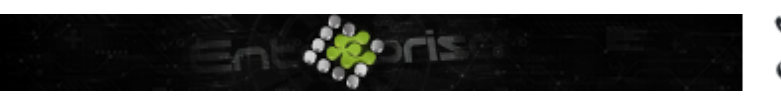

+44 07944 840368
 www.quanika.com

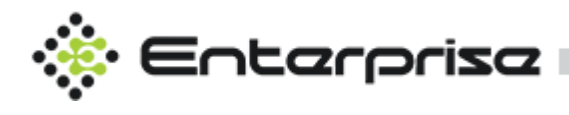

#### 6. Alarm logs

Alarm logs panel shows all the alarms along with their First time, Location, Event associated with the alarm, details and No of time that alarm occurs. Along with that there are options to export alarm logs as CSV, PDF or Copy to Clipboard. Operator has options to Acknowledge alarms, Delete Alarms or Add Alarm Notes to any alarm.

| Alarm Logs 10-Alarms ~                        |             |                 | Сору   | y CSV      | PDF         |
|-----------------------------------------------|-------------|-----------------|--------|------------|-------------|
|                                               | Acknowledge | Acknowledge All | Delete | Delete All | Alarm Notes |
| First Time Location Event Details Occurrences |             |                 |        |            |             |
|                                               |             |                 |        |            |             |

#### 7. Plan Manager

Plan manager is also shown in the dashboard. It shows the default plan that has been selected from Configuration  $\rightarrow$  General Settings  $\rightarrow$  Default Plan.

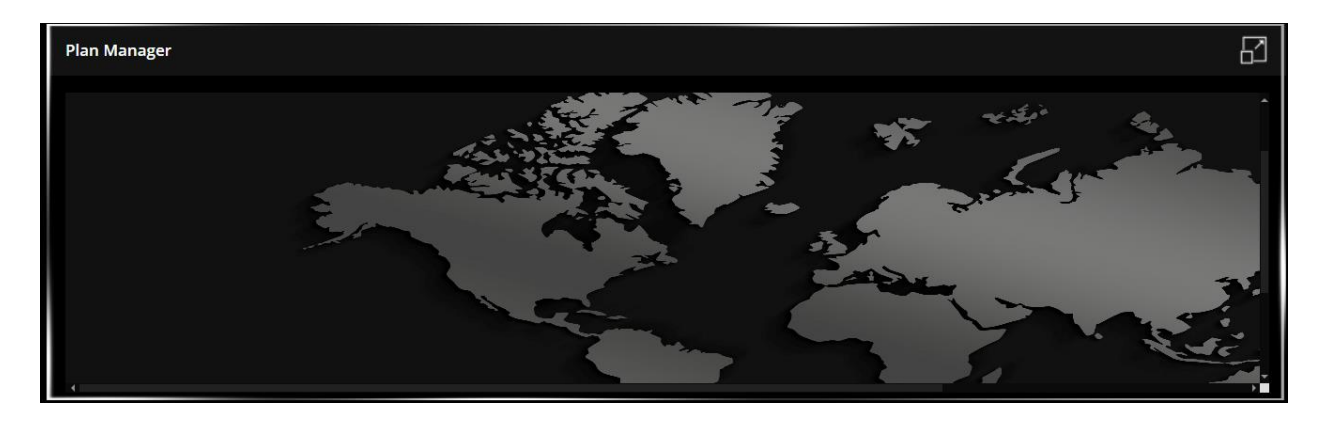

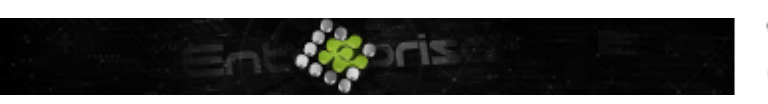

+44 07944 840368
 www.quanika.com

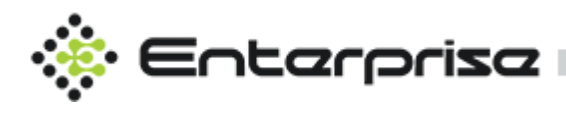

| ➡ Default Settings 🖁      | Active Directory Settings GDPR |     |                    |       |         |
|---------------------------|--------------------------------|-----|--------------------|-------|---------|
| General Settings          |                                |     | Database Settings  |       |         |
| Message Box Duration(sec) |                                | 0   | Server             |       | 0       |
| Date Format               |                                | 0   | Database           |       | Ø       |
| Enable Operator           |                                | Ø   | Username           |       | 0       |
| Temperature Threshold     |                                |     | Password           | ••••• | 0       |
|                           |                                |     |                    |       |         |
| Default Template(Back)    |                                |     |                    |       |         |
|                           | 😡 Save                         |     |                    | Q Sav | e       |
| Plan Manager Settings     |                                |     | Q-Vision Settings  |       |         |
| Default Plan              | None                           | ] @ | Tcp Server port    |       | 0       |
| Jump To Plan              |                                | 3   | Image Path         |       | <b></b> |
| lcon Size                 |                                | ] @ | Recording Path     |       | <br>]   |
|                           |                                |     | Set Default Camera |       |         |
|                           |                                |     |                    |       |         |
|                           | Q Save                         | I   |                    | Q Sav | e       |

#### 8. Dashboard Menu

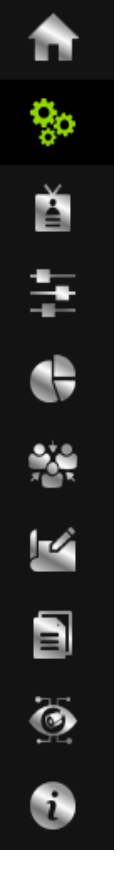

#### Home

Click on the Home button to navigate to the main application window.

### Configuration

You can configure all the application settings here including settings for controllers, sensors, doors and for many more modules.

Card Holder

You can add a new cardholder to application with all the associated details.

#### **Manual Control**

Manual control details can be added from here. Existing doors can be searched as well.

#### e-Mustering

This is primarily used in the event of an emergency, such as a fire alarm, when it can be used to check that everyone is out of the building. Mustering points can be specified from this option.

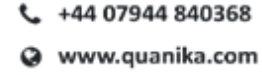

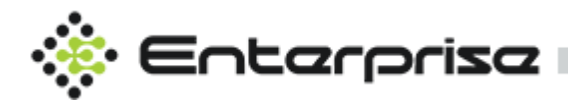

#### Plans

Shows the default map of the location that has been set by user.

### Reports

Reports associated with all the modules can be checked here.

### **Q-Vision**

Camera servers associated with multiple number of cameras. Output from associated cameras can be viewed in the form of a matrix (of different orders).

### About

Includes detailed information about application version and build. Also includes Live Chat.

#### 7. Top Menu

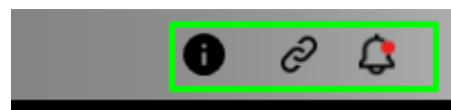

#### Site Information

| Site Information           |        |                     |               |   |                          |                                   | G• CSV               |
|----------------------------|--------|---------------------|---------------|---|--------------------------|-----------------------------------|----------------------|
| Site Name                  |        |                     |               |   |                          | Version : 4.0.13 License Expiry : | Cameras: 0 Reader: 0 |
| Access Control Information |        |                     |               |   | Q-Vision                 |                                   |                      |
| Controllers                |        |                     | its 8         | 3 | Server                   |                                   |                      |
| Cardholders                |        |                     | 0             | ) | Cameras                  |                                   |                      |
| Doors                      |        |                     | ı 0           | ) | Camera Views             |                                   |                      |
| Sensors                    |        | Weigand Re          | aders 0       | ) | TCP Server Port          | 23                                |                      |
| Outputs                    |        |                     | er O          |   | Image Path               |                                   |                      |
| Door Groups                |        |                     | cess Levels 0 |   | Recording Path           |                                   |                      |
| Event Templates            |        |                     | 0             |   |                          |                                   |                      |
| Door Access Levels         |        |                     | ivers 0       |   |                          |                                   |                      |
| Data Exchange Server       |        |                     | 0             |   |                          |                                   |                      |
| Panels                     |        | Schedule            | 4             |   |                          |                                   |                      |
|                            |        |                     |               |   |                          |                                   |                      |
| General Configuration      |        |                     |               |   | Active Directory Setting |                                   |                      |
| Date Format                |        | dd/MM/yyyy HH:mm:ss |               |   | Server                   |                                   |                      |
| Time Zone                  |        | GMT Standard Time   |               |   | Sync Interval(mins)      |                                   |                      |
| Current Date And Time      |        | 29/11/2020 12:35:10 |               |   | Domain Name              | none5                             |                      |
| Language                   |        |                     |               |   |                          | none3                             |                      |
| GDPR Enable                |        | Disabled            |               |   |                          |                                   |                      |
| Archiving Schedule         |        |                     |               |   |                          |                                   |                      |
| No of Days To Archive      |        |                     |               |   |                          |                                   |                      |
| Total Database Archives    |        | 0                   |               |   |                          |                                   |                      |
|                            |        |                     |               |   |                          |                                   |                      |
| Plan                       |        | Operator            |               |   | Database                 |                                   |                      |
| Total Plan                 |        | Enable              |               |   | Version                  | Microsoft SQL Server 2017 (RTM    |                      |
| Default Plan               |        | Total Operator      |               |   |                          | DESKTOP-A5C2D4T\SQLEXPRESS        |                      |
| Icon Size                  | Medium | Total Role          |               |   | Database                 | QuanikaDB                         |                      |
|                            |        |                     |               |   |                          |                                   |                      |
|                            |        |                     |               |   |                          |                                   |                      |

Click on conto display the site information module . This module contains all the statistical information related to Quanika Access Control application .

#### Link Unlink Data Exchange Server

Click *C* icon on top left menu to access this module . It displays all the Data exchanges

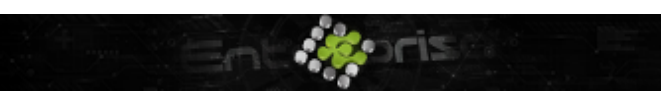

+44 07944 840368
 www.quanika.com

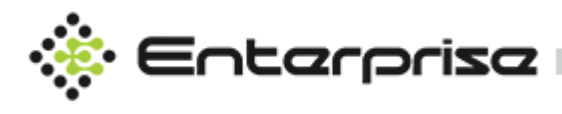

servers linked to this application for live events / alarms logs. Click **Disconnect** button to unlink or stop receiving events logs from that particular data exchange server .

| (••) Dx      | Status         |               |              |          |                | ×           |
|--------------|----------------|---------------|--------------|----------|----------------|-------------|
| DESKT        | OP-A5C2D4T     |               | 0            | ø        | Disconnect     |             |
|              |                |               |              |          |                |             |
|              |                |               |              |          |                |             |
|              |                |               |              |          |                |             |
|              |                |               |              |          |                |             |
|              |                |               |              |          |                |             |
|              |                |               |              |          |                |             |
| Mute / Un    | mute Alarm     |               |              |          |                |             |
| Toggle 🗘     | icon to unmu   | ute audio ala | arms or mute | e audio  | alarms . 🗘     | icons shows |
| alarms are r | ot unmute like | ewise 🗸       | shows that a | iudio al | larms are mute | d.          |

# Configuration

You can access all the major application components from configuration window. All the operations associated with each of the component are described below:

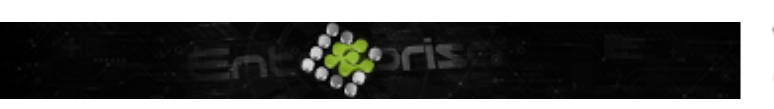

+44 07944 840368
 www.quanika.com

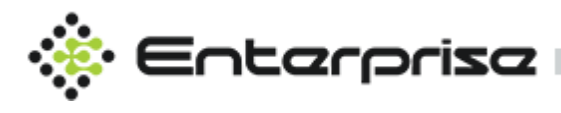

| (\$ e   | Entarprisa                  |                |                        |                |                           |                    |                  |                        | 0               | 8 🗘 🕸 - a ×    |
|---------|-----------------------------|----------------|------------------------|----------------|---------------------------|--------------------|------------------|------------------------|-----------------|----------------|
| ۲       | Enterprise Software         | Settings       |                        |                |                           |                    |                  |                        |                 |                |
|         | Controller                  | Sensors        | ٹ <b>ن</b> ٹ<br>Output | Door Groups    | Date/Timezone<br>Settings | Schedules          | Event Messages   | Priority               | Card Formats    | Plans          |
| 1 H 4 3 | Operators                   | Operator Roles | Rules                  | Camera Server  | Camera Views              | Area               | Database         | Dx Server              | Panels          | Event Receiver |
|         | Event Receiver<br>Templates | Partition      | Language               | Badge Designer | Import/Export             | Repository Manager | General Settings | CardHolder<br>Template | Controler Audio |                |

### Controller

User can perform the following actions from controller window:

- 1. Search an available controller on the network
- 2. Add a controller.
- 3. Scan list of all the available controllers on the network
- 4. Add door to a controller.

Figure shows the controller window. Currently, no controller has been added. In order to add a controller, you can either Add controller manually or Scan controller

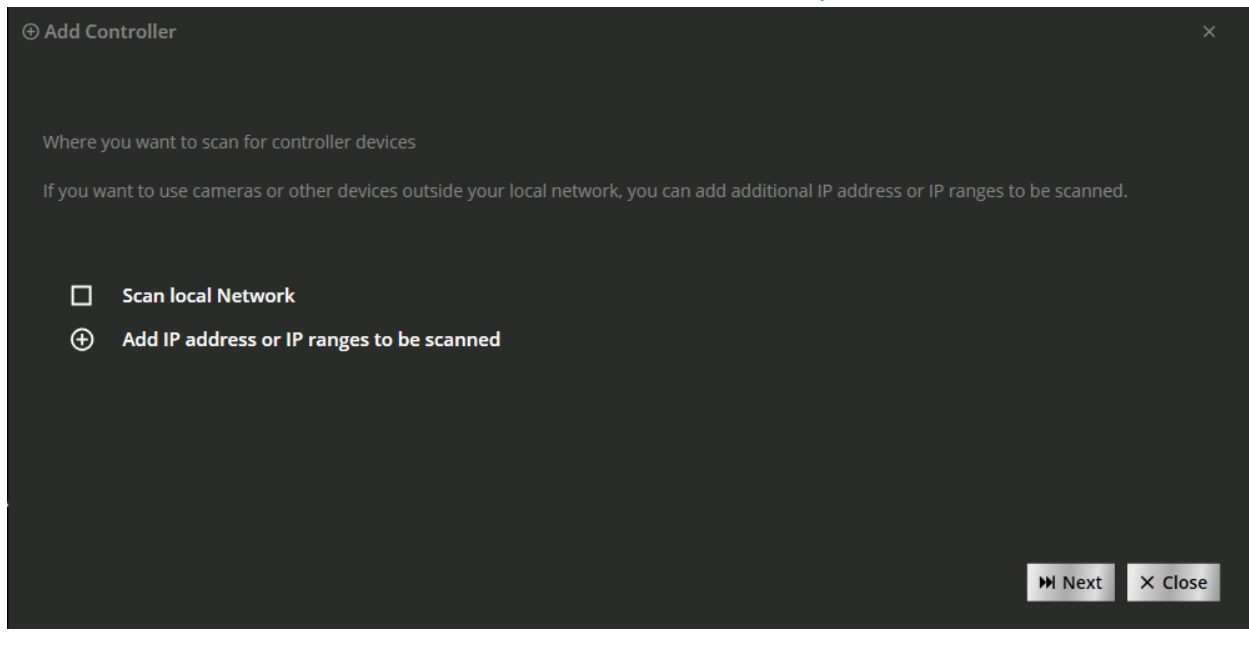

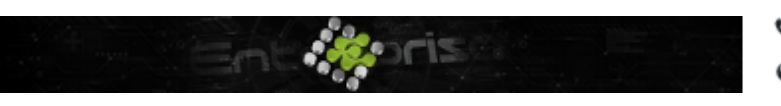

+44 07944 840368
 www.quanika.com

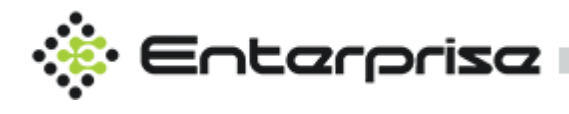

#### Add controller manually

- You specify the name of the controller in name field
- You specify the IP address of the controller in the IP address field.
- Enable checkbox if you are adding it as an Elevator.

| ⊕ Add Controller                  |                                           |                                 |                                | ×       |
|-----------------------------------|-------------------------------------------|---------------------------------|--------------------------------|---------|
| Where you want to scan for conti  | oller devices                             |                                 |                                |         |
| If you want to use cameras or oth | er devices outside your local network, yo | ou can add additional IP addres | ss or IP ranges to be scanned. |         |
|                                   |                                           |                                 |                                |         |
| Scan local Network                |                                           |                                 |                                |         |
| Add IP address or IP              | anges to be scanned                       |                                 |                                |         |
| From IP Address:                  |                                           | To IP Address:                  |                                |         |
|                                   |                                           |                                 |                                |         |
|                                   |                                           |                                 | ₩ Next >                       | < Close |

#### Scan controller

Scan controller module enables you to use devices outside your locally available network. You can simply scan the local network for the controller OR specify your desired IP address OR give an IP range to select from.

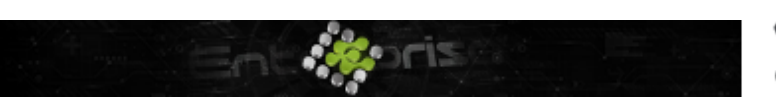

+44 07944 840368
 www.quanika.com

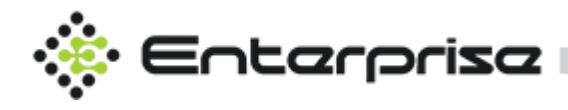

| ① Add Co  | ntroller                                                                                                    |             |
|-----------|----------------------------------------------------------------------------------------------------|-------------|
|           |                                                                                                    |             |
|           |                                                                                                    |             |
| Where y   | ou want to scan for controller devices                                                                                        |             |
| lf you wa | ant to use cameras or other devices outside your local network, you can add additional IP address or IP ranges to be scanned. |             |
|           |                                                                                                    |             |
| لتا<br>ا  | Scan local Network                                                                                                    |             |
| 9         | Add ID address or ID sanses to be scanned                                                                                     |             |
| Ð         | Aud ir address of ir ranges to be scanned                                                                                     |             |
|           |                                                                                                    |             |
|           |                                                                                                    |             |
|           |                                                                                                    |             |
|           |                                                                                                    |             |
|           | W Next X Cl                                                                                                    | ose         |
|           |                                                                                                    | , <u>,,</u> |
| You car   | select the scan local network checkbox and click on the Next button.                                                          |             |
| Add Co    | ntroller                                                                                                    | ×           |
|           |                                                                                                    |             |
|           |                                                                                                    |             |

|              |              | Q            |     |       |      |          |          |                          |   |
|--------------|--------------|--------------|-----|-------|------|----------|----------|--------------------------|---|
| IP Address   | MAC Address  | Peripheral T | уре | Model | Name | Username | Password | Panel                    |   |
|              | ACCC8E25AC98 |              |     |       |      | root     | ••••     | DESKTOP-<br>PCDA7PDPanel |   |
|              | ACCC8ED54B97 |              |     |       |      | root     | ••••     | DESKTOP-<br>PCDA7PDPanel |   |
|              | ACCC8ED54E9C |              |     |       |      | root     | ••••     | DESKTOP-<br>PCDA7PDPanel |   |
| 192.168.1.82 | ACCC8EB41E11 | None         | ~   | A1601 |      | root     | ••••     | DESKTOP-<br>PCDA7PDPanel | Ĵ |
| 102 162 1 22 |              | None         | ~   | A1601 |      | root     |          | DESKTOP-                 | , |

A new window appears. Select from the list of available controllers. This window displays IP addresses, MAC addresses, peripheral type and three types of models available. You can select the controller and specify the name of the controller. All the available controllers can also be selected at this point.

#### **Scan Range of IP Addresses**

In case user is not sure about a specific controller and wants to search all the available controllers falling under as specific range, he can add the range for address.

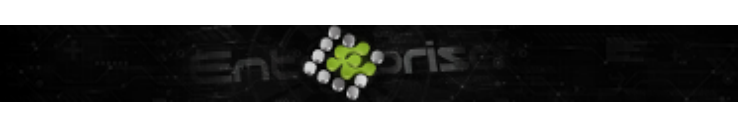

+44 07944 840368
 www.quanika.com

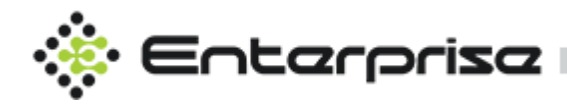

| ④ Add Controller                                                                                                    |       |
|----------------------------------------------------------------------------------------------------|-------|
| Where you want to scan for controller devices                                                                                         |       |
| If you want to use cameras or other devices outside your local network, you can add additional IP address or IP ranges to be scanned. |       |
| Scan local Network                                                                                                    |       |
|                                                                                                    |       |
| From IP Address: 129 • 168 • 0 • 12 To IP Address: 129 • 168 • 0 • 144                                                                |       |
|                                                                                                    |       |
| ₩ Next ×                                                                                                    | Close |

Application shall scan any of the controllers available in the user specified range and user can proceed by selecting his desired controller accordingly

In case no controller is available, system shall give the message to user accordingly.

#### Add Door

A new door can be added from Add Door button.

Enter door name, select door type from the drop-down list. Enable or disable reader as per your requirement. Select the required protocol for reader either Wiegand or OSDP. Select options from Identification type for reader from different options by default authentication type will be Card Raw Only and door schedule from drop-down lists. Select settings for REX (Request to Exit) for push button configuration and click save.

| Manage Controllers    |   |                      |                                       | 🗲 Scan Controller             | + Add Controller M | tanually |
|-----------------------|---|----------------------|---------------------------------------|-------------------------------|--------------------|----------|
| 🔚 Controller and Door |   | O Door Details       |                                       |                               | Add D              | Door     |
| Search Controller     | Q |                      |                                       |                               |                    |          |
| 🕮 Main Office         |   | Name                 |                                       |                               |                    | ?        |
|                       |   | Door Type            |                                       |                               |                    | ?        |
|                       |   | One Door Pair Reader |                                       |                               |                    | ?        |
|                       |   |                      | Reader                                |                               |                    |          |
|                       |   | Reader Protocol      | O Wiegand O OSDP, RS485               | Single LED                    |                    | ?        |
|                       |   | Identification Type  |                                       |                               |                    | 3        |
|                       |   |                      | Z REX                                 |                               |                    |          |
|                       |   | Rex Connection       | Active Low                            |                               |                    | ?        |
|                       |   | Rex Schedule         |                                       |                               |                    | ?        |
|                       |   |                      | REX does not unlock door              |                               |                    | ?        |
|                       |   |                      | <b>■II</b> Back ■Reader Configuration | Advance Configuration     Pol | lete Save          |          |

#### **Reader configuration**

You can set reader configuration by specifying the name, description, Area and other associated

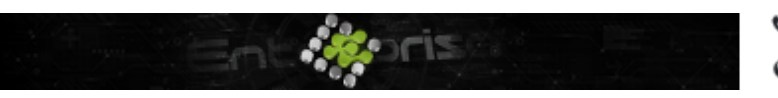

+44 07944 840368
 www.quanika.com

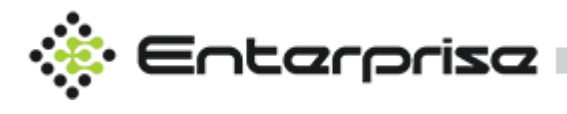

settings. All the available card formats are shown in card formats panel from where user can select the desired options as per the requirement.

Enrollment reader setting is enabled by default. This option enables the reader to be listed in cardholder's section for retrieval of card data for cardholder registration.

Enable Time Attendance option to record the Check In / Check Out activity for the cardholders for attendance purpose.

| 🌣 Reader Con     | figuration                  |     |   |                    |    |                   |   |       |
|------------------|-----------------------------|-----|---|--------------------|----|-------------------|---|-------|
| Advance Reader   | Configuration               |     |   |                    |    |                   |   |       |
| Card Formats     |                             |     |   | Name               | Er | ntrance Door      |   | ?     |
| Wiogand 26 bit   | (110201)                    |     |   | Description        |    |                   |   | ?     |
| 22 bit Card Dat  | . (H 10201)                 | -   |   | Area In            |    |                   |   | ?     |
| Wingand 24 bit   | .a                          | -   |   | Area Out           |    |                   |   | ?     |
| Wiegand 37 bit   |                             | -   | ? | Location           |    |                   |   | ?     |
| Wiegand 37-bit   | . (H 10502)                 | - 1 |   | Heartbeat Interval |    |                   |   | ?     |
|                  | with facility code (H10304) | -   |   | Timeout            |    |                   |   | 2     |
| 75-DIL GSA       |                             | •   |   |                    |    | Time Attendance   |   | 2     |
| LED Active Level | Active Low                  |     | ? |                    | V  | Enrollment Reader |   | ?     |
| Tampering Type   | Active Low                  |     | ? |                    |    |                   |   |       |
| Beeper Type      | Active Low                  |     | ? |                    |    |                   |   |       |
|                  |                             |     |   |                    |    |                   | × | Close |

#### **Advanced Configuration**

From advanced configuration following settings can be performed.

#### **Door Monitor**

- Enable or Disable Door Monitor Sensor. Open circuit = Open door means that the door monitor will signal that the door is open when the circuit is open. Open circuit = Closed door means that the door monitor will signal that the door is closed when the circuit is open.
- Enable Supervised Inputs Reports on the status of the wiring between the input circuit and the controller. Enable supervised inputs if the readers, REX and door monitors shall report supervised inputs events please, verify that the inputs are wired properly.
- 3. Enable or Disable Cancel Access Time.

#### **Door Access Time**

- 1. Set Access Time in seconds for duration of door to be remain unlocked after access has been granted.
- 2. Set the **Long Access Time** in seconds the door shall remain unlocked after access has been granted for a person using long access time.
- 3. Set the Open **Too Long Time** in seconds the door is allowed to stay open. If the door is still open when

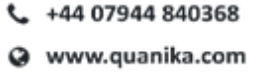

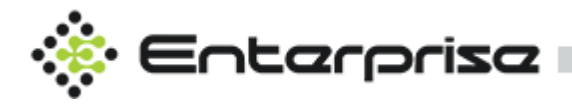

open too time has been reached, the door held open too long alarm is triggered.

4. A **Pre-Alarm Time** is a warning signal that is triggered before the open too long time has been reached. Set the number of seconds before the open too long alarm is triggered the system shall give the pre-alarm warning signal. If there is a reader with a beeper, the beeper will send the warning signal as a sound. To disable the pre-alarm, set the pre-alarm time to 0.

#### **Door Lock Configuration**

- 1. Set Lock When Locked to Ground(Gnd) or 12 V based on your requirements.
- 2. Set the Lock When Unlocked to 12V or Ground (Gnd).
- 3. Set the Relay State Open or Closed. This setting determines the default state of relay.
- 4. Bolt In Time / Bolt Out Time can be set in number of seconds.
- 5. Set **Unlock Schedule** to any custom or predefined schedule to make the door lock open as per the schedule assigned.

| Monitor Door Door Lock Configuration |                       |           |      |                    |      |     |   |
|--------------------------------------|-----------------------|-----------|------|--------------------|------|-----|---|
| Door Monitor                         | Open circuit = Open d | oor v     | ?    | Lock When Locked   |      |     | ? |
| Cancel Access time                   | e once door is opened |           | ?    | Lock When Unlocked | 12V  |     | ? |
| Enable Supervised                    | l inputs              |           | ?    | Relay State Locked | Open |     | ? |
| Door Access Time                     |                       |           |      | Bolt In Time       |      |     | ? |
| Access Time                          |                       |           | ?    | Bolt Out Time      |      |     | ? |
| Long Access Time                     |                       |           | ?    | Door Type          |      |     | ? |
| Open Too Long Time                   |                       |           | ?    | Hardware Id        |      |     | ? |
| Pre-Alarm Time                       |                       |           | ?    | Unlock Schedule    |      |     | ? |
| AntiPassback                         |                       |           |      |                    |      |     |   |
|                                      |                       | Anti-Pass | back |                    |      | ?   |   |
| AntiPassbackMode                     |                       |           |      |                    |      | ~ ? |   |
| AntiPassbackTimeout                  |                       |           |      |                    |      | ?   |   |
| AntiPassbackEnforcem                 | nentMode              |           |      |                    |      | × ? |   |

### Sensors

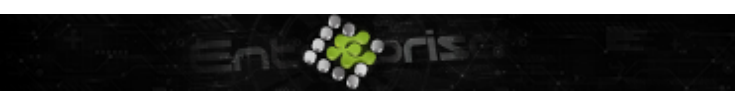

+44 07944 840368
 www.quanika.com

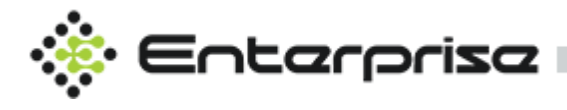

+ Add New Sensor Click Configuration  $\rightarrow$  Sensors for sensor configurations . Click on to add a new sensor. Specify the name of the sensor and select the desired controller from drop-down list. Click Save to save the details or close button to close the details window. Sensors added by the user shall appear under sensors list on left.

| Manage Outputs |                                    |             |           |          |
|----------------|------------------------------------|-------------|-----------|----------|
| 🗮 Output List  | <ol> <li>Output Details</li> </ol> |             | + Add New | v Output |
|                |                                    |             |           |          |
|                | Name                               |             |           | ?        |
|                | Controller                         | Main Office |           | ?        |
|                | Output                             | Relay1      |           | ?        |
|                |                                    |             |           |          |
|                |                                    | Q Save      | × Close   |          |

## Output

Output can be added by clicking the

+ Add New Output

.Output associated with relays is displayed under output details. Specify the name for the output. Select the associated controller and sensor from the drop-down list. List of all the outputs shall be shown under output list.

| Manage Outputs |                                    |              |            |
|----------------|------------------------------------|--------------|------------|
| 📒 Output List  | <ol> <li>Output Details</li> </ol> | + Add N      | ew Output  |
|                |                                    |              |            |
|                | Name                               |              | ?          |
|                | Controller                         | Main Office  | <b>~</b> ? |
|                | Output                             | Relay1       | <b>~</b> ② |
|                |                                    |              |            |
|                |                                    | Save × Close | 2          |

### **Door Groups**

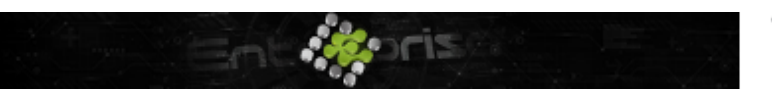

+44 07944 840368 www.guanika.com

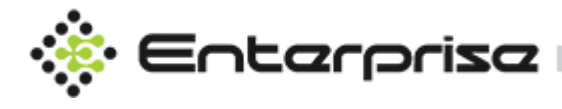

+ Add Door Group

Give the name for the door group.

A door group can be added clicking the Select the doors to be added in the group. All the available doors available shall appear in the door list.

You can search all the door groups using search widget under Door Group List

| 📰 Door Group List | Ooor Group Details | + Add Door o        | Group |
|-------------------|--------------------|---------------------|-------|
| م                 |                    |                     |       |
|                   | Name               |                     | ?     |
|                   | Search Door        | Sort ‡ <del>,</del> | 0     |
|                   |                    |                     |       |
|                   |                    |                     |       |
|                   | Door Lists         |                     | 0     |
|                   |                    |                     |       |
|                   |                    |                     |       |
|                   |                    | Save × Close        |       |

## Date/Time zone

This module enables user to set the date and time setting of his desired controller as per the requirement. You can search the controller from search widget. Select the controller and adjust the date time accordingly. Under controller time zone detail panel, current controller time and date is shown

Any time zone can be selected from time Zone drop-down list

Set date and time panel contains three options

User can synchronize his date time settings specifying an IP address

User can set date and time manually by selecting the appropriate options from calendar and clock

User can sync his date and time according to the current computer date and time settings by sync operation.

In case required, one can choose these settings for all the available controllers by enabling the associated check box.

Enable **Use this setting for all controllers** to copy the settings to all the controllers.

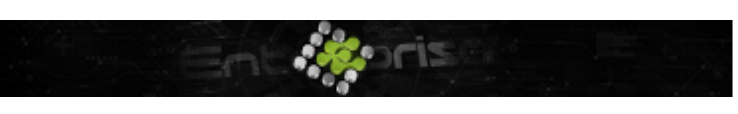

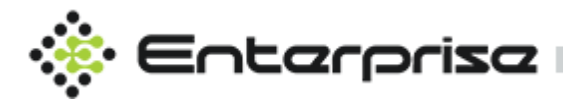

To Synchronize the controller date time with NTP server choose **Synchronize with NTP** and enter the IP Address for the NTP server. NTP server can be any standard NTP server with valid IP Address.

| ٢ | Synchronize with NTP ② |   |  |   |   |   |
|---|------------------------|---|--|---|---|---|
|   | IP Address             | • |  | • | • | ? |
|   |                        |   |  |   |   |   |
|   |                        |   |  |   |   |   |

| <ul> <li>Manage TimeZone Settings</li> </ul> |                                       |                                  |
|----------------------------------------------|---------------------------------------|----------------------------------|
| 🗮 Controller List                            | O Controller TimeZone Detail          |                                  |
| ٩                                            | Current Controller Time               | Time Zone                        |
| I Main Office                                | 04/05/9999 21:46:20                   | GMT (Dublin, Lisbon, London) v ? |
|                                              | Set Date Time                         |                                  |
|                                              | Set Date and Time Manually 🕧          | O Synchronize with NTP 🕜         |
|                                              | Date <u>16-11-2020</u> 🗊 🕐            |                                  |
|                                              | Time 20:16 (2)                        |                                  |
|                                              | Use Computer C Sync now and save      |                                  |
|                                              | Use this settings for all controllers |                                  |
|                                              |                                       | × Cancel Save                    |
|                                              |                                       |                                  |

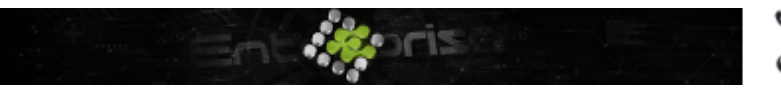

+44 07944 840368
 www.quanika.com

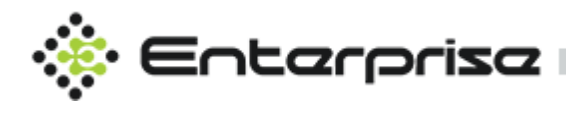

# Schedules

Click on Configuration  $\rightarrow$  Schedules to access this module . All the schedules can be viewed under schedule List. To add a new schedule click + Add Schedule, Write schedule name and summary , choose first occurrence for the schedule and specify end date of for infinite end date

| <ol> <li>Schedul</li> </ol> | ller Details + Ado                                                                                                    | d Schedule |
|-----------------------------|----------------------------------------------------------------------------------------------------|------------|
| Details                     | Range of Recurrence                                                                                                    |            |
| Scheduler                   | r Name        Image: Provide the second second se                                                                                                    |            |
| Summary                     | Image: Organization of the second second |            |
|                             | 0 3 6 9 12 15 18 21 24 Add One Time Event                                                                                                    | :          |
| Monday                      | One time event                                                                                                    | Action     |
| Tuesday                     |                                                                                                    |            |
| Wednesday                   |                                                                                                    |            |
| Thursday                    |                                                                                                    |            |
| Friday                      | Հ անտնունանանանանանանանանանանանանանանանան                                                                                                    |            |
| Saturday                    | Հ անանակակակակակակակակակակակակակակակակակա                                                                                                    |            |
| Sunday                      |                                                                                                    |            |

choose No End Date . Provide the associated settings time settings for the associated day of week.

#### **One Time Event**

One time Event can be created by clicking on Add One Time Event . Write Name for the onetime event and choose start / end date time for the event.

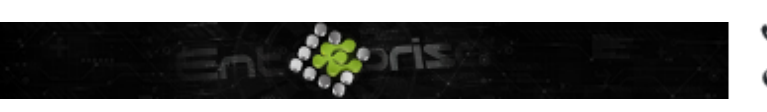

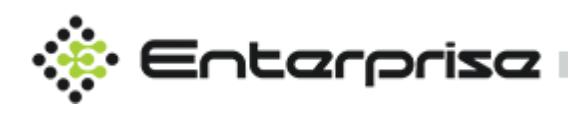

| 🗮 Schedule List                                                               | ③ Scheduler Details                                                                                                    | Schedule |
|-------------------------------------------------------------------------------|----------------------------------------------------------------------------------------------------|----------|
| Q<br>IIII Always<br>IIII Office Hours<br>IIIIIIIIIIIIIIIIIIIIIIIIIIIIIIIIIIII | Details     Range of Recurrence       Scheduler Name     ⑦       G One Time Event     ⑧       No End Date     ©                                                                                                    | <b>1</b> |
| I≣ After Hours                                                                | Start     17-11-2020     15:16     24     Add One Time Event       End     17-11-2020     15:17     0       Image: Save     × Close     Image: Save     None time event                                                                                                    | Action   |
|                                                                               | Wednesday         Image: Control of the second second |          |

### **Event Messages**

Click on Configuration  $\rightarrow$  Event Messages to access this module . User can manage the events using this configuration module. All the events can be edited for custom event messages from this module

In event list panel, type the name of the event you want to search.

If you want to view all the events and alarms list, select **Show All** from drop-down list. If you want to view only the events or alarms in the system, choose from drop-down list accordingly

#### Add an event

In event details panel, give the event name and select the priority from drop-down menu. Enable check box below, if you want to consider this event as an alarm.

Edit an event: Click on any of the events shown in the event list, edit its name and set

priority as per requirement. Save to reflect the changes

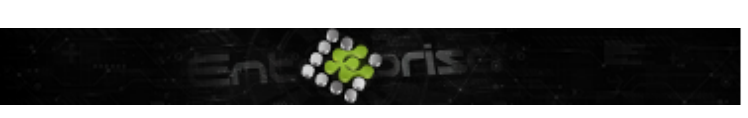

+44 07944 840368
 www.quanika.com

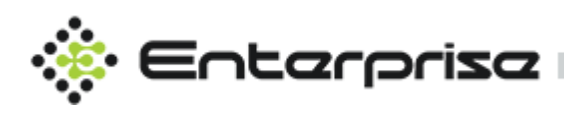

| Event List                     | <ol> <li>Event Details</li> </ol> |                                                         |
|--------------------------------|-----------------------------------|---------------------------------------------------------|
| Q                              |                                   |                                                         |
| Show All 🗸 🗸                   |                                   |                                                         |
| E No action taken              | Name                              | No action taken                                         |
| ≔ No action taken by user      | Priority                          | Low v 🤊                                                 |
| ≔ Action taken                 | Event Description                 | No action taken by anonymous users after granted access |
| ≅ Action taken with credential | Event Description                 | ({ AccessPoint}, { User})                               |
| ≅ Access denied for anonymous  |                                   | L IS Alarm                                              |
| ≔ Invalid pin                  |                                   |                                                         |
| ≔ Invalid credentials          |                                   | Save X Close                                            |
| · · · · · · · ·                |                                   |                                                         |

# Priority

Click on Configuration  $\rightarrow$  Event Priorities .Depending upon the nature of the event, priorities are assigned. All the priority levels set are shown under the priority list. User can search the name of a specific priority using search functionality.

Description of the selected priority is displayed in the priority details panel.

Name field shows name for the priority level. Priority level can be set by moving the slider provided below the name field. Existing color of the priority is shown in the bar along with the color code. You can set the color of the selected priority level as per required.

#### Add a new Priority

In order to add a new priority level, click on . Give name for the priority level, set the level using slider, select color and save.

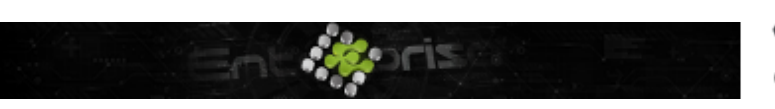

+44 07944 840368
 www.quanika.com

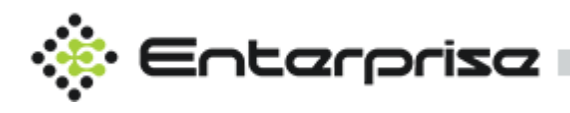

| 🗮 Priority List | <ol> <li>Priority Detail:</li> </ol> | s + Add Priority                                                                                                    |
|-----------------|--------------------------------------|----------------------------------------------------------------------------------------------------|
| Q               | Name<br>Level<br>Color               | High (2)                                                                                                    |
|                 |                                      | #FFFF0000         #FFFF0000         #FFFF0000         0         0         0         0         0         0         0         0         0         0         0         0         0         0         0         0         0         0         0         0         0         0         0         0         0         0         0         0         0         0         0         0         0         0         0         0         0         0         0         0         0         0         0         0         0         0         0         0         0         0         0         0         0 |
|                 |                                      | Default Default Save X Close                                                                                                    |

### **Card Formats**

Click on Configuration  $\rightarrow$  Card Formats .All the card formats that have been added to the system are shown here with details. A card format can be edited, deleted, viewed and created as per user requirement using the options provided next to each.

| Information                                                                                                  | O Card Formats                        | Add New Card Format 🔫                               | _            | + Add Card Format |
|----------------------------------------------------------------------------------------------------|---------------------------------------|-----------------------------------------------------|--------------|-------------------|
|                                                                                                    |                                       | Delete Card Format 🔫                                |              |                   |
| Check the card formats to be<br>enabled for readers.                                                         | 26   Wiegand 26-bit (H10301)          |                                                     | $\checkmark$ | 00                |
| If a reader does not have an<br>enabled format for the bit length of<br>a swiped card, you can still use the | 32   32-bit Card Data                 | Edit Card Format                                    |              | 001               |
| complete card information in 'card<br>raw'.                                                                  | 34   Wiegand 34-bit                   | Collapse to see the description of this card format | $\checkmark$ | 0 <b>e</b>        |
|                                                                                                    | 37   Wiegand 37-bit (H10302)          |                                                     | $\checkmark$ | 0 <b>e</b> >      |
|                                                                                                    | 37   Wiegand 37-bit with facility cod | e (H10304)                                          | $\checkmark$ | 00                |
|                                                                                                    | 75   75-bit GSA                       |                                                     | $\checkmark$ | 00                |
|                                                                                                    | 80   80-bit SmartIntego               |                                                     | $\checkmark$ | 00.               |

#### Add a New Card Format

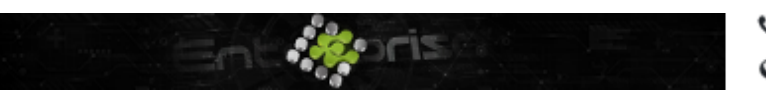

+44 07944 840368
 www.quanika.com

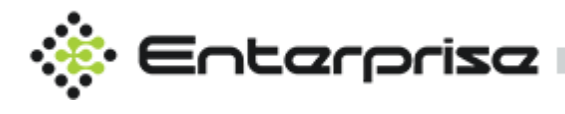

In order to add a new card format, click on + Add Card Format button. Specify the values for name and give description. Choose desired bit length and specify field values. Select the desired options

Clicking on the plus sign will add a new row for field map values. Click on +/- sign shall add and remove the row respectively.

| Name                       |                          |                                  |                                   |                                    |                             |                    |
|----------------------------|--------------------------|----------------------------------|-----------------------------------|------------------------------------|-----------------------------|--------------------|
|                            |                          |                                  |                                   |                                    |                             |                    |
| Description                |                          |                                  |                                   |                                    |                             |                    |
| Bit Length                 |                          |                                  |                                   |                                    | Ac                          | ld New Field       |
| Fieldmap                   | Na                       | me                               | Range                             | Encodin                            |                             | ÷                  |
|                            |                          | acilityCode 🗸                    | 10-20                             |                                    |                             | •                  |
|                            |                          |                                  |                                   |                                    |                             |                    |
|                            |                          |                                  |                                   |                                    | Remov                       | ve The Field       |
|                            |                          |                                  |                                   |                                    |                             | •                  |
|                            | Binary dat               | a is encoded a                   |                                   |                                    | ittle Endian                |                    |
| *BinBE2Int:<br>*BinLE2hex: | Binary dat<br>Binary dat | a is encoded a<br>a is encoded a | as an integer r<br>as hex-lowerca | number, with B<br>ase, with Little | ig Endian by<br>Endian byte | yte order<br>order |
|                            | Binary dat               | a is encoded a                   | as hex-lowerc                     | ase, with Big Er                   | ndian byte o                |                    |
| *BINLEIBO2Int:             | Encoded a                | s BinLE2nex, I<br>s BinBE2Int, b | out card data<br>out card data i  | s read with inv                    | erted byte<br>erted byte d  | order              |

All the encoding options from drop-down and the associated description for each is described in section below

Click save to reflect the changes you made or click close to cancel.

#### Plans

Click on Configuration  $\rightarrow$  Event Plans to access this module. Plans are graphical representation of all the hardware positions with limited options to perform actions. Menu bar on Plans window is comprised of tabs namely Doors, Sensors, Outputs, Camera, plans, upload and reset. A plan can be searched using the search widget under All Plans. All the existing plans shall be displayed under All Plans

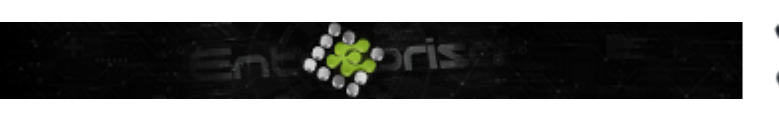

+44 07944 840368
 www.quanika.com

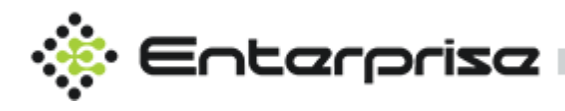

| 0 0  |          |                   |  | Do                                      |
|------|----------|-------------------|--|-----------------------------------------|
|      | - 1380 ( | F5252 A           |  | - I I I I I I I I I I I I I I I I I I I |
| 0000 |          |                   |  | Out                                     |
| 0000 |          | ्रमुद्ध<br>अनुद्ध |  |                                         |
|      |          |                   |  |                                         |
|      |          |                   |  | Pla                                     |

- Click the button to create a new graphical image.
- Browse to upload the image from your desired location.
- Select the image, specify the name and save.
- Click delete to remove an existing plan from list.

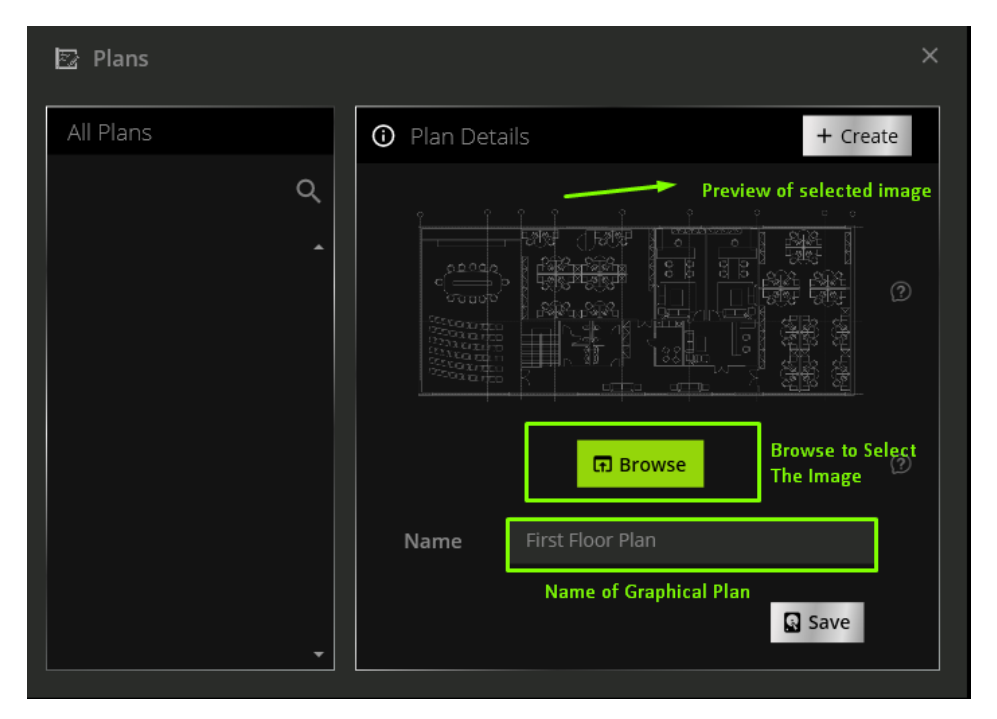

#### **Add Sub Plans**

A sub plan lies over the basic plan and is shown under the main plan in All Plans Panel. In order to add a sub plan, click Select on main **Plan Details Panel**. Select the area, click and drag the pin to the desired area. A panel will open to add details for the sub plan. Browse the image from your new sub plan, give an appropriate name and save.

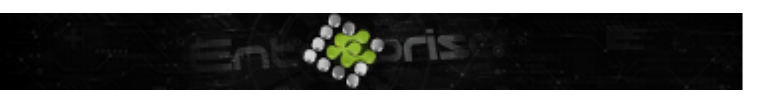

+44 07944 840368
 www.quanika.com
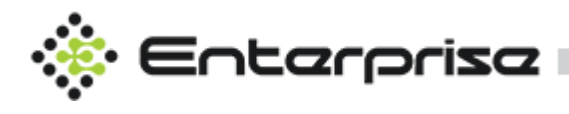

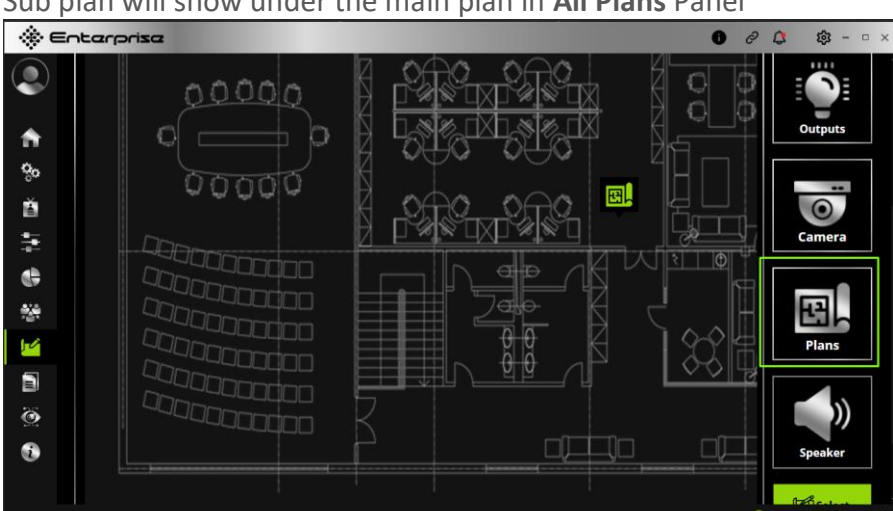

Sub plan will show under the main plan in All Plans Panel

Plans and sub plans are added in the All Plans Panel.

| 🔁 Plans            |   |                      | ×  |
|--------------------|---|----------------------|----|
| All Plans          |   | Plan Details + Creat | te |
|                    | ٩ |                      |    |
| Ξ First Floor Plan | ^ |                      | ?  |
| ≔ Sub Floor Plan   |   |                      |    |
|                    |   | ត្ថា Browse          | ?  |
|                    |   | Name                 |    |
|                    | • | Save 🗃 Delete        |    |

Similarly, user can remove the sub plan in a similar way as that of the main plan by clicking delete button. A main plan can be removed while keeping its sub plan and vice versa.

### **Add Camera**

Click and drag the camera icon to the desired location. Search and select the camera available from list and save.

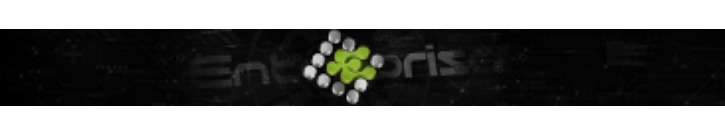

+44 07944 840368 www.quanika.com

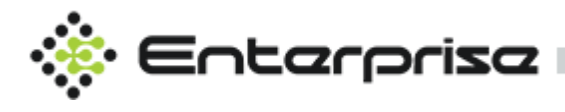

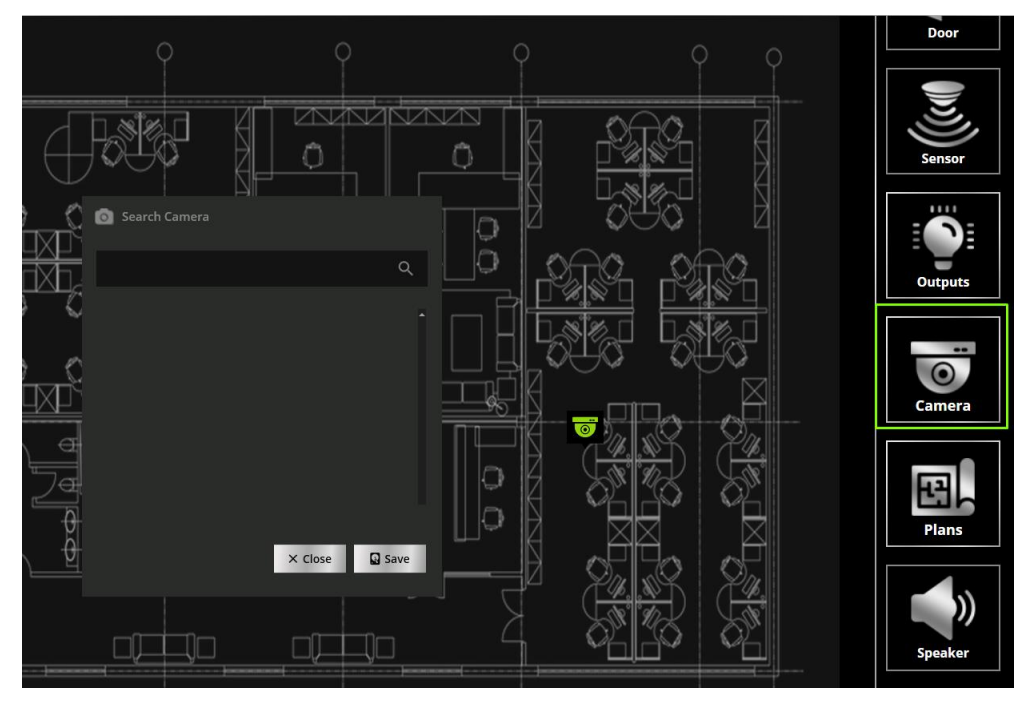

## **Add Outputs**

Drag and drop outputs to add on the graphical selected map.

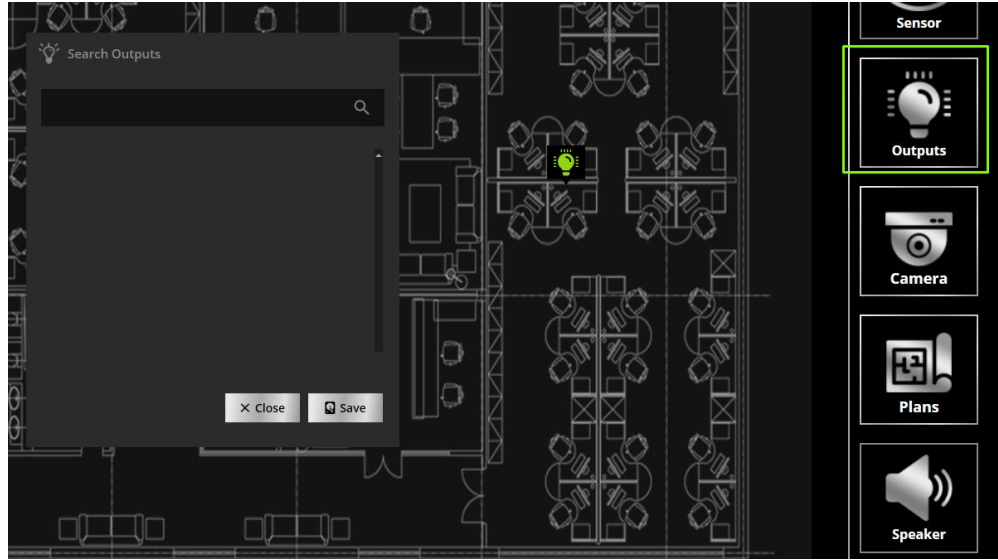

### **Add Sensor**

Drag and drop sensors to add on the graphical selected map.

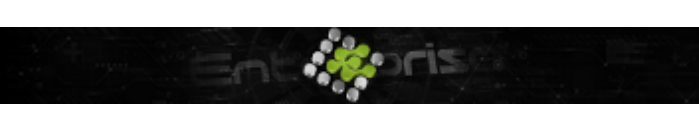

+44 07944 840368
 www.quanika.com

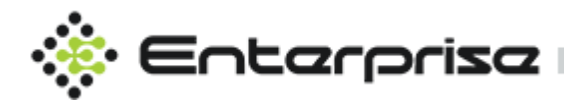

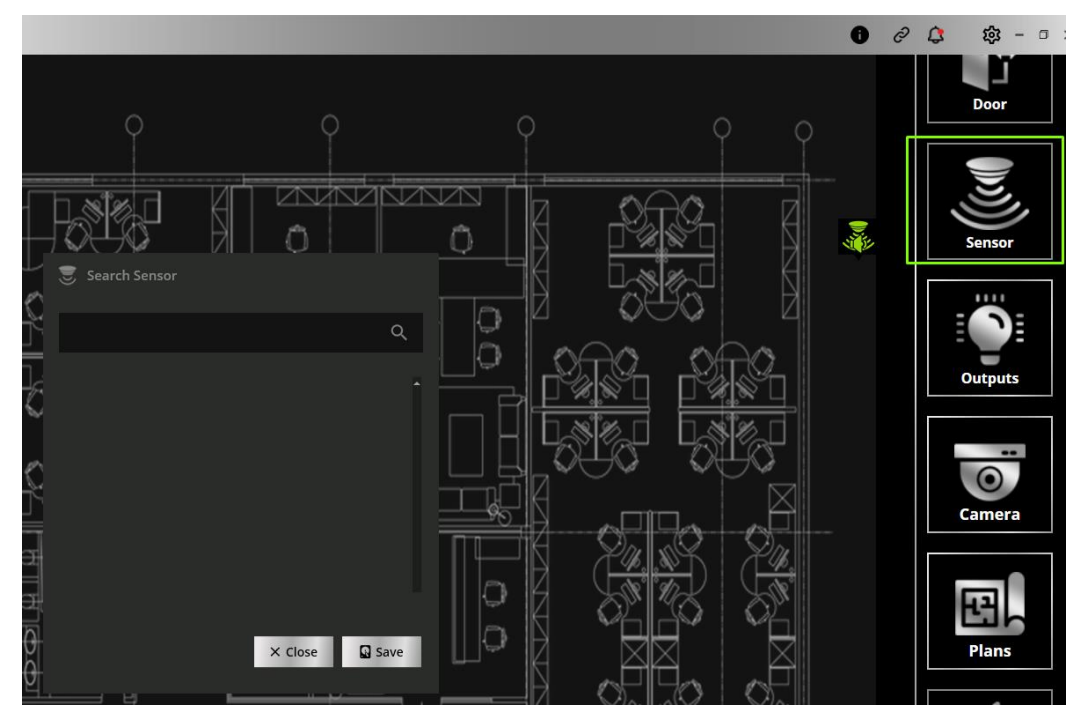

## Add Door

Choose from variety of images of Door and select the door from options to add the particular door.

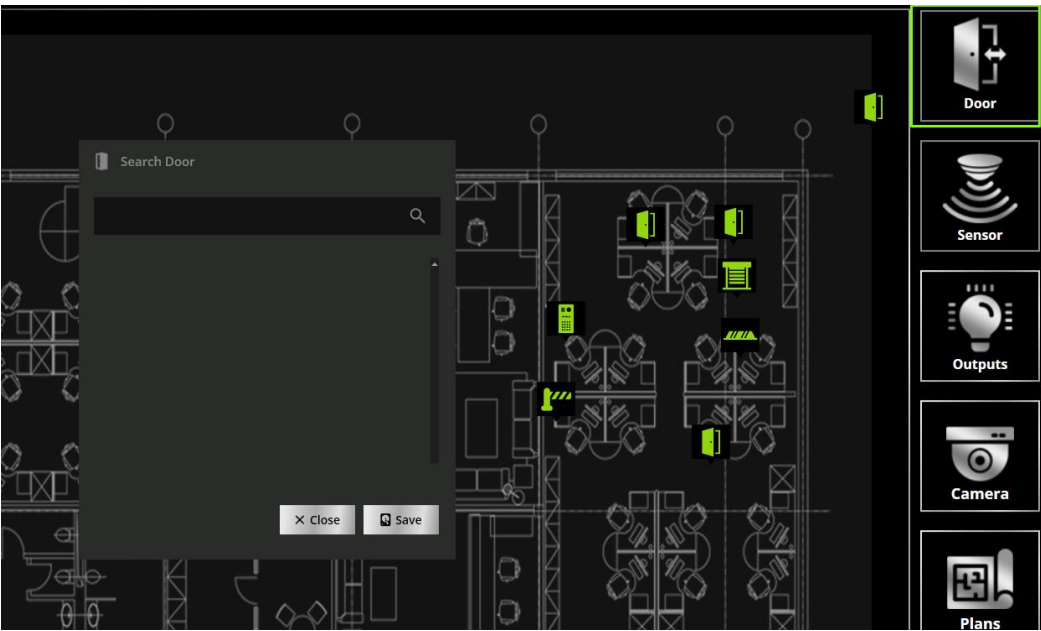

# **Operators**

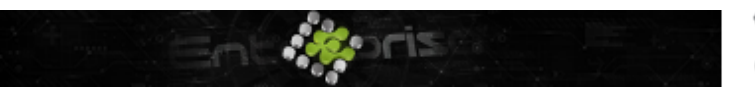

+44 07944 840368
 www.quanika.com

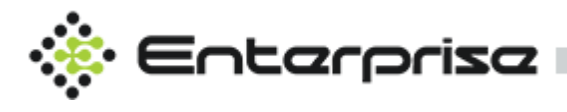

Click on Configuration  $\rightarrow$  Operators to access this module All the operators for the application can be managed through operator module.

All the existing operators are shown in operator List

User can add a new operator by clicking the add operator button. An existing operator's details can be updated or deleted as per requirement using the given buttons.

| Manage Operators |                     |                   |        |
|------------------|---------------------|-------------------|--------|
| 🚍 Operator List  | Operator Details    | + Add Opt         | erator |
| ۹                | Name                | 0                 |        |
|                  | User Name           |                   |        |
|                  | Password            |                   |        |
|                  | Role                | Admin v 🕐         |        |
|                  | Email               | D T Upload        |        |
|                  | Password Expiration | <u>17-11-2021</u> |        |
|                  | Login Expiration    | 17-11-2021        |        |
|                  | Partition           |                   |        |
|                  | Language            |                   |        |
|                  |                     | 2 Enable          |        |
|                  |                     | Save × Close      |        |

### **Basic Details**

Enter Full name, User name, Password and Email for the new operator. Set expiration date for Login and Password. Assign Role for the privileges to operators. Admin is default roles that is predefined but custom role can be created from operator roles module. Choose default language for the operator. Assign partition i.e. privileges based on specified assets in application. Choose **Enable** to activate this account

# **Operator Roles**

Click on Configuration  $\rightarrow$  Operators Roles to access this module . Operators are individuals responsible for application operation. Role of each associated operator is defined through Operator Roles module.

#### **Role List Panel**

Enables you to search a specific role and displays the list of all the roles that have already been defined in the application.

#### **Role Details Panel**

Enables you to add, edit or delete an existing operator role.

#### Add Role

Click on Add role and give a desired name for the role e.g., Admin.

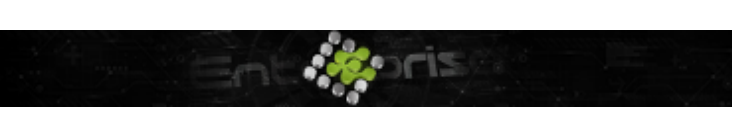

+44 07944 840368
 www.quanika.com

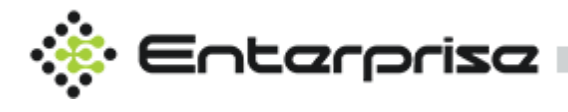

Select from drop-down list if you want to overwrite role permissions. Select the Item from drop-down on which you want to apply your new rule.

In figure, Rule is defined for Admin in which he has been given full access to Controllers. In case we over write operator roles with NONE, then we shall set some permission for the role *[example are none, read-only, full Access]* 

| 🚍 Roles List | (i) R | ole Details                                                                                                    |                       |        |               | + Add F      | Role |
|--------------|-------|----------------------------------------------------------------------------------------------------|-----------------------|--------|---------------|--------------|------|
| م            |       |                                                                                                    |                       |        |               |              |      |
| III Admin    | Nan   |                                                                                                    |                       |        |               |              |      |
|              | Ove   | erwrite Role Permissions                                                                                         |                       |        |               |              |      |
| Role         | Card  | d Holder                                                                                                    |                       |        | •             |              | î    |
|              | Cont  | trollers                                                                                                    |                       |        | ▼             |              |      |
|              | ſ     |                                                                                                    | × None                | Illow  | > Permissions |              |      |
| Actions 🗲    |       | View Controller(s)<br>Configure Controller<br>Delete Controller<br>View Door(s)<br>Configure Door<br>Delete Door | ©<br>•<br>•<br>•<br>• | 000000 |               |              |      |
|              | Dast  | hboard                                                                                                    |                       |        | •             |              |      |
|              | Data  | a Exchange                                                                                                    |                       |        | •             |              |      |
|              | Data  | abase                                                                                                    |                       |        | <b>&gt;</b>   |              |      |
|              |       | · · ·                                                                                                    |                       |        | ~             | Save × Close |      |

# Rules

Click on Configuration  $\rightarrow$  Rules to access this module. Rules are programmed into controllers to execute under specified circumstances.

## Triggers

A list of triggers is provided in the drop-down list along with the list of associated options with each.

## Actions

Against each trigger an associated action can be selected from Action drop-down list.

#### Conditions

User can add multiple conditions which are displayed in Conditions Section. All existing rules are displayed in Rule list and you can search a specific rule here as well.

#### Add Rule

Click on **+** Add Rule and select the controller from drop-down list. Enter a name for the rule.

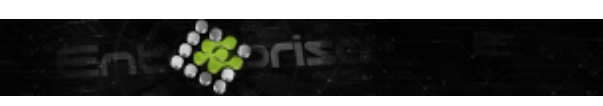

+44 07944 840368 www.quanika.com

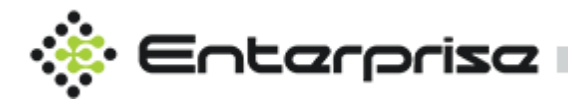

Select the required trigger and the associated option. Enable at start condition only or add more conditions by add condition button.

Select the action from drop-down list that you want the trigger to get associated with as per the rule.

| 🚍 Rule List | <ol> <li>Rule Detail</li> </ol> | A +                      | Add Rule |
|-------------|---------------------------------|--------------------------|----------|
| ۵           | Controller                      |                          | (?)      |
|             | Name                            |                          | (?)      |
|             | Trigger                         | Configuration            |          |
|             | Schedule                        | Always                   |          |
|             | Enable Rule                     |                          |          |
|             |                                 |                          |          |
|             | Conditions                      |                          | ?        |
|             |                                 |                          |          |
|             |                                 | + Add Condition i Delete |          |
|             | Action                          |                          |          |
|             |                                 | Save X Close             |          |

# **Camera Servers**

Click on Configuration  $\rightarrow$  Camera Servers to access this module. A camera server has multiple cameras associated with it.

Camera server module enables user to add and view the existing camera servers available or to add a new camera server. Currently Quanika Access Control System supports integration with following camera servers.

- 1. Axis Camera Station
- 2. Milestone XProtect

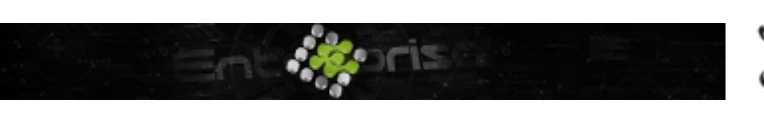

+44 07944 840368
 www.quanika.com

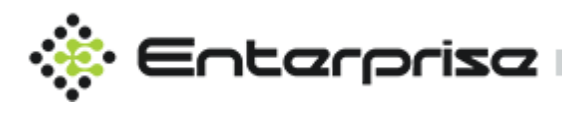

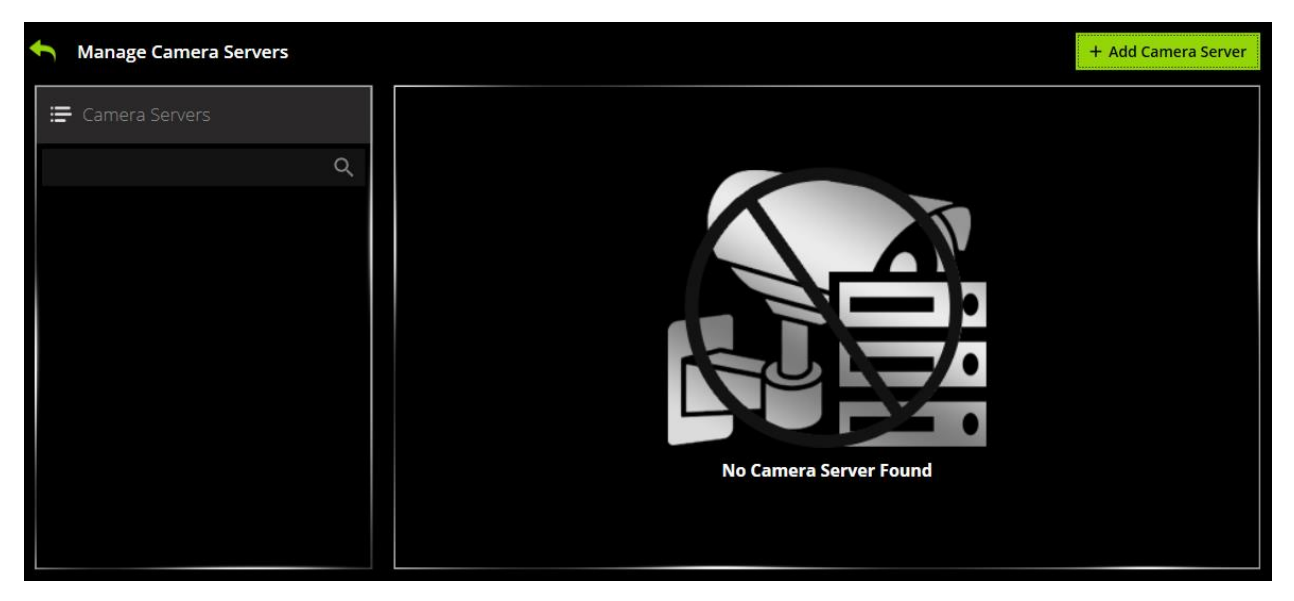

### **View Cameras**

To view all cameras available on server, click on Cameras tab. Click an available camera from camera servers list to view its settings. Camera Servers details can be updated or deleted by user.

## **Refresh Cameras**

Click on Refresh cameras to get an updated list of available cameras

## Add Camera Server

Click on + Add Camera Server and provide the required settings including library, name, host URL, username and password. Click Save All the cameras in a specific cameras server will be listed for selection.

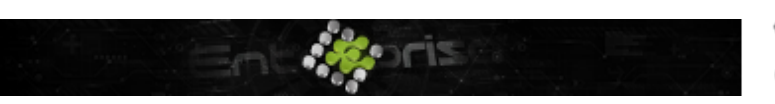

+44 07944 840368
 www.quanika.com

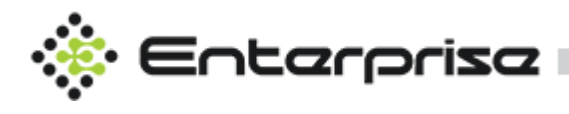

| Add Camera Server                                           |                |           |            |              |         |   |
|-------------------------------------------------------------|----------------|-----------|------------|--------------|---------|---|
| nter camera server details<br>ype the IP address of the car | mera server yc | ou want t | o add to y | /our system. |         |   |
| Library                                                     |                |           |            |              |         | 0 |
| Name                                                        |                |           |            |              |         | 0 |
| Host Name                                                   |                |           |            |              | :       | ? |
| Username                                                    |                |           |            |              |         | ? |
| Password                                                    |                |           |            |              |         | ? |
|                                                             |                |           |            |              |         |   |
|                                                             |                |           |            | Save         | × Close |   |

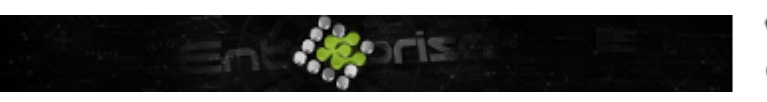

+44 07944 840368
 www.quanika.com

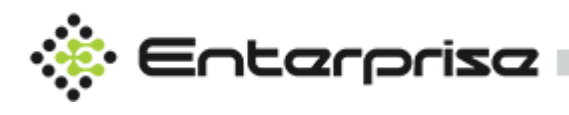

|           |          |      |         |        |      |      |     |   |       | _ |
|-----------|----------|------|---------|--------|------|------|-----|---|-------|---|
| Library   | XProtect | Prof | fession | al 201 | 7 R3 |      |     |   |       | ? |
|           |          |      |         |        |      |      |     |   |       |   |
| Name      | Mileston | e Se | erver   |        |      |      |     |   |       | ? |
| Hast Nama |          |      | 100     |        |      |      |     |   | 5500  |   |
| nost Name | 192      |      | 168     |        |      |      |     | • | 5500  |   |
| Username  | root     |      |         |        |      |      |     |   |       | ? |
|           |          |      |         |        |      |      |     |   |       |   |
| Password  | •••••    | ••   |         |        |      |      |     |   |       | ? |
|           |          |      |         |        |      |      |     |   |       |   |
|           |          |      |         |        |      | S Si | ave | × | Close |   |
|           |          |      |         |        |      |      |     |   |       |   |

## **Camera Views**

Click on Configuration  $\rightarrow$  Camera Views to access this module . You can check the details of an existing camera view or can create a new view using this module

Search the preferred view from camera view panel.

All existing views are listed here

Add camera View

You can add a camera view using add view button.

Specify the desired name for view

Enter the camera name you want this view to get associated with. You can sort the list to access the desired item quickly.

A list of available cameras is displayed in Camera List.

Add details and Save to reflect the respective changes

Camera views can be accessed in Q-Vision module of the application

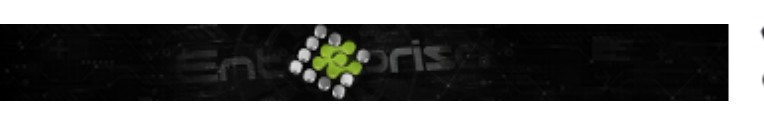

+44 07944 840368
 www.quanika.com

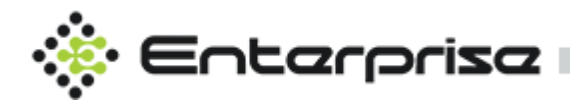

| 🚍 Camera View List | <ol> <li>Camera View Details</li> </ol> | 5                     | + A | dd View |
|--------------------|-----------------------------------------|-----------------------|-----|---------|
| م                  |                                         |                       |     |         |
|                    | Name                                    |                       |     | ?       |
|                    | Search Camera                           | Sort 1                | ŧŦ  | ?       |
|                    |                                         |                       |     |         |
|                    |                                         |                       |     |         |
|                    | Camera List                             |                       |     |         |
|                    |                                         |                       |     |         |
|                    |                                         | 🗑 Delete 😡 Save 🗙 Clo | se  |         |

## **Area Management**

Click on Configuration  $\rightarrow$  Area to access this module . Areas can be created, removed and modified using area management module. Adding new area can be done by clicking on Add Area button. All the doors in the specific area can be viewed in Door List section for selection for area to be created.

| 📻 Area List     |   | <ol> <li>Area Details</li> </ol> | + A          | dd Area |
|-----------------|---|----------------------------------|--------------|---------|
|                 | Q |                                  |              |         |
| ≔ Parking Area  |   | Name                             |              | 1       |
| ≔ Assembly Area |   |                                  |              |         |
|                 |   |                                  |              |         |
|                 |   | Door List                        |              | ?       |
|                 |   |                                  |              |         |
|                 |   |                                  |              |         |
|                 |   |                                  | Save × Close |         |

# Database

Click on Configuration  $\rightarrow$  Database to access this module . User can set destination to save the database and source to restore the database from.

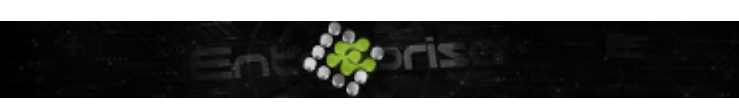

+44 07944 840368
 www.quanika.com

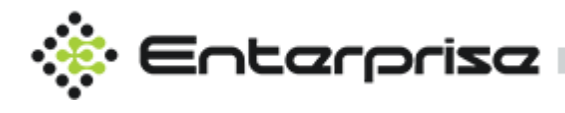

### **Manage Database Backups**

Database module is used for backup and restore of the application data.

#### Backup

You need to specify a destination where you want the backup file to be created.

#### Restore

| To restore | select a g   | source from | dron-down | list and | nrovide an | associated name  |
|------------|--------------|-------------|-----------|----------|------------|------------------|
| 101030010  | , sereet a . | Jource morn |           | nscana   | provide an | associated name. |

| /lanage Backup an | d Restore D | atabase             |   |   |         |           |
|-------------------|-------------|---------------------|---|---|---------|-----------|
| Manage Database   | Backups     | 음 Archive Database  |   |   |         |           |
|                   |             |                     |   | _ |         |           |
| Backup            |             |                     |   |   | Restore |           |
| Destination       | \Quanika11  | 172020_062648PM.bak | @ |   | Source  | · ⑦       |
|                   |             | A Backup            |   |   |         | O Restore |
|                   |             |                     |   |   |         |           |

### **Archive Database**

This feature archives the database specific tables to same or another database as defined. Archive database can be schedule to run automatically for database older than specific parameters defined in archive settings.

| Manage Database Backups                             |                          |
|-----------------------------------------------------|--------------------------|
| Archive Settings                                    | Database Settings        |
| • Years O Months O Days Disabled Archive            |                          |
| Data Older Than (Days/Months/Years)                 | Server 💮                 |
| Timeout (sec) 5 📮 🗖 Overwrite 🗖 Delete 🗖 Create log | Username ⑦<br>Password ⑦ |
| Archive Schedule                                    | Database y ?             |
| Day Monday ~ Time 18:37 O                           | Save Sverify Connection  |
| Save                                                |                          |

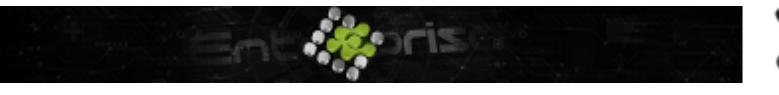

+44 07944 840368
 www.quanika.com

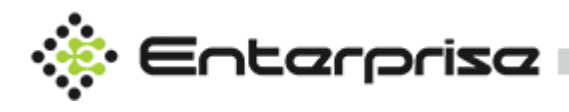

#### Archive Settings

Choose settings for archiving database. Select **Years**, **Months** or **Days** for the age of database to be archived. Specify the unit for years, months or days as selected for **Data Older Than**. Set **Timeout** in seconds for the response of database selected. Select **Overwrite** to overwrite on previous data. Select **Delete** if you want to delete the previous archive. Select **Create Log** to create log for the archive process.

#### Archive Schedule

Select day and time for the archive to run with recurrence. Click on **Archive Database** to run the archive process instantly.

#### **Database Settings**

Write Server , Username , Password and Database Name for the database where data will be archived .It can be same database as of application as well .

# **Dx Server**

Data Exchange server acts as a bridge between the Quanika application and the Quanika background service. It performs bi-directional communication among the application and background service. It continuously fetches and updates controller events.

Select a DX server from the list on the left side of the window. By default, a data exchange server is defined with the IP address of the computer on which the Quanika application is installed. After selecting a DX server from the list, click on the Save button.

To Add more than one data exchange servers. Write **Name, IP Address** for the machine where Dx server is installed and assign panel accordingly.

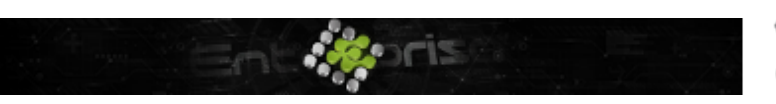

+44 07944 840368
 www.quanika.com

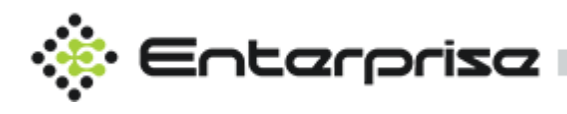

| 🚍 DX Server List |   | O DX Server Details |                |   |
|------------------|---|---------------------|----------------|---|
|                  | Q |                     |                |   |
| DESKTOP-PCDA7PD  | Ô | Name                |                | ? |
|                  |   | IP Address          |                | ? |
|                  |   | Secondary DX        |                | ? |
|                  |   | Heartbeat (seconds) |                |   |
|                  |   | Switching Frequency |                |   |
|                  |   |                     |                |   |
|                  |   |                     |                |   |
|                  |   | Panel List          |                |   |
|                  |   |                     |                |   |
|                  |   |                     |                |   |
|                  |   |                     | Delete × Close |   |

## **Dx Redundancy**

In order to make the Dx server redundant select the **Secondary DX** that will be another Dx server installed on separate machine. Mention **Heartbeat** in seconds for the secondary Dx to check the status with primary Dx server. Mention time period Switching **Frequency** for the Dx to switch after heart beat fails.

# Panels

Click on Configuration  $\rightarrow$  Panels. The Panel feature is used to create a group of controllers. You can select pre-defined panels from the list on the left side of the window. Next you will select the controllers you want to group into this panel from the Search Controller drop-down list. Click on the Save button to complete process. Delete the Panel by clicking on  $\square$ . Modify existing Panel by clicking on the panel on the left side menu and click on  $\square$  after modification to submit the changes .

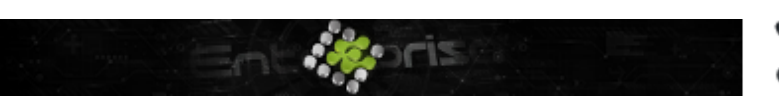

+44 07944 840368
 www.quanika.com

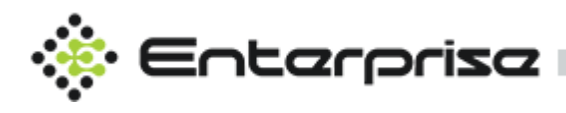

| Manage Panels        |   |                   |                      |                   |                 |          |
|----------------------|---|-------------------|----------------------|-------------------|-----------------|----------|
| 🚍 Panel List         |   | Panel Details     |                      |                   | + Ad            | ld Panel |
|                      | Q |                   |                      |                   |                 |          |
| DESKTOP-PCDA7PDPanel | î | Name              | DESKTOP-PCDA7PDPanel |                   |                 | ?        |
|                      |   | Search Controller |                      |                   | Sort ‡ <u>−</u> | ?        |
|                      |   |                   | ✓ Main Office        |                   |                 |          |
|                      |   | Controllers List  |                      |                   |                 | Ŷ        |
|                      |   |                   |                      | 🗑 Delete 🛛 😡 Save | × Close         |          |

## **Event Receiver**

Click on Configuration  $\rightarrow$  Event Receiver to access this module. Event Receiver is used to integrate any third party application to get their events to corresponding virtual sensors in Quanika Application.

All the configuration of Event Receiver will be added from Quanika application. It supports Serial and TCP/IP communication modes for events retrieval. Events received through event receivers and can be mapped on graphical plan as well.

## System Design

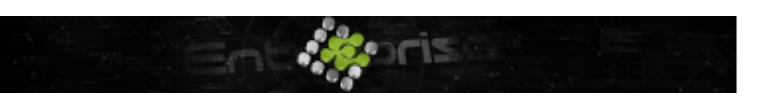

+44 07944 840368
 www.quanika.com

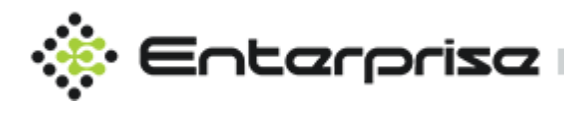

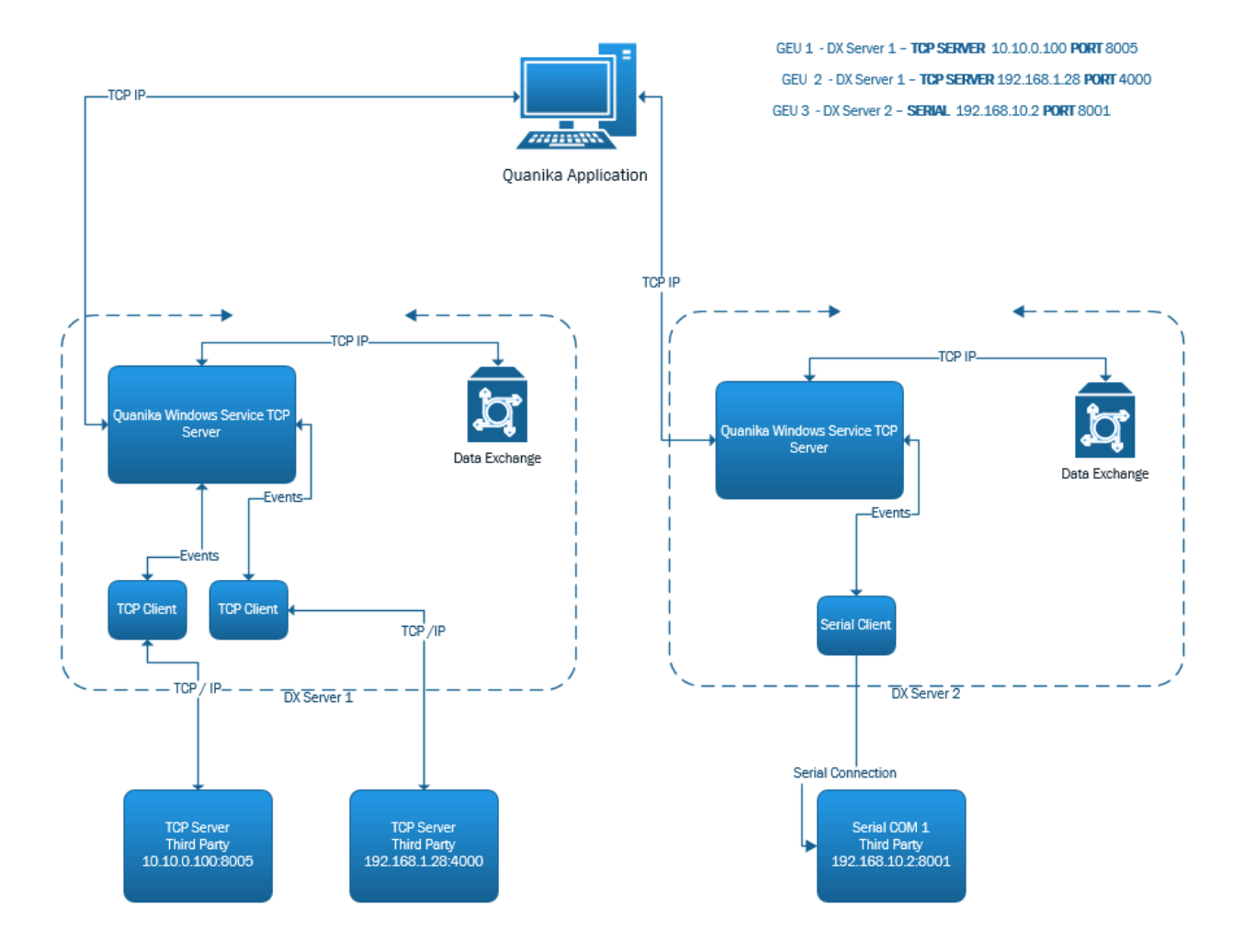

### 1. Name

Unique Name for the Event Receiver Utility

## 2. Server(IP)

IP Address e.g. 192.168.1.20 for the Server where Event Receiver Utility will connect as client to retrieve the events.

## 3. Server(Port)

Port e.g. 8080 for the Server where Event Receiver Utility will connect as client to retrieve the events.

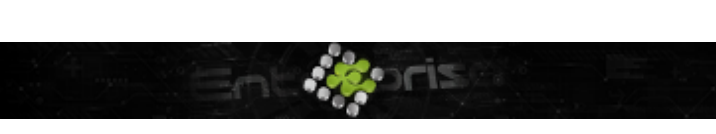

+44 07944 840368
 www.quanika.com

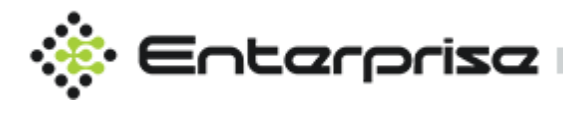

## 4. Heartbeat Interval (seconds)

Heartbeat required by some servers to keep the connection alive. Any specified string will be sent as heartbeat for interval mentioned here.

## 5. Retry Interval (seconds)

Retry Interval to connect after connection is lost to the server.

## 6. Heartbeat String

Any string defined here can be sent as Heartbeat.

## 7. DX Server

Data Exchange Server for Event Receiver Utility

## 8. Communication Type

TCPIP / Serial communication.

## 9. Enabled

Enable / Disable Event Receiver

## 10. Template

Parsing Template used for parsing the data received.

## **11. Door**

Select Door if there is Grekkom Integration.

## 12. Event Matches

Create Multiple matches for each event received from third party system.

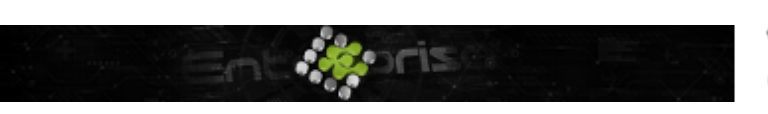

+44 07944 840368
 www.quanika.com

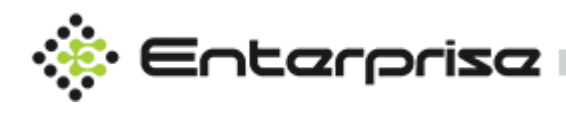

| nage Event Receiver |   |                                 |                 |                    |
|---------------------|---|---------------------------------|-----------------|--------------------|
| ent Receiver List   |   | O Event Receiver Details        | +               | Add Event Receiver |
|                     | ٩ | 1. Name                         |                 |                    |
|                     |   |                                 |                 |                    |
|                     |   | <sub>3.</sub> Server (Port)     |                 |                    |
|                     |   | 4. Heartbeat Interval (seconds) |                 |                    |
|                     |   | 5. Retry Interval (seconds)     |                 |                    |
|                     |   | 6. Heartbeat String             |                 |                    |
|                     |   | 7. DX Server                    |                 |                    |
|                     |   | 8. Communication Type           | TCP / IP        | <b>~</b> ⑦         |
|                     |   | 9. Enabled                      | I Enable        |                    |
|                     |   | 10. Template                    |                 |                    |
|                     |   | 11. Door                        |                 |                    |
|                     |   | Event Match                     |                 |                    |
|                     |   |                                 |                 |                    |
|                     |   |                                 | No action taken | Match              |
|                     |   | Incoming Event                  | Event Delete    |                    |
|                     |   |                                 |                 |                    |
|                     |   |                                 |                 |                    |
|                     |   |                                 |                 |                    |
|                     |   |                                 |                 |                    |
|                     |   |                                 |                 |                    |

# **Event Receiver Templates**

Click on Configuration  $\rightarrow$  Event Receiver Templates to access this module. All the parsing techniques for different type of data received are defined in this module and then can be associated with any Event Receiver Utility instance. With this module you can define logic to extract data.

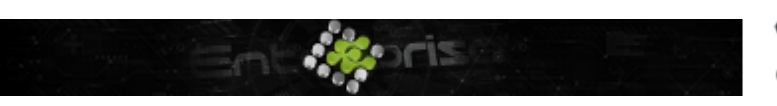

+44 07944 840368
 www.quanika.com

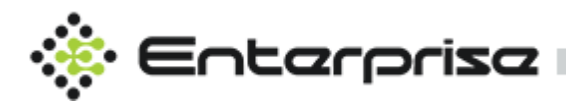

| 📰 Event Receiver Template | Ō                |   | + Add New                        | Template |
|---------------------------|------------------|---|----------------------------------|----------|
| م                         | Properties       |   | Settings                         |          |
|                           | Name 1.          | 3 | Date Time 5. yyyy-MM-dd HH:mm:ss | ?        |
|                           | Line Start 2.    | 3 | Select Type 6. Event DateTime    | × ?      |
|                           | Line Terminator  |   | Start 7. 0                       |          |
|                           | Total Lines 4. 1 |   | Line No 8. 1                     |          |
|                           |                  |   | Previe                           | ew       |
|                           | Preview          |   |                                  |          |
|                           |                  |   |                                  |          |
|                           |                  |   |                                  |          |
|                           |                  |   |                                  |          |
|                           |                  |   |                                  |          |
|                           |                  |   |                                  |          |
|                           |                  |   |                                  |          |

### 1. Name

Define unique name for the template.

## 2. Line Start

Enter the number of line for the event start

## 3. Line Terminator

Enter the symbol or string which defines the event terminator for e.g. '@'

## 4. Total Lines

Defines total number lines the event will contain.

## 5. Date Time

Defines Date Format for the event received. d -> Represents the day of the month as a number from 1 through 31. dd -> Represents the day of the month as a number from 01 through 31. ddd-> Represents the abbreviated name of the day (Mon, Tues, Wed, etc.) dddd-> Represents the full name of the day (Monday, Tuesday, etc.) h-> 12-hour clock hour (e.g. 4). hh-> 12-hour clock, with a leading 0 (e.g. 06) H-> 24-hour clock hour (e.g. 15) HH-> 24-hour clock hour, with a leading 0 (e.g. 22)

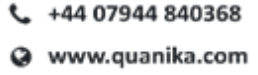

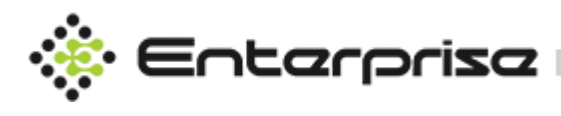

m-> Minutes
mm-> Minutes with a leading zero
M-> Month number(eg.3)
MM-> Month number with leading zero(eg.04)
MMM-> Abbreviated Month Name (e.g. Dec)
MMMM-> Full month name (e.g. December)
s-> Seconds
ss-> Seconds with leading zero
t-> Abbreviated AM / PM (e.g. A or P)
tt-> AM / PM (e.g. AM or PM
y-> Year, no leading zero (e.g. 2015 would be 15)
yy-> Year, (e.g. 2015)
yyy-> Year, (e.g. 2015)

## 6. Select Type

Select type for which you want to set the start and length for extraction for e.g. Event Location / Event Date Time / Event Details

## 7. Start / End

Extraction of data from received string i.e. its starting position and length

## 8. Line No

Line No for which the particular Entity exists.

# Partition

Click on Configuration  $\rightarrow$  Partition to access this module. This module provides the facility to restrict operator for the exposure to limited privileges of assets. All the existing Partitions are shown in Partition List. User can add a new partition by clicking the + Add Partition button. An existing partition's details can be updated or deleted as per requirement.

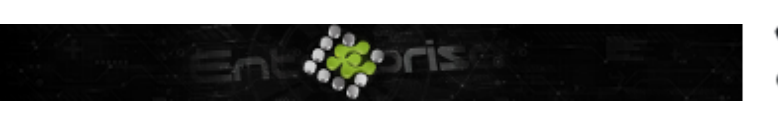

+44 07944 840368
 www.quanika.com

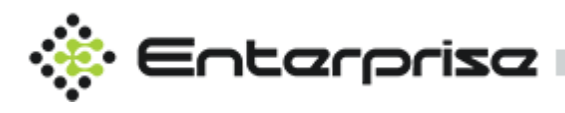

| ¢ ∈            | ntarpriza         |                                   | admin 😝 🏮 🔗 🌲 🤹 🛪 – 🗆 🗙                                                                                                    |
|----------------|-------------------|-----------------------------------|----------------------------------------------------------------------------------------------------|
|                | Manage Partitions |                                   |                                                                                                    |
| admin<br>Admin | 🚍 Partition List  | O Partition Details               | + Add Partition                                                                                                    |
| <b>n</b>       | ٩                 | Partition Name Custom             |                                                                                                    |
| <b>%</b> •     | ⊞ Demo 📋          | - 🗹 🙀 Dx Server Partition Details | - 🖉 🏢 DoorGroups                                                                                                    |
|                | ≅ p3              | −                                 | Door1     D2                                                                                                    |
| •              | i≣ tess 🕤         | - () [] 83<br>- () [] Doors       | <ul> <li>✓ all</li> <li>+ ✓ table CardHolders</li> </ul>                                                                                                    |
|                |                   | e 📑 ssor                          | - C II Accesslevels                                                                                                    |
|                |                   |                                   | <ul> <li>∠ assume the second second sec</li></ul> |
|                |                   |                                   |                                                                                                    |
| ©              |                   | + 2                               | e meno1                                                                                                    |
| 10<br>11       |                   | − ⊘ ⊗ CameraViews<br>⊘ <1         | ✓ test – Ø X Areas                                                                                                    |
| 0              |                   | 0 a<br>0 a                        | 2 A1<br>2 Area 1                                                                                                    |
|                |                   |                                   | Ø Area3                                                                                                    |
|                |                   |                                   | Activate Windows<br>Go to Settings to activate <u>Windows</u> .*                                                                                                    |
|                |                   |                                   | ∎ Delete 😡 Save X Close                                                                                                    |

User can also search the existing partition from the search bar for modification or deletion. Partition can be assigned to any operator from Configuration  $\rightarrow$  Operator  $\rightarrow$  Select Partition.

| ÷ë ∈           | Entarpriza          |                     |                | admin 😫 | 0 2 4                                 | \$                           | - 0 ×       |
|----------------|---------------------|---------------------|----------------|---------|---------------------------------------|------------------------------|-------------|
|                | Manage Operators    |                     |                |         |                                       |                              |             |
| admin<br>Admin | 🚍 Operator List     | Operator Details    |                |         | +                                     | Add Opera                    | tor         |
| 80             |                     | Name                |                |         | (23in)                                |                              |             |
| ě              | i≡ admin<br>i≡ test | User Name           |                |         |                                       |                              |             |
| 1              | i≣ demo 📋           | Password            | •••••          |         | (4)                                   | NOT NOT                      |             |
|                |                     | Role                |                |         | and the                               | 1                            |             |
|                |                     | Email               |                |         | 〔↑〕 Uplo                              | ad                           |             |
|                |                     | Password Expiration | 11/10/2021     |         |                                       | 1                            |             |
| 8              |                     | Login Expiration    | 11/10/2021     |         |                                       | •                            |             |
| 6              |                     | Partition           | Custom         |         |                                       | ~ (?                         |             |
|                |                     | Language            | Demo<br>p3     |         |                                       | 2                            |             |
| Ċ              |                     |                     | Custom<br>tess |         |                                       |                              |             |
|                |                     |                     |                | Delete  | Save X Cl                             | ose                          |             |
|                |                     |                     |                |         |                                       |                              |             |
|                |                     |                     |                |         | tivate Window<br>to Settings to activ |                              |             |
|                |                     |                     |                |         | © Quan                                | <mark>ika</mark> . All Right | ts Reserved |

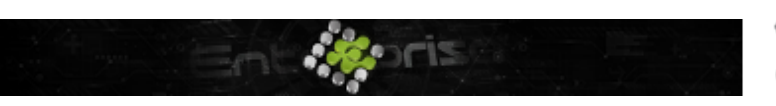

+44 07944 840368
 www.quanika.com

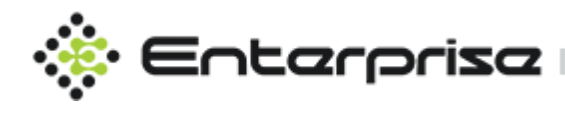

# Language

Click on Configuration  $\rightarrow$  Language to access this module. All the existing Languages are shown in Language List. User can add a new language by clicking the add language button. An existing language's details can be updated or deleted as per requirement. User can also search the existing language from the search bar. User can also download the language file from the existing language.

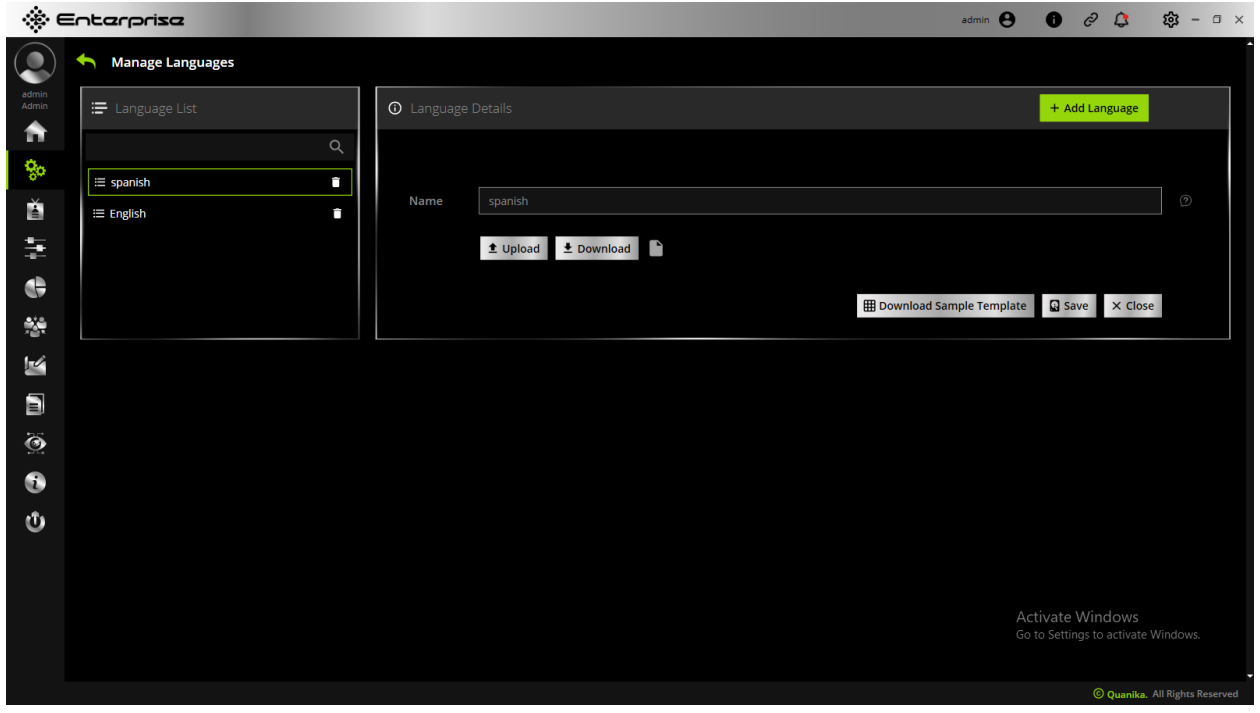

User can add any language by downloading the format of English language and modify it accordingly .Click on Bownload Sample Template to download sample format . The sample file will be XML format. Edit the **Value /Value** to custom language, write the name of language

spanish and click on to add the language . Sample file is shown below.

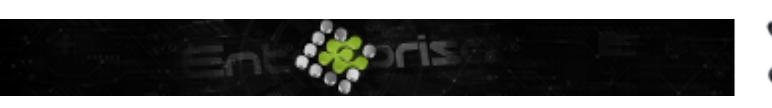

+44 07944 840368 www.quanika.com

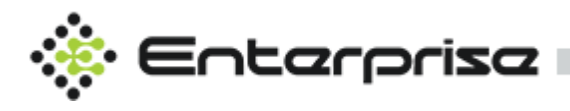

| <pre>??ml version="1.0" encoding="utf=16"?&gt;<br/>Clanguage xmlns:xsd="http://www.w3.org/2001/XMLSchema-instance" xmlns:xsd="http://www.w3.org/2001/XMLSchema-instance" xmlns:xsd="http://wwwwwishema-instance" xmlns:xsd="http://www.w3.org/2001/XMLSchema-instance" xmlns:xsd="http://www.w3.org/2001/XMLSchema-instance" xmlns:xsd="http://wwwwwishema-instance" xmlns:xsd="http://wwwwwishema-instance" xmlns:xsd="http://wwwwwishema-instance" xmlns:xsd="http://wwwwwwishema-instance" xmlns:xsd="http://wwwwwwishema-instance" xmlns:xsd="http://wwwwwishema-instance" xmlns:xsd="http://wwwwwwishema-instance" xmlns:xsd="http://wwwwwwishema-instance" xmlns:xsd="http://wwwishema-instance" xmlns:xsd="http://wwwwww</pre> |                                                                                                    |
|----------------------------------------------------------------------------------------------------|----------------------------------------------------------------------------------------------------|
| <pre><language 1.0"="" ?="" encoding="utf-16" xmlns:xsd="http://www.w3.org/2001/XMLSche&lt;br&gt;&lt;Lang&gt;English&lt;/Lang&gt;&lt;br&gt;&lt;li&gt;&lt;li&gt;&lt;li&gt;&lt;li&gt;&lt;li&gt;&lt;li&gt;&lt;li&gt;&lt;li&gt;&lt;li&gt;&lt;li&gt;&lt;/th&gt;&lt;th&gt;&lt;?xml version=" xmlns:xsi="http://www.w3.org/2001/XMLSchema-instance"></language></pre>                                                                                                    |                                                                                                    |
| <pre><lang>English</lang> <list>    </list>                                                                                                    </pre>                                                                                                    | Clanguage xmlns:xsi="http://www.w3.org/2001/XMLSchema-instance" xmlns:xsd="http://www.w3.org/2001/XMLSch |
| <pre><li><li><li><li></li></li></li></li></pre>                                                                                                    | <lang>English</lang>                                                                                     |
| <pre><li><li><li><li><li><li><li><li><li><li< th=""><th><list></list></th></li<></li></li></li></li></li></li></li></li></li></pre>                                                                                                    | <list></list>                                                                                            |
| <pre><li><li><li><li><li><li><li><li><li><li< th=""><td></td></li<></li></li></li></li></li></li></li></li></li></pre>                                                                                                    |                                                                                                    |
| <pre><label></label></pre>                                                                                                    | <Dashboard >                                                                                             |
| <pre></pre>                                                                                                    | <pre><label></label></pre>                                                                               |
| <pre>  <li><value>System Status</value>                                                                                                    </li></pre>                                                                                                    | <name>System Status</name>                                                                               |
| <pre>                                                        </pre>                                                                                                    | <value>System Status</value>                                                                             |
| <pre><label></label></pre>                                                                                                    | <pre></pre>                                                                                              |
| <pre><label></label></pre>                                                                                                    |                                                                                                    |
| <pre></pre>                                                                                                    | <pre><label></label></pre>                                                                               |
| <pre>Total Reader Statistics <!--/Label-->                                                                                                    </pre>                                                                                                    | <name>Total Reader Statistics</name>                                                                     |
| <pre>                                                             </pre>                                                                                                    | <value>Total Reader Statistics</value>                                                                   |
| <pre><li><label></label></li></pre>                                                                                                    | -                                                                                                    |
| <pre><label> </label>                                                                                                    </pre>                                                                                                    |                                                                                                    |
| <pre></pre>                                                                                                    | <pre><label></label></pre>                                                                               |
| <pre>                                                                                             </pre>                                                                                                    | <name>Statistics</name>                                                                                  |
| <pre>                                                        </pre>                                                                                                    | <value>Statistics</value>                                                                                |
| <pre><label></label></pre>                                                                                                    | -                                                                                                    |
| <pre><label> </label>                                                      </pre>                                                                                                    |                                                                                                    |
| <pre></pre>                                                                                                    | <pre><label></label></pre>                                                                               |
| <pre>Settings    Panel Heading Panel Heading </pre>                                                                                                    | <name>Settings</name>                                                                                    |
| <pre>-  - <label> - <name>Panel Heading</name> - </label> - </pre>                                                                                                    | <value>Settings</value>                                                                                  |
| <pre><label></label></pre>                                                                                                    | -                                                                                                    |
| <pre><label></label></pre>                                                                                                    |                                                                                                    |
| <name>Panel Heading</name><br><value>Panel Heading</value><br>-                                                                                                    | <pre><label></label></pre>                                                                               |
| <value>Panel Heading</value><br>-                                                                                                    | <name>Panel Heading</name>                                                                               |
| -                                                                                                    | <value>Panel Heading</value>                                                                             |
|                                                                                                    | <pre></pre>                                                                                              |
|                                                                                                    |                                                                                                    |

Click on Configuration  $\rightarrow$ Operators $\rightarrow$ Language to assign any language to any operator.

| ::¢ ∈          | Entarpriza       |                      |                    | admin 😫 | 🕒 🖉 🗘 🛱                                   | - = ×         |
|----------------|------------------|----------------------|--------------------|---------|-------------------------------------------|---------------|
|                | Manage Operators |                      |                    |         |                                           |               |
| admin<br>Admin | 🚍 Operator List  | (i) Operator Details |                    |         | + Add Ope                                 | rator         |
| a a            | ۹                | Name                 |                    | 0       |                                           |               |
| 80             | ≔ admin 💼        | User Name            |                    | 0       | Calles .                                  |               |
| Ě.             | i≡ test 💼        | Password             |                    |         | 136                                       |               |
| μţ.            | ≣ demo 📋         | Role                 | rustom             | U       |                                           |               |
| ¢              |                  | Erro - il            |                    |         |                                           |               |
|                |                  | Eman                 |                    |         |                                           |               |
| N.             |                  | Password Expiration  | 11/11/2021         |         |                                           |               |
| B              |                  | Login Expiration     | 11/11/2021         |         | Ē                                         |               |
| Ò              |                  | Partition            |                    |         |                                           |               |
|                |                  | Language             | spanish            |         |                                           |               |
| Φ              |                  |                      | spanish<br>English |         | save x close                              |               |
|                |                  |                      |                    |         |                                           |               |
|                |                  |                      |                    |         | vate Windows<br>Settings to activate Wind | lows.         |
|                |                  |                      |                    |         | © Quanika. All Rig                        | ghts Reserved |

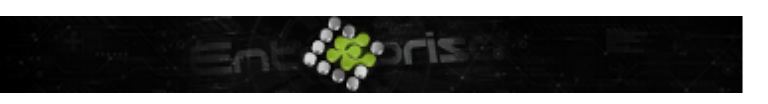

+44 07944 840368
 www.quanika.com

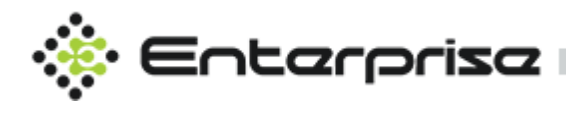

# **Badge Designer**

Click on Configuration  $\rightarrow$  Badge Designer to access this module. Badge Designer provides the facility to design badges for cardholders. There are two formats supported for the card format.

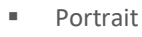

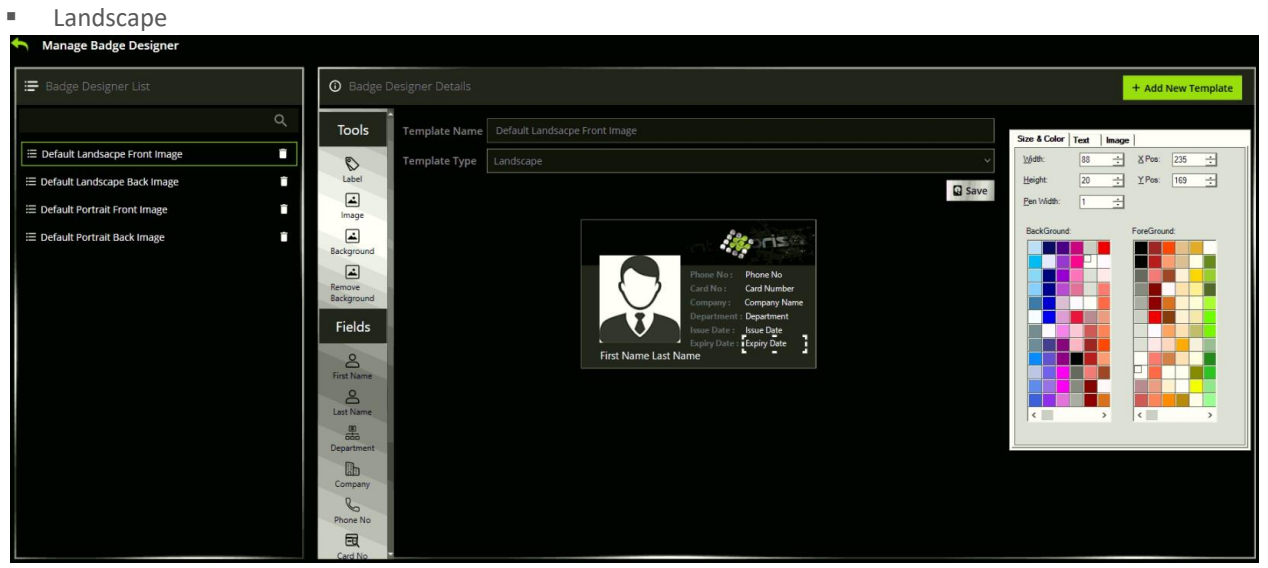

By Default, four templates come with application after installation for both formats with front and backsides. Multiple formats can be designed and saved for later use. Templates can be

modified by clicking on any existing template and click Save to submit the modifications. Click on + Add New Template to create a new template.

## **Template Name**

Write Template Name for the new template.

## **Template Type**

Choose the format of template that can be either portrait or landscape.

## Tools

Drag / Drop tools from tool menu on left side to badge custom area. There are four types of tools to choose from.

#### Label

Click label to add in badge design area. Label can be customized with modification in Font, Size, Text, Color and Alignment from the options available here.

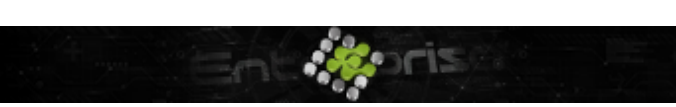

+44 07944 840368
 www.quanika.com

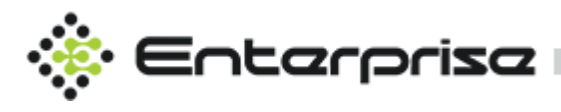

| Size & Color Text Image               | Size & Color Text Image                       |
|---------------------------------------|-----------------------------------------------|
| Font: Segoe UI                        | <u>Wi</u> dth: 117 <u>→</u> XPos: 27 <u>→</u> |
| Size: 9 V Align: Left V               | <u>H</u> eight: 126 ÷ YPos: 55 ÷              |
| □ <u>B</u> old                        | Pen Width: 1                                  |
| [] [talic                             | BackGround: ForeGround:                       |
| E Underline Text: Dick to Change Text |                                               |
|                                       |                                               |

#### Image

Drag Image to place in badge design area. Browse for any custom image. Image can be customized with modification in Size and Layout.

| Size & Color Text Image                                                                                                    | Size & Color Text Image                                                         |
|----------------------------------------------------------------------------------------------------|---------------------------------------------------------------------------------|
| ∭idth:         117         ∴         X Pos:         27         ÷           Height:         136         ÷         X Pos:         55         ÷           Ben Width:         1         ÷         X         X         X                                                                                                    | File:<br>G:Current Projecta/Quanika/QuanikaApplication/AvisController<br>Browse |
| BckGround<br>ForeGround<br>Groups Arrows Arrows Arr | Løyout: Stretch                                                                 |

#### Background

Background image can be customized for the badge by clicking on Letron Tools menu.

After clicking on choose image from directory . Background image layout can be changed from available options

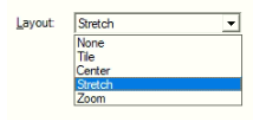

#### **Remove Background**

Background image can be removed by clicking on Background from the tools menu.

### **Fields**

Background image can be removed by clicking on from the tools menu.

#### First Name

First name for the Cardholder. Place it by click and drag to position as per requirement.

#### Last Name

Last name for the Cardholder. Place it by click and drag to position as per requirement.

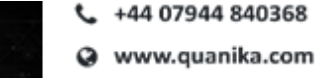

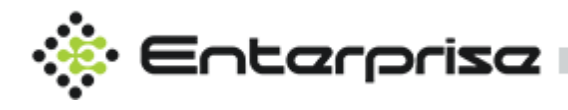

#### Department

Department for the Cardholder. Place it by click and drag to position as per requirement.

#### Company

Company for the Cardholder. Place it by click and drag to position as per requirement.

#### **Phone No**

Phone No for the Cardholder. Place it by click and drag to position as per requirement.

#### Card No

Card No for the credential of Card. Place it by click and drag to position as per requirement.

#### **Card Raw**

Hex No for the Credential of Card. Place it by click and drag to position as per requirement.

#### Image

Image for the Cardholder. Place it by click and drag to position as per requirement.

#### **Issue Date**

Start date for the Credential of Card. Place it by click and drag to position as per requirement.

#### **Expiry Date**

End date for the Credential of Card. Place it by click and drag to position as per requirement.

# Import & Export

Click on Configuration  $\rightarrow$  Import / Export to access this module. This module provides the facility to user to either import data from csv to QAC database or export data from QAC database to CSV with number of options to choose from.

### Import

For Import process choose database table from drop down **DB Table select** delimiter for the CSV format from **Delimiter** with two option to select from either; or, .Click **Browse** button to select the file from directory . Click **Import** to start the import process . After that choose Fields you want to import from columns available .

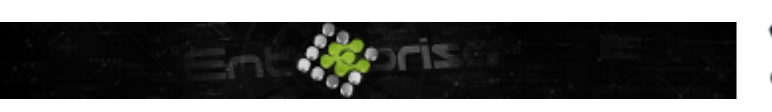

+44 07944 840368
 www.quanika.com

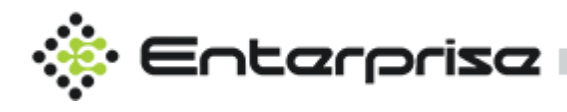

| Import     | Export |                 |             |           |                 |      |
|------------|--------|-----------------|-------------|-----------|-----------------|------|
| DB Table   |        |                 | Delimeter , |           | ∨ 🗊 Browse 🕀 Im | port |
| CSV Fields |        | Database Fields |             | Data Type |                 |      |
|            |        |                 |             |           |                 |      |
|            |        |                 |             |           |                 |      |
|            |        |                 |             |           |                 |      |
|            |        |                 |             |           |                 |      |
|            |        |                 |             |           |                 |      |
|            |        |                 |             |           |                 |      |
|            |        |                 |             |           |                 |      |
|            |        |                 |             |           |                 |      |
|            |        |                 |             |           |                 |      |
|            |        |                 |             |           |                 |      |
|            |        |                 |             |           |                 |      |

### Export

In order to export data there are two options available if pictures need to be exported only from database then choose **Export pictures**. For data export choose **Export data** . Select data base table from the drop down **DB Table** . Select the **File Format** from number of options

available **CSV** or **PDF**. Choose the **Path** where export file will be saved by clicking on Click on **Export** button to start the export process . There are options to choose which fields are require to export of database table.

| Import Exp |                      |                 |             |             |                 |  |
|------------|----------------------|-----------------|-------------|-------------|-----------------|--|
| Import     | Export               |                 |             |             |                 |  |
| Export da  | ta O Export pictures |                 |             |             |                 |  |
| DB Table   |                      |                 | File Format |             |                 |  |
| Path       |                      |                 |             |             | Browse 🕞 Export |  |
| Select     | All                  | Database Fields |             | Column Type |                 |  |
|            |                      |                 |             |             |                 |  |
|            |                      |                 |             |             |                 |  |
|            |                      |                 |             |             |                 |  |
|            |                      |                 |             |             |                 |  |
|            |                      |                 |             |             |                 |  |
|            |                      |                 |             |             |                 |  |
|            |                      |                 |             |             |                 |  |
|            |                      |                 |             |             |                 |  |
|            |                      |                 |             |             |                 |  |

# **Repository Manager**

Click on Configuration  $\rightarrow$  Repository Manager to access this module . This module is data hub

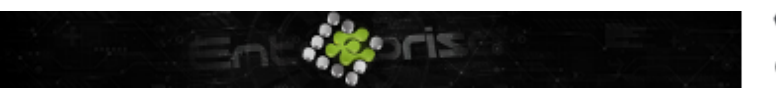

+44 07944 840368
 www.guanika.com

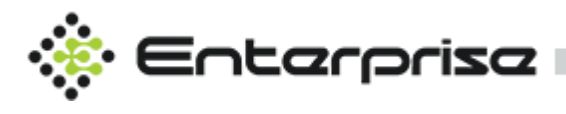

where all the assets can be imported / exported by drag drop for certain type of files. These assets can be utilized in different modules like cardholders, audio alarms ma badge designer and Plan manager.

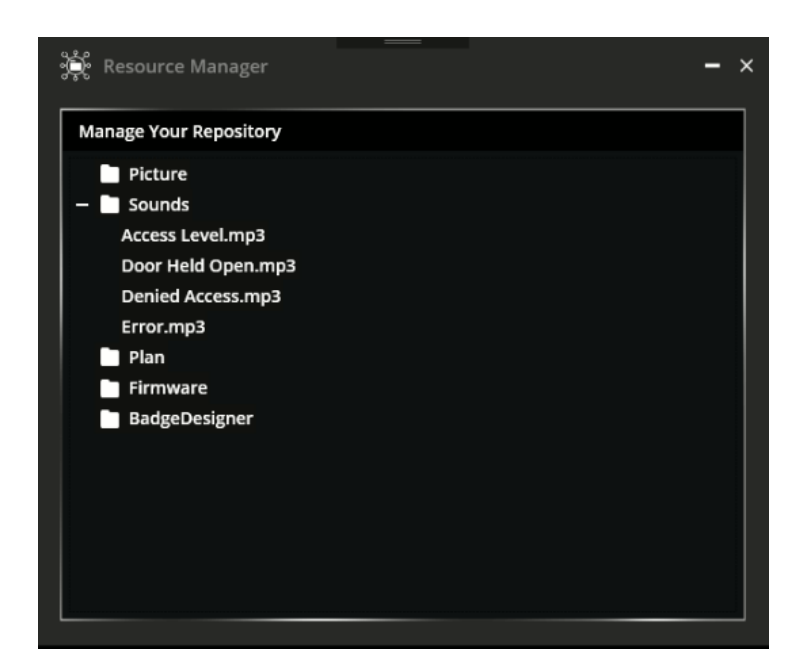

# **Cardholder Template Designer**

Click on Configuration  $\rightarrow$  Cardholder Template to access this module. To design custom input forms for cardholders this module can be handful. This module's best use is in a scenario where cardholders need to be categorized based on their type like for e.g. Visitor, Contractors with option to add custom fields for data input. Create new template by clicking on + Add Template button . By Default, First Name, Last Name, Cardholder image placeholder, Card and Access Level Are Mandatory for any template design. These fields can be dragged as per the requirement. Click the save button to add new template

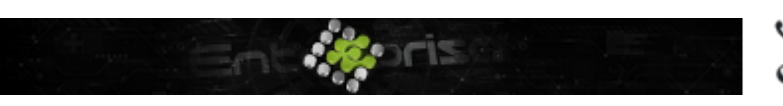

+44 07944 840368
 www.quanika.com

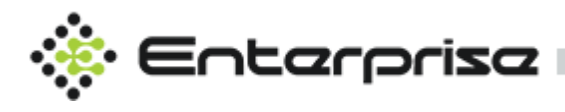

| Manage CardHolder Template |                                          |            |             |          |               |        |                    | - ×            |
|----------------------------|------------------------------------------|------------|-------------|----------|---------------|--------|--------------------|----------------|
| 🚍 Template List            | O CardHold                               |            |             |          |               |        |                    | + Add Template |
| ۹                          | Tools                                    | Name       |             |          |               |        |                    | Save           |
|                            | Label<br>TextBox<br>ComboBox<br>CheckBox | First Name |             |          | Last Name     |        |                    | C Upload       |
|                            |                                          |            | Card Number | Card Row | Facility Code | Status | Expiry Date & Time | Delete         |
|                            |                                          |            |             |          |               |        |                    |                |

## **Template List**

Shows the existing templates for modification / deletion.

### Name

Specify the name of the new template.

### Label

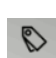

Drag then drop Label to create the new label. Properties box will display after dropping the label icon. Text for the label can be defined in **Text**.

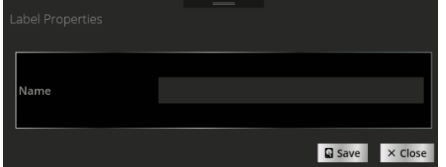

## **Textbox**

Drag then drop to create the new input field. A new window for the properties will be displayed with number of options to be choose from.

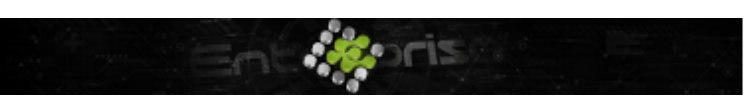

+44 07944 840368 www.quanika.com

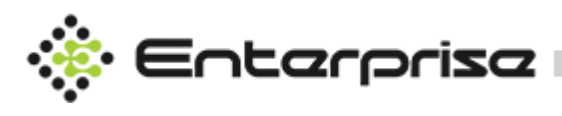

| TextBox Properties |                        |
|--------------------|------------------------|
| Chose Type         | New                    |
| Field Name         | New<br>Existing        |
| Length             |                        |
| Default            |                        |
|                    | Read Only              |
|                    | Validate Limit         |
|                    | Validate Already Exist |
|                    | Required               |
| Help Text          |                        |
|                    |                        |
|                    | Save × Close           |

#### Choose Type

Choose if new field is to be created or existing filed is to be utilized.

#### Field Name

Specify the name of the field.

#### Length

Define the maximum length for the field

#### Default

Specify the default value for the input field.

#### **Other options**

If the input is not required from user choose **Read Only**. For restricting the user to not to enter the text more than defined Length select **Validate Limit**. For verification if the same value entered by user already exists in database select **Validate Already Exist**. If the input field is mandatory field, then select **Required**.

#### Help Text

Any Helping material for this field can be specified here which will be shown to user as an icon and on placing the mouse over the icon will show that text.

### ComboBox

Drag then drop <sup>comboBox</sup> to create the new drop down field. A new window for the properties will be displayed with number of options to be choose from.

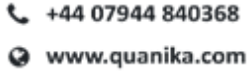

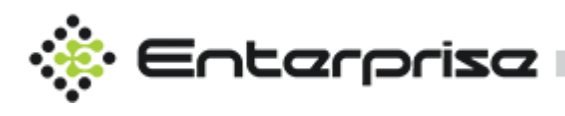

| ComboBox Properti |                        |         |
|-------------------|------------------------|---------|
| Field             |                        |         |
| Select Table      |                        |         |
| Value             |                        |         |
|                   | Validate Already Exist |         |
|                   | Required               |         |
| Help Text         |                        |         |
|                   | Q Save                 | × Close |

#### Field

Choose from existing fields where data will be saved.

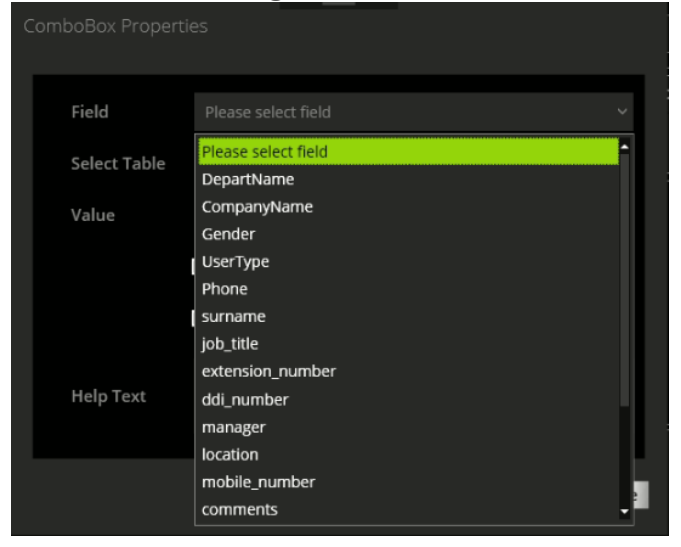

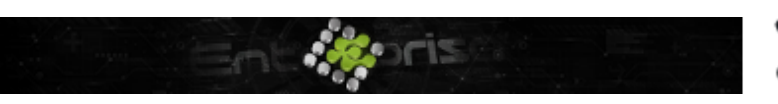

+44 07944 840368
 www.quanika.com

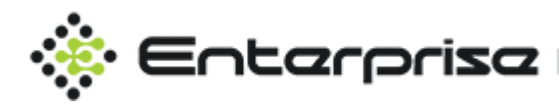

#### Select Table

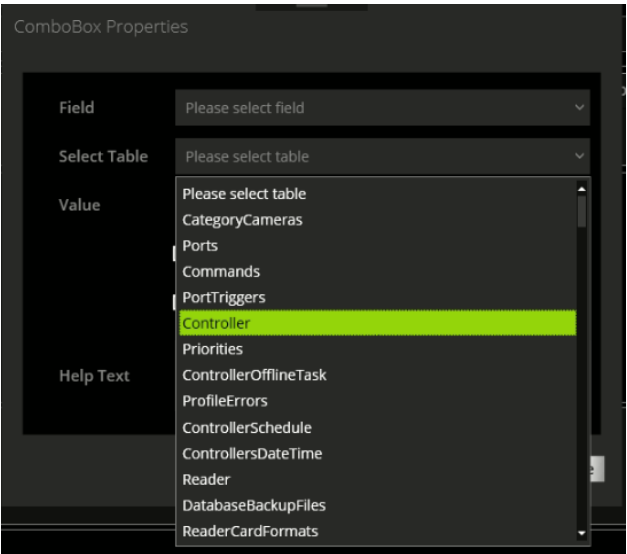

Select table from where the data will be displayed in drop down.

#### Value

Select the field for the table which will be shown in drop down.

#### Help Text

Any Helping material for this field can be specified here which will be shown to user as an icon and on placing the mouse over the icon will show that text.

#### **Other Options**

Two optional checkboxes are available for making this drop down selection mandatory by selecting **Required**. For restriction of the field to be selected only as unique select **Validate Already Exist**.

## **Check Box.**

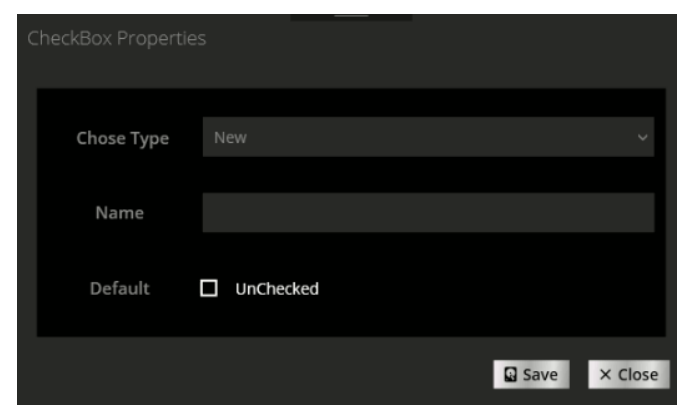

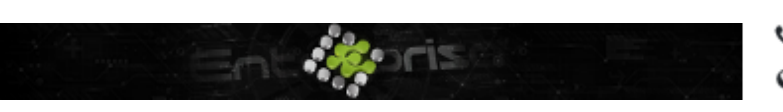

+44 07944 840368
 www.quanika.com

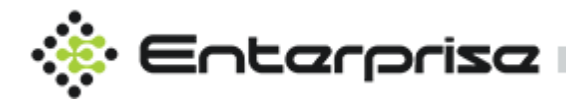

#### Choose Type

Choose if new field is to be created or existing filed is to be utilized.

#### Text

Specify text for the checkbox label

#### Field

Specify Existing field with checkbox type.

# **Audio Controller**

Click on Configuration  $\rightarrow$  Controller Audio to access this module . Audio Controller is integration of QACS with Axis Audio Products such as

- C1301-E
- C1004-E
- C1410
- C2005

To add audio device to the QACS. Click + Add Audio Controller button.

## Name

Specify the name for the controller

## **IP Address**

Mention IP Address for the controller

### Username

Enter username to access the controller.

## Password

Enter password to access the controller.

## Model

Choose type of controller from given number of options.

## Audio Mode

Select Audio mode

#### Simplex – Speaker only

One-way audio where audio is transmitted from the client to the Axis product.

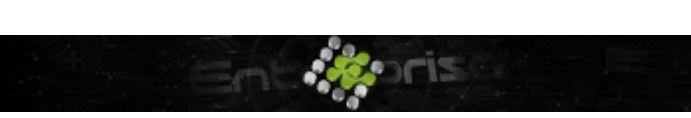

+44 07944 840368
 www.quanika.com

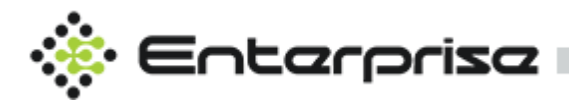

#### Simplex – Microphone only

One-way audio where audio is transmitted from the Axis product to the client. Multiple clients can receive audio at the same time.

## **Default Sound**

Choose default sound that controller will play from given number of options.

| 🚍 Audio controller List         | <ol> <li>Audio controller</li> </ol> |      |   |
|---------------------------------|--------------------------------------|------|---|
| Q                               |                                      |      |   |
| Audio Controller Outer Area 🕨 💶 | Name                                 |      | P |
|                                 | IP Address                           |      | ? |
|                                 | Username                             |      | ? |
|                                 | Password                             |      | Q |
|                                 | Model                                |      | ? |
|                                 | Audio Mode                           |      | 3 |
|                                 | Default Sound                        |      | 0 |
|                                 |                                      | Save |   |

Click Save to submit the credentials. On the left side existing audio controllers are listed for modification, deletion and can be searched as well.

| 🚍 Rule List | Rule Detail | +/                                 | Add Rule |
|-------------|-------------|------------------------------------|----------|
| ۹           | Controller  |                                    | ?        |
|             | Name        |                                    | 0        |
|             | Trigger     | Hardware V Start condition only    | ?        |
|             |             |                                    |          |
|             | Schedule    | Always                             |          |
|             | Enable Rule |                                    |          |
|             |             |                                    |          |
|             | Conditions  |                                    |          |
|             |             |                                    |          |
|             |             | + Add Condition Delete             |          |
|             |             |                                    |          |
|             |             | Play Audio Clip<br>Stop Audio Clip |          |

Options in Rules will be added for Audio Controller. New Actions **Play Audio Clip and Stop Audio Clip** can be selected from based on different Triggers as shown.

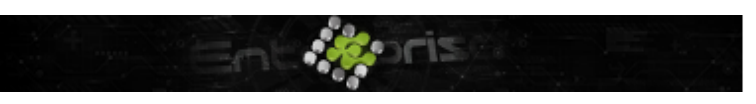

+44 07944 840368 www.quanika.com

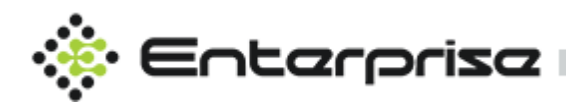

| Trigger     | ~                 |  |
|-------------|-------------------|--|
| Schedule    | Hardware          |  |
| Enable Rule | System            |  |
|             | Time<br>Detectors |  |
|             | Storage           |  |

#### Audio controllers can be utilized in plan manager by placing its icon on the plan.

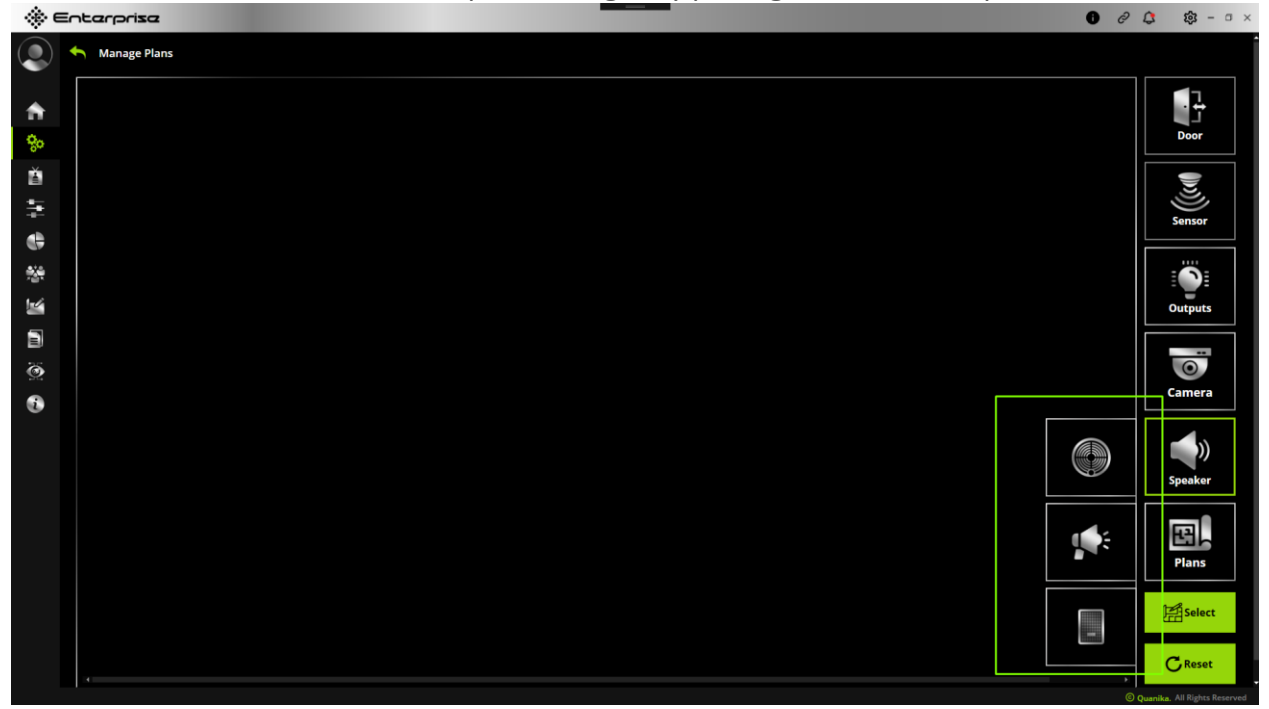

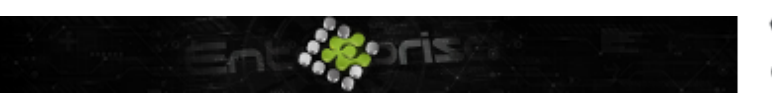

+44 07944 840368
 www.quanika.com

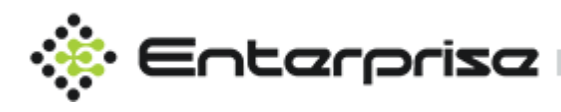

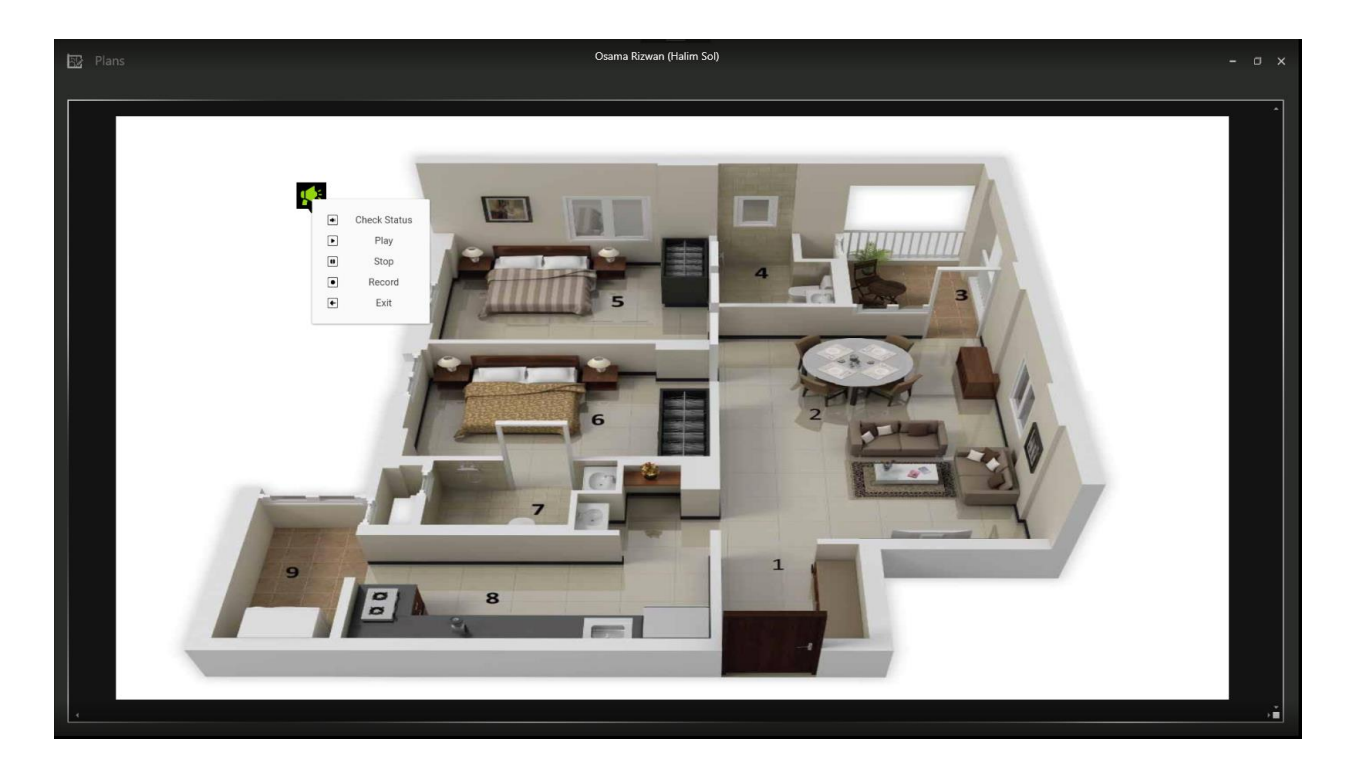

On Left Click Audio Controller icon multiple options are available to perform like.

## **Check Status**

Checks if Audio Controller is online or not.

## Play

Play default audio Clip

## Stop

Stop running audio clip.

## Record

Record if Audio Controller has mic enabled.

## Exit

Exit the menu

+44 07944 840368
 www.quanika.com

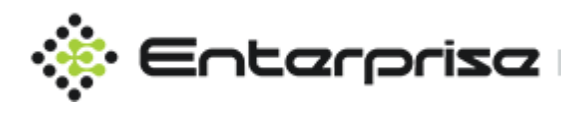

# Statistics

Click on Configuration  $\rightarrow$  Statistics to access this module . This module manages the custom statistics counters created for real time events with detail reports. Click on + Add New Counter to create new counter .

## Name

Enter the name for the statistical counter.

## Time

In case of occupancy mention the time limit to check for certain area.

## Туре

Choose type of counter from options like Valid Access, Denied Access, Door Forced and Occupancy

## Area List / Door List

Choose Area from list of areas in case of occupancy counter. Doors list is available in case of other type of counters like Valid Access or Denied Access or Door Forced.

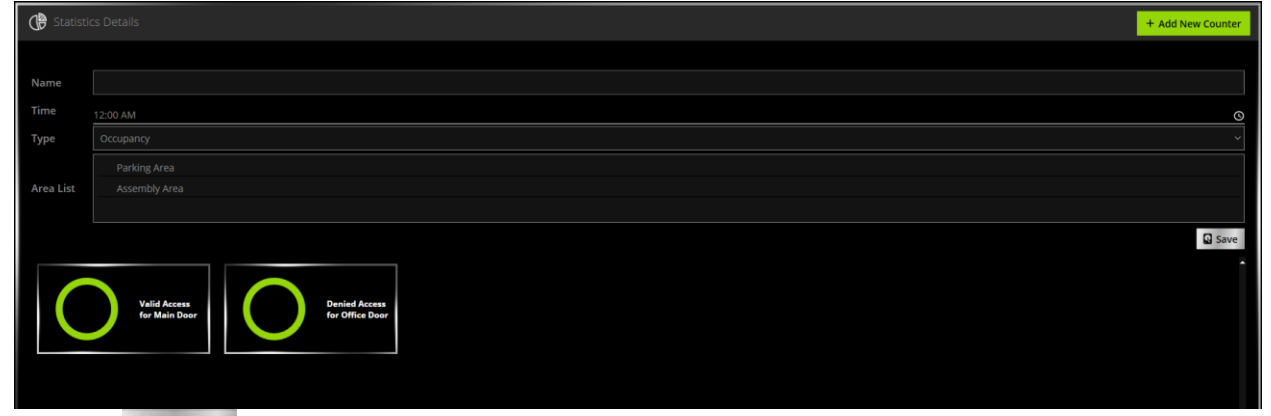

Click on Save to submit the changes to add new counter . Right click on any counter to modify / delete.

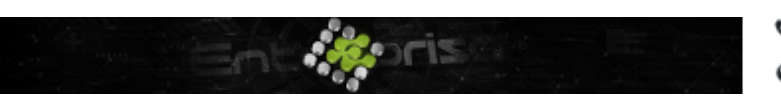

+44 07944 840368
 www.quanika.com
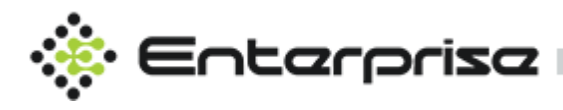

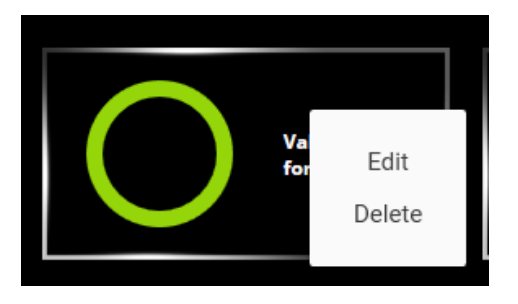

All the counters can be previewed from left side bar menu by clicking on .

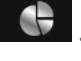

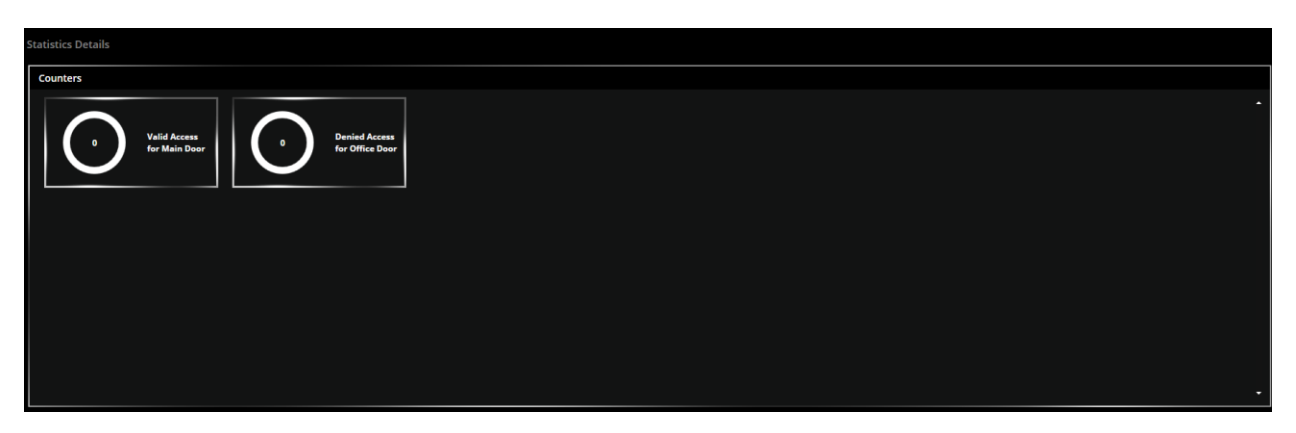

# **General Settings**

Click on Configuration  $\rightarrow$  General Settings to access this module . This module contains basic settings for the application.

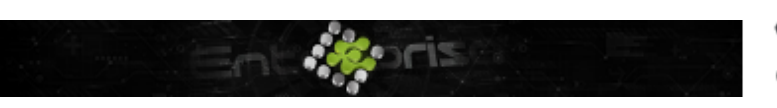

+44 07944 840368 www.quanika.com

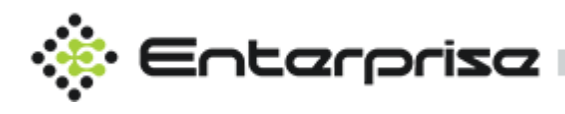

| Obefault Settings 品 Active Directory Settings 器 GDPR Settings |                     |      |                    |                            |       |  |
|---------------------------------------------------------------|---------------------|------|--------------------|----------------------------|-------|--|
| General Settings                                              |                     |      | Database Settings  |                            |       |  |
| Message Box Duration(sec)                                     |                     | 0    | Server             | DESKTOP-PCDA7PD\SQLEXPRESS | 0     |  |
| Date Format                                                   | dd/MM/yyyy HH:mm:ss | ·] @ | Database           |                            | 0     |  |
| Enable Operator                                               |                     | 0    | Username           |                            | 0     |  |
| Temperature Threshold                                         |                     |      | Password           |                            | <br>] |  |
| Default Template(Front)                                       |                     |      |                    |                            |       |  |
| Default Template(Back)                                        |                     |      |                    |                            |       |  |
|                                                               | 😡 Save              |      |                    | Q Save                     | e     |  |
| Plan Manager Settings                                         |                     |      | Q-Vision Settings  |                            |       |  |
| Default Plan                                                  |                     | 0    | Tcp Server port    |                            | 0     |  |
| Jump To Plan                                                  |                     | 0    | Image Path         | C:\                        | •• ⑦  |  |
| Icon Size                                                     |                     | 0    |                    |                            |       |  |
|                                                               |                     |      |                    |                            | •• ⑦  |  |
|                                                               |                     |      | Set Default Camera |                            |       |  |
|                                                               |                     |      |                    |                            |       |  |
|                                                               | Q Save              |      |                    | Q Save                     | •     |  |

# **Default Settings**

### **General Settings**

#### Message Box Duration (sec)

Set the duration time for popup messages that appear for information, error or success.

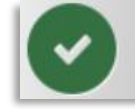

Success General settings saved successfully

#### **Date Format**

Set Date Format for whole application with two formats available supported for now i.e UK and US date formats.

#### **Enable Operator**

Enable this option to apply authentication to the application and other modules.

#### **Temperature Threshold**

Set the Max Temperature limit to check. This option only applies to Grekkom Integration

#### **Default Template (Front)**

Set default template for badge to be used for the front side of badge from created templates when printed.

#### Default Template (Back)

Set default template for badge to be used for the back side of badge from created templates when printed.

+44 07944 840368
 www.quanika.com

Quanika UK ltd 16 Lower Windsor Ave, Belfast BT9 7DW, UK

×

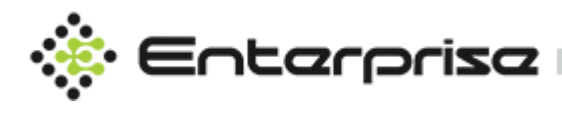

# **Database Settings**

All settings related to database can be adjusted here.

#### Server

Mention Server for database

#### Database

Set Database name for the database to be used.

#### Username

Set Username for database credentials

#### Password

Set Password for database credentials.

# **Plan Manager Settings**

## **Default Plan**

Set Default plan image to be displayed at dashboard.

## Jump to Plan

By Enabling this option on dashboard when alarm will come it will highlight the icon on graphical plan.

## **Icon Size**

Choose size of icons for graphical plan from given options.

# **Q-Vision Settings**

## **TCP Server Port**

Chooser server port for server hosted for recording.

## Image Path

Set Path for camera snapshots.

### **Recording Path**

Set Path where camera recordings will be saved.

#### Set Default Camera

Set default camera for live streaming to be shown in dashboard.

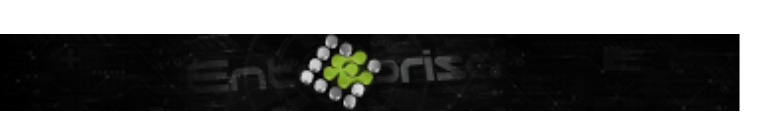

+44 07944 840368
 www.quanika.com

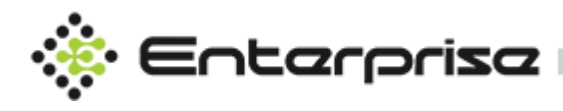

| 😅 Default Settings 📙 Act     | ive Directory Settings GDPR Settings |             |                     |   |
|------------------------------|--------------------------------------|-------------|---------------------|---|
| AD Configuration             | Sync AD User                         |             |                     |   |
| Active Directory Credentials |                                      |             |                     |   |
| Server                       |                                      |             |                     | Ø |
| Username                     |                                      | LDAP String |                     | Ø |
| Password                     |                                      |             | none6               | Ø |
|                              |                                      |             |                     | Ø |
|                              | SSL                                  |             | Enable / Disable AD |   |
|                              |                                      |             | G Save              |   |
|                              |                                      |             |                     |   |

## **Active Directory Settings**

Active Directory is also integrated with QACS. In order to activate this integration setup can be

done from this module. Click Save to submit the changes .

### AD Configuration

#### Server

Mention the server IP Address or Naming convention.

#### Username

Set the username for Active directory credentials.

#### Password

Set the password for Active directory credentials.

#### Sync Interval (mins)

Set the interval for auto synchronization process that concludes retrieval of Active Directory users in QACS.

#### Domain Name

Set the domain name for Active Directory server.

#### LDAP String

Set LDAP string for connectivity.

#### **Filter String**

Any additional string can be added here for filtration.

#### Port

Set the port for Active Directory server.

#### Enable / Disable AD

By selecting this option Active Directory will be activated.

#### Enable SSL

Based on type of communication with Active Directory SSL can be enabled / disabled.

+44 07944 840368
 www.quanika.com

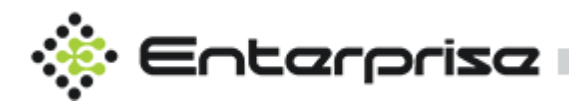

## Sync AD User

To retrieve users as cardholders from active directory into QACS click Sync . All users will be listed with their credentials .Click Save to initiate the process .

| ļţ  | Default Settings 🛱 Act          | tive Directory Settings | GDPR Settings |                     |                   |  |  |  |  |  |
|-----|---------------------------------|-------------------------|---------------|---------------------|-------------------|--|--|--|--|--|
| .:1 | 📷 AD Configuration Sync AD User |                         |               |                     |                   |  |  |  |  |  |
| 9   | Sync Active Directory User      |                         |               |                     |                   |  |  |  |  |  |
|     | Action                          | Name                    | Department    | Username            | Email             |  |  |  |  |  |
|     | <b>I</b>                        | Admin User              | .net          |                     | admin@gmail.com   |  |  |  |  |  |
|     |                                 | tom smith               | QA            | tom@halim.local     |                   |  |  |  |  |  |
|     |                                 | john smith              |               | john@halim.local    |                   |  |  |  |  |  |
|     |                                 | Alex jims.              | Acounts       | alex@halim.local    | alex@halimsol.com |  |  |  |  |  |
|     |                                 | Keil Mack               |               | keil@halim.local    |                   |  |  |  |  |  |
|     |                                 | Hardy Bezooz            | Development   | hardy@halim.local   | hardy@halim.com   |  |  |  |  |  |
|     |                                 | alex smith              |               | alexss@halim.local  |                   |  |  |  |  |  |
|     |                                 | John Doe                |               | johnDoe@halim.local |                   |  |  |  |  |  |
|     |                                 | Jack smith              |               | jack@halim.local    |                   |  |  |  |  |  |
|     |                                 |                         |               |                     |                   |  |  |  |  |  |
|     |                                 |                         |               |                     |                   |  |  |  |  |  |
|     |                                 |                         |               |                     | Sync Save         |  |  |  |  |  |

# **GDPR Settings**

QACS considers the security of the cardholder with General Data Protection Regulation. GDPR service can be scheduled for specified time and can be executed any time manually by clicking Execute now button.

| ţţ | Default Settings | Active Directory Setting | s BC | GDPR Setti | ngs      |                         |       |             |
|----|------------------|--------------------------|------|------------|----------|-------------------------|-------|-------------|
|    |                  |                          |      |            |          |                         |       |             |
|    | Disabled         |                          |      | Scheduled  | Time: 06 | :40 PM                  | O     | Execute now |
|    | GDPR Settings    |                          |      |            |          |                         |       |             |
|    | CardHolder Type  |                          |      |            | Full C   | Delete 🔘 Partial Delete |       |             |
|    |                  | ect Cardholder Type      |      | <b>~</b> ? |          | Select Custom F         | ields | ~ ?         |
|    |                  |                          |      |            |          |                         |       |             |
|    |                  |                          |      |            |          |                         |       | Save        |
|    |                  |                          |      |            |          |                         |       |             |

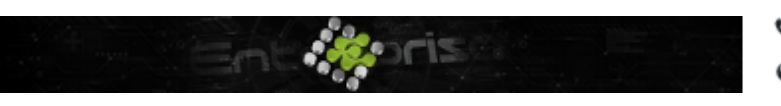

+44 07944 840368
 www.quanika.com

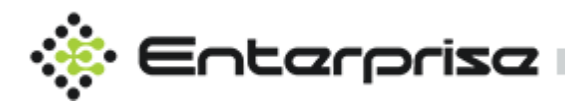

## Disabled

Toggle this button to enable / disable GDPR

### Scheduled Time

Set schedule time to run the process at set time daily.

## Cardholder Type

Select type of users to apply GDPR policy and number of days before this policy will be applicable.

| Select Cardh | older Type | ~    |
|--------------|------------|------|
|              |            | days |
| Admin        |            | days |
| Staff        |            | days |
| AD Staff     |            | days |

## Full Delete / Partial Delete

There are two modes available for GDPR implication. With Full Delete selected all the data for cardholder will be erased from database. In case of Partial Delete only selected Custom Fields will be erased.

|             | Select Custom Fields | Ý |
|-------------|----------------------|---|
| DepartName  |                      | Î |
| CompanyName |                      |   |
| Gender      |                      | H |
| Picture     |                      |   |
| <b>—</b> al |                      | • |

# Cardholders

Click button on main left menu bar to access this module .Managing your card holder data effectively is one of the crucial task you perform in the application

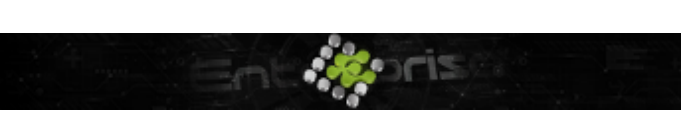

+44 07944 840368
 www.quanika.com

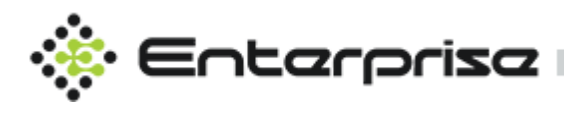

|     | Manage Cardholders  |               |                |                       |               |                    |                       |
|-----|---------------------|---------------|----------------|-----------------------|---------------|--------------------|-----------------------|
|     | 🚍 Card Holders List | G Card Holder |                |                       |               |                    | + Add New Card Holder |
| ••• | ۵                   | CardHolde     | s Access Level | Elevator Access Level |               |                    |                       |
| o+  |                     | Default       |                |                       |               |                    |                       |
| ÷.  |                     | First Name    |                |                       | ව Last Name   |                    |                       |
| •   |                     | Gender        |                |                       | Э Туре        | ~ 🛃 🛙              |                       |
|     |                     | Phone No      |                |                       |               | 0                  |                       |
|     |                     | Department    |                |                       |               |                    | Upload                |
|     |                     | beparentent   |                |                       | Facility Code | Expiry Date & Time | Delete                |
| 0   |                     |               |                |                       |               |                    |                       |
| 0   |                     |               |                |                       |               |                    |                       |
|     |                     |               |                |                       |               |                    |                       |
|     |                     |               |                |                       |               |                    |                       |
|     |                     |               |                |                       |               |                    | Add Card 🖸 Save       |

# **Card Holders List**

All existing cardholders are listed in Card Holder List panel on the left side. Card holder can be searched using the search widget.

# **Card Holder Details**

## Default

Default template for registering card holders. All the new templates created with Cardholder Template designer will be listed here as discussed earlier <u>here</u>.

#### **First Name**

Enter first name for the cardholder

#### Last Name

Enter Last name for the cardholder.

#### Gender

Choose gender either male or female.

### Туре

Choose type of cardholder from number of options like Staff, AD Staff (Active Directory Staff), Admin and Default

#### Phone No

Phone number for the Cardholder

### Company

Mention Company name for the Cardholder

### Department

Mention Department for the Cardholder

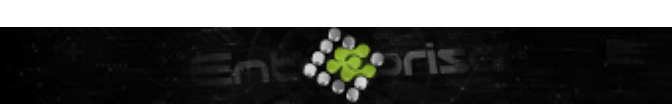

+44 07944 840368
 www.quanika.com

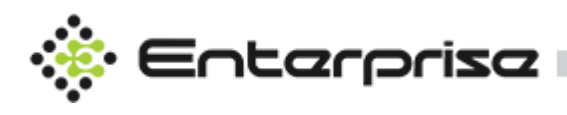

## Card

Assign credentials to the cardholder. Multiple credentials can be assigned to same cardholder but with unique numbers. Click Add Card button to add card.

| 🖬 Card Info      | Junaio (naimisoi)      |            |
|------------------|------------------------|------------|
| Card Number      |                        | (?         |
| Card Raw         | 020200da               | ?          |
| PIN              |                        | ?          |
| Facility Code    |                        | ?          |
| Get Card Details |                        |            |
| Select Reader    | Entrance ~             | 3          |
|                  | 🕆 Retrieve Care        | 1          |
|                  | Do not Expire          |            |
| Valid From       | 11/26/2020 🖬 2:24 PM   | 0          |
| Valid To         | 11/27/2020 🖬 2:24 PM   | <u>o</u> ? |
| Status           |                        | × ?        |
|                  | Anti Passback Override |            |
|                  | Save X Close           | se         |

## Card Number

Credential for card in number format.

## Card Raw

Credential for card in Hex format.

### PIN

PIN Number.

## Facility Code

Mention if there is any facility code number.

### **Get Card Details**

This feature allows user to retrieve the details from card after swiping card once on the

selected reader and pressing Retrieve Card button . All the readers listed in drop down are the ones that are marked as Enrollment reader here .

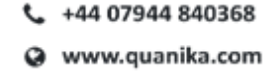

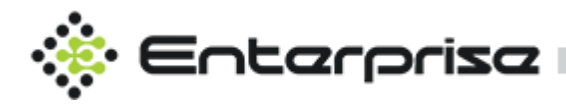

## Do not Expire

Choose this optional to have unlimited expire time.

#### Valid From

Activation date for the credential.

### Valid To

Expiry date for the credential.

#### **Status**

To change the status of card, choose the desired option. By default, its enabled. To deactivate or disable the access of this card choose Disabled.

| Enabled  |  |
|----------|--|
| Enabled  |  |
| Disabled |  |
| Lost     |  |
| Suspend  |  |

## Anti-Pass Back Override

To disable the anti-pass back rule on this credential, select this option.

### **Access Level**

Assign access levels to the cardholder from all access levels available.

# **Manage Access Level**

Access levels can be created, modified and deleted from this module. Click on + Add Access Level to create new access level. Click Save to submit the changes .

#### Access Level

On Left panel all existing access levels are displayed. Using search widget any access level can be searched using the name. Click on any access level to open it in edit mode .

#### Name

Enter the name for the access level.

### Schedule

Choose schedule type for this access level.

#### Doors

Multiple selection for doors to be grouped in this access level.

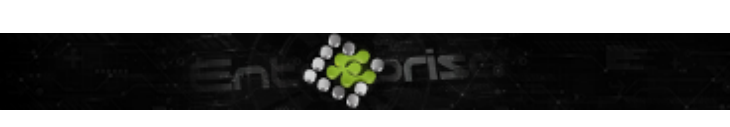

+44 07944 840368
 www.quanika.com

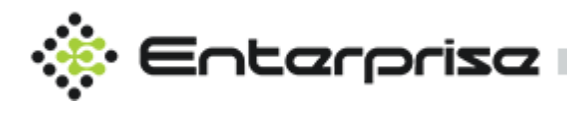

| CardHolders   | Access Level | Elevator Acce | ss Level              |        |                    |             |
|---------------|--------------|---------------|-----------------------|--------|--------------------|-------------|
| 😑 Access Leve | 9            |               | ① Access Level Detail |        | + Add A            | ccess Level |
| 1             |              | ٩             |                       |        |                    |             |
|               |              |               | Name                  |        |                    | 2           |
|               |              |               | Schedule              | Always |                    | 0           |
|               |              |               | Doors                 |        | Sort ‡ <del></del> | 2           |
|               |              |               |                       |        |                    |             |
|               |              |               |                       |        |                    |             |
|               |              |               |                       |        |                    |             |
|               |              |               |                       |        |                    |             |
|               |              |               |                       |        |                    |             |
|               |              |               |                       |        |                    |             |
|               |              |               |                       |        | Save Save          |             |

# **Manual Control**

Click on main left menu side bar to access this module. This module allows operator to operate the Doors, Door Groups, Sensors and Outputs for following operations

# **Door Control**

## Lock / Unlock

Doors, Door Groups can be locked or unlocked by clicking on desired action. All doors with door monitor sensor enabled cannot be locked back manually unless door is closed.

### Momentary

This action on doors, door groups change the lock state to accessed and after access time it locks back automatically. In case if door monitor sensor is activated this action will not work.

## Lock Down / Lock Release

This operation allows locking and preventing other actions until a Release Door command is invoked. The Door Mode shall change to Locked Down. If the Door is in a Locked Down state. Access Door, Lock Door, Unlock Door requests are ignored, i.e., it is not possible for door to go to Accessed, Locked, Unlocked, Blocked or Locked Open state

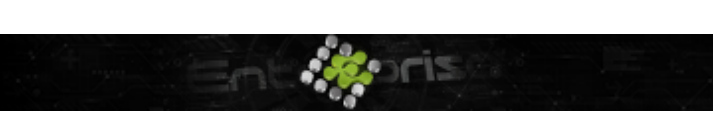

+44 07944 840368 www.quanika.com

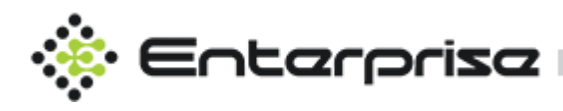

| Manual Control              |                 |          |             |             |                   |  |  |  |  |
|-----------------------------|-----------------|----------|-------------|-------------|-------------------|--|--|--|--|
| Door Control Details        |                 |          |             |             |                   |  |  |  |  |
| Door Control Door Groups    | Sensors Outputs |          |             |             |                   |  |  |  |  |
| (i) Current State: Accessed |                 |          |             |             | ۵                 |  |  |  |  |
| Entrance Door               | 🔒 Lock          | 📽 Unlock | 🔒 Lock Down | • Momentary | Get Current State |  |  |  |  |
| Exit Door                   |                 |          |             |             |                   |  |  |  |  |
|                             |                 |          |             |             |                   |  |  |  |  |
|                             |                 |          |             |             |                   |  |  |  |  |
|                             |                 |          |             |             |                   |  |  |  |  |
|                             |                 |          |             |             |                   |  |  |  |  |

## Get Current State

This feature shows the current status of selected door.

## **Door Groups**

Manual operations can be applied to Door Groups as well.

| Manual Control                           |        |             |             |
|------------------------------------------|--------|-------------|-------------|
| Door Control Details                     |        |             |             |
| Door Control Door Groups Sensors Outputs |        |             |             |
| Current State: UnLocked                  |        |             | Q           |
| 🕼 DoorGroup 1                            | 🔒 Lock | 🔒 Lock Down | S Momentary |
| Door Group 2                             |        |             |             |
|                                          |        |             |             |
|                                          |        |             |             |
|                                          |        |             |             |
|                                          |        |             |             |

## Sensors

Any existing sensor can be triggered from this module by clicking **Open** button next to the sensor.

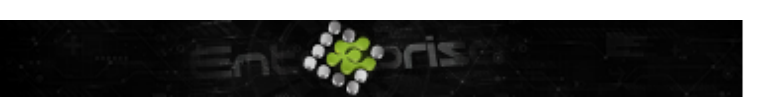

+44 07944 840368
 www.quanika.com

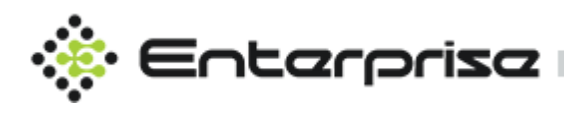

| Manual Control                           |        |
|------------------------------------------|--------|
| Door Control Details                     |        |
| Door Control Door Groups Sensors Outputs |        |
| (j) Current State: closed                | Q      |
| 🚍 Glass Sensor Office Controller         | 🔒 Open |
| ≔ Emergency Sensor Office Controller     |        |
| ≔ Fire Alarm Office Controller           |        |
|                                          |        |
|                                          |        |
|                                          |        |

## **Outputs**

Any existing output can be triggered by clicking **On** button . Relay can be turned off by clicking **Off** button. By clicking **Momentary** button output will be triggered for set access time .

| Manual Control                           |      |             |
|------------------------------------------|------|-------------|
| Door Control Details                     |      |             |
| Door Control Door Groups Sensors Outputs |      |             |
| Current State: Off                       |      | م           |
| ≔ Relay 1 Office Controller              | 🔒 On | S Momentary |
| ≔ Relay 2 Office Controller              |      |             |
|                                          |      |             |
|                                          |      |             |
|                                          |      |             |
|                                          |      |             |

# **General Statistics (Live View)**

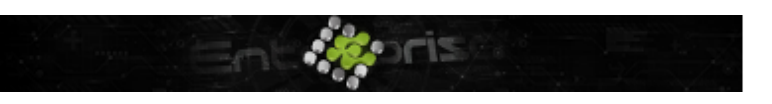

+44 07944 840368
 www.quanika.com

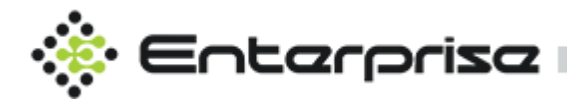

Click on button in main left menu side bar to access this modules .Counters created in section <u>Statistics</u> Configurations can be viewed for real time data . On clicking any counter, it shows detailed report.

| S | tatistics Details                         |                                |  |
|---|-------------------------------------------|--------------------------------|--|
|   | Counters                                  |                                |  |
|   | U         Valid Access -<br>Entrance Door | Denied Access<br>for Exit Door |  |
|   |                                           |                                |  |
|   |                                           |                                |  |
|   |                                           |                                |  |

# e-Mustering

Being prepared and having emergency evacuation and mustering plans in place are essential. Mustering requires access control software that provides this feature, as the system must distinguish between employees who have not checked into the mustering point from those who are on vacation or not in the building for other reasons at that particular time. Used for specific access situations, mustering is a concept where a specific reader or readers are used to verify that individuals are in a particular place. For example, a reader might be installed outside of a chemical plant or oil refinery which employees are directed to come to in the event of an emergency and have their credential read by the system. This allows a system user to quickly generate a list of all employees who have physically reached the mustering reader, while also generating an exception report of those who have not checked in.

Mustering counters will be created against the entered details and will be showing live data for Assembling point and incident area.

On clicking + Add Mustering Support button new mustering point can be created .

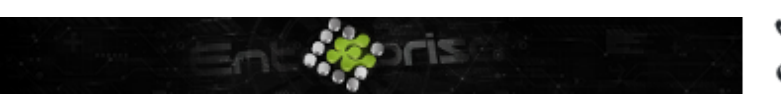

+44 07944 840368
 www.quanika.com

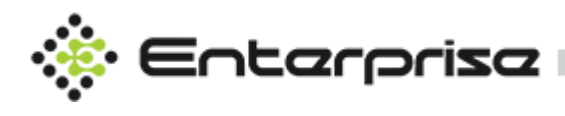

| 9 | Add Muster                    |  |         |          |
|---|-------------------------------|--|---------|----------|
|   |                               |  |         |          |
|   | Austering Name                |  |         |          |
|   |                               |  |         |          |
|   | Name                          |  |         |          |
|   |                               |  |         | ?        |
|   | Description                   |  |         |          |
|   |                               |  |         |          |
|   |                               |  |         | ?        |
|   |                               |  |         |          |
|   |                               |  |         |          |
|   |                               |  |         |          |
| w | /here did the incident occur? |  |         |          |
|   |                               |  |         |          |
|   | Name                          |  |         |          |
|   |                               |  |         | ~ @      |
|   |                               |  |         |          |
|   |                               |  |         |          |
|   |                               |  | Close X | Next M   |
|   |                               |  | CIUSE A | NUCAL MI |

# **Mustering Name**

#### Name

Write the name for mustering point.

### Description

Enter description for the mustering point.

## Where did the incident occur?

Select Area for the incident. Area can be created in <u>Area Management</u> as discussed earlier. Before that Areas should be assigned to door as discussed here in <u>Reader Configuration</u>.

## **Mustered Points**

Select assembly points from areas listed in Area.

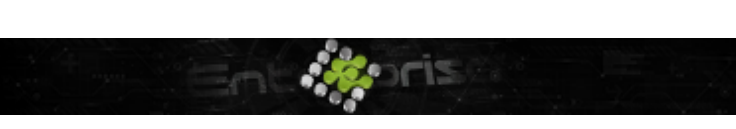

+44 07944 840368
 www.quanika.com

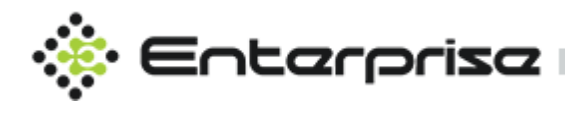

| Ð | A | dd Mus  | ster    |        |  |         |     |      |     |      |
|---|---|---------|---------|--------|--|---------|-----|------|-----|------|
|   | M | ustered | Points  |        |  |         |     |      |     |      |
|   |   | Area    |         |        |  |         |     |      |     |      |
|   |   |         | Entrano | e Area |  |         |     |      |     |      |
|   |   |         |         |        |  |         |     |      |     | 2    |
|   |   |         |         |        |  |         |     |      |     |      |
|   |   |         |         |        |  | H Previ | ous | Save | × c | lose |

Click Save to create new Muster or Click M Previous to go back to previous screen for edits.

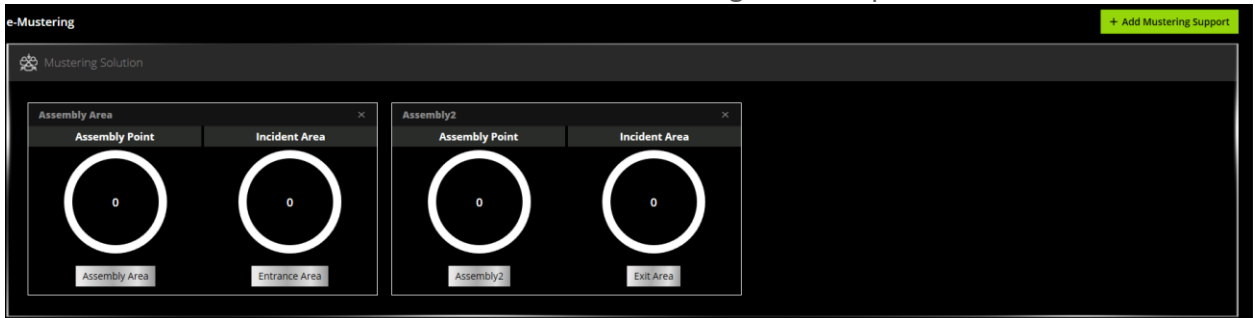

On clicking the counters, the detail report will appear which should show

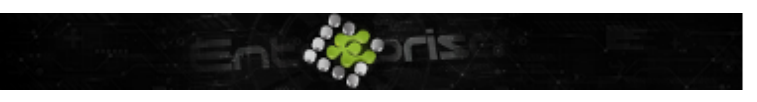

+44 07944 840368
 www.quanika.com

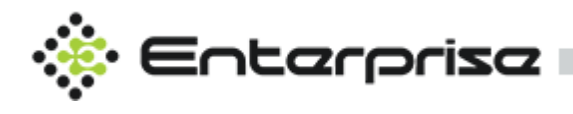

- Name of the cardholders
- Last access area
- Last access location
- Last access time
- Phone number
- Photograph (if any)

| G | Entrance Area Details |                    |               |                  |              |         |
|---|-----------------------|--------------------|---------------|------------------|--------------|---------|
|   | Name                  | Last Accessed Area | Last Location | Last Access Time | Phone Number | Picture |
|   |                       |                    |               |                  |              |         |
|   |                       |                    |               |                  |              |         |
|   |                       |                    |               |                  |              |         |
|   |                       |                    |               |                  |              |         |
|   |                       |                    |               |                  |              |         |
|   |                       |                    |               |                  |              |         |
|   |                       |                    |               |                  |              |         |
|   |                       |                    |               |                  |              |         |
|   |                       |                    |               |                  |              |         |
|   |                       |                    |               |                  |              |         |
|   |                       |                    |               |                  |              |         |
|   |                       |                    |               |                  |              | st =    |
|   |                       |                    |               |                  | Pri          |         |

# Plans

On clicking the button on left side menu a popup window will open showing the default plan as selected in <u>General Settings</u>.

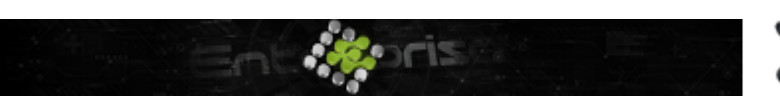

+44 07944 840368
 www.quanika.com

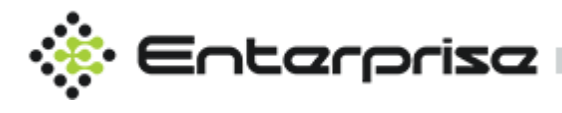

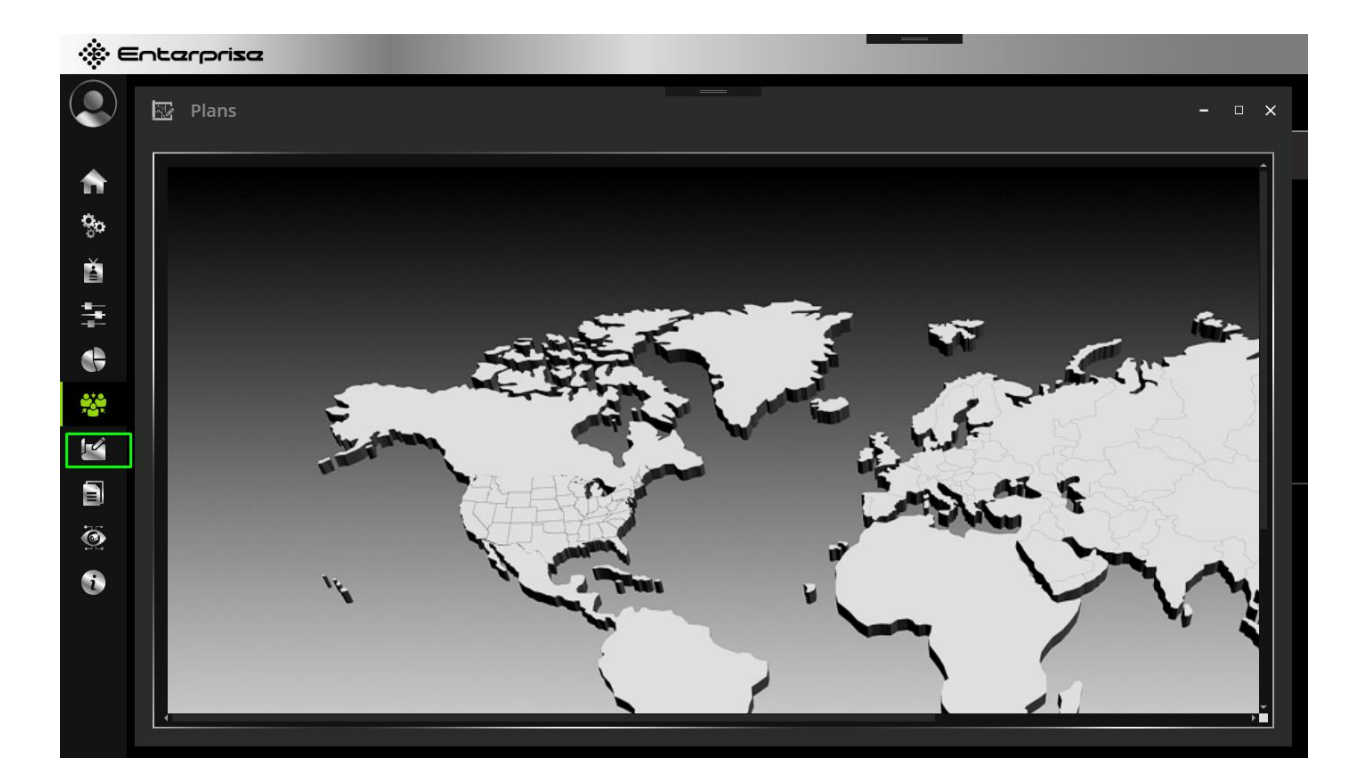

# Reports

Click on the button on the left side bar menu to access reports . Detailed reports associated with the functioning of all the application modules can be generated through the reporting module.

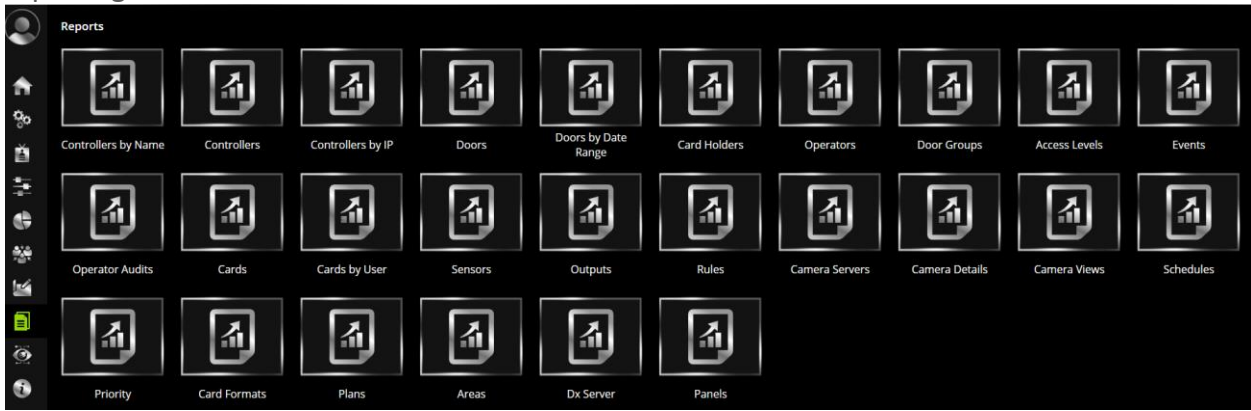

By clicking on any of the icon shown as reports , popup window will appear as shown below showing report details.

+44 07944 840368
 www.quanika.com

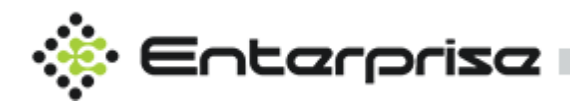

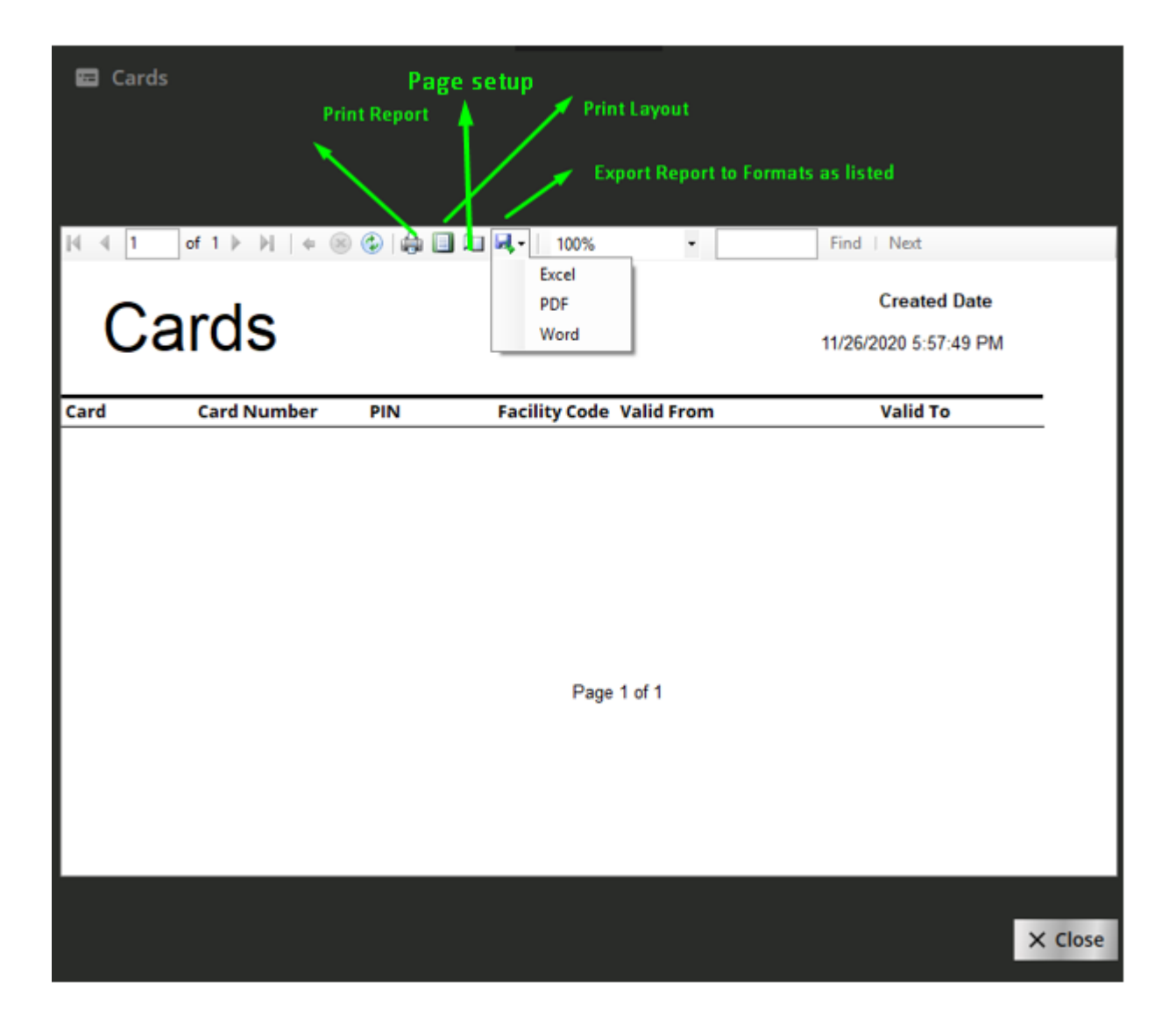

# **Q-Vision**

Click on with security management system. Q-Vision includes a full featured User Interface for the configuration monitoring, management, viewing and playback of video sources. Q-Vision provides control features that include the display of live video either by manual selection of pre-defined views. Control features include full Pan-Tilt-Zoom control of connected PTZ Cameras from on-screen controls. The User can also start and stop recording on selected

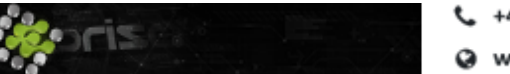

+44 07944 840368
 www.quanika.com

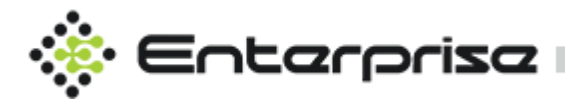

camera as well as playback of recorded video for a specific camera or date /time basis.

# **Supported VMS**

- Axis Camera Station
- Milestone XProtect 2017 R3 +

| 🔆 Entarpriza                            |              |            |                             |             | × |
|-----------------------------------------|--------------|------------|-----------------------------|-------------|---|
| Q-Vision                                | VE 🖸 VIEWS 🗸 | 🗱 MATRIX 🝷 | <b>Q</b> TRANSACTION SEARCH | O PLAY BACK |   |
| 🕐 View 🤸                                |              |            |                             |             | < |
| 🗡 🕭 Camera Server                       |              |            |                             |             |   |
| Axis Camera Server                      |              |            |                             |             |   |
| AXIS M5065 PT2 N     Pelco Sarix Profes |              |            |                             |             |   |
|                                         |              |            |                             |             |   |
|                                         |              |            |                             |             |   |
|                                         |              |            |                             |             |   |
| ✓ ⋮≣ Camera Views                       |              |            |                             |             |   |
| Entrance View                           |              |            |                             |             |   |
| GroundFloor Views                       |              |            |                             |             |   |
|                                         |              |            |                             |             |   |
|                                         |              |            |                             |             |   |
|                                         |              |            |                             |             |   |

## View

In Left upper panel all the existing Camera Servers and Cameras in each server are displayed. By clicking on any camera shows the live stream view of the selected camera. By clicking on camera server displays all the cameras .Camera Servers can managed from <u>Servers</u> <u>Management</u>. All existing Camera Views are shown in bottom panel and by collapsing all the views it shows the cameras in it. Clicking on camera views shows all the cameras on right panel

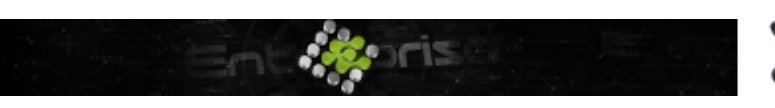

+44 07944 840368
 www.quanika.com

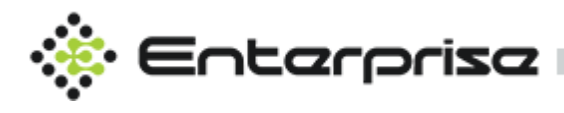

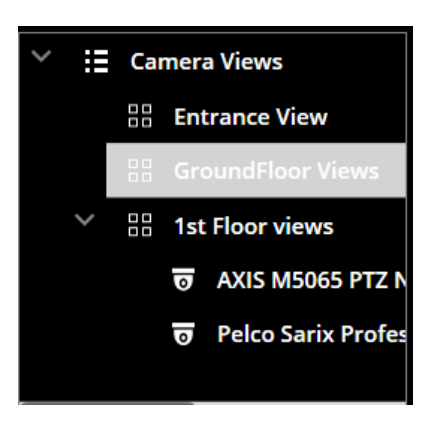

And clicking on any individual camera shows the live stream of that camera in right panel. Camera views can be created from Configuration  $\rightarrow$  <u>Camera Views Management</u>

# LIVE

Live streaming can be viewed for any camera from this feature.

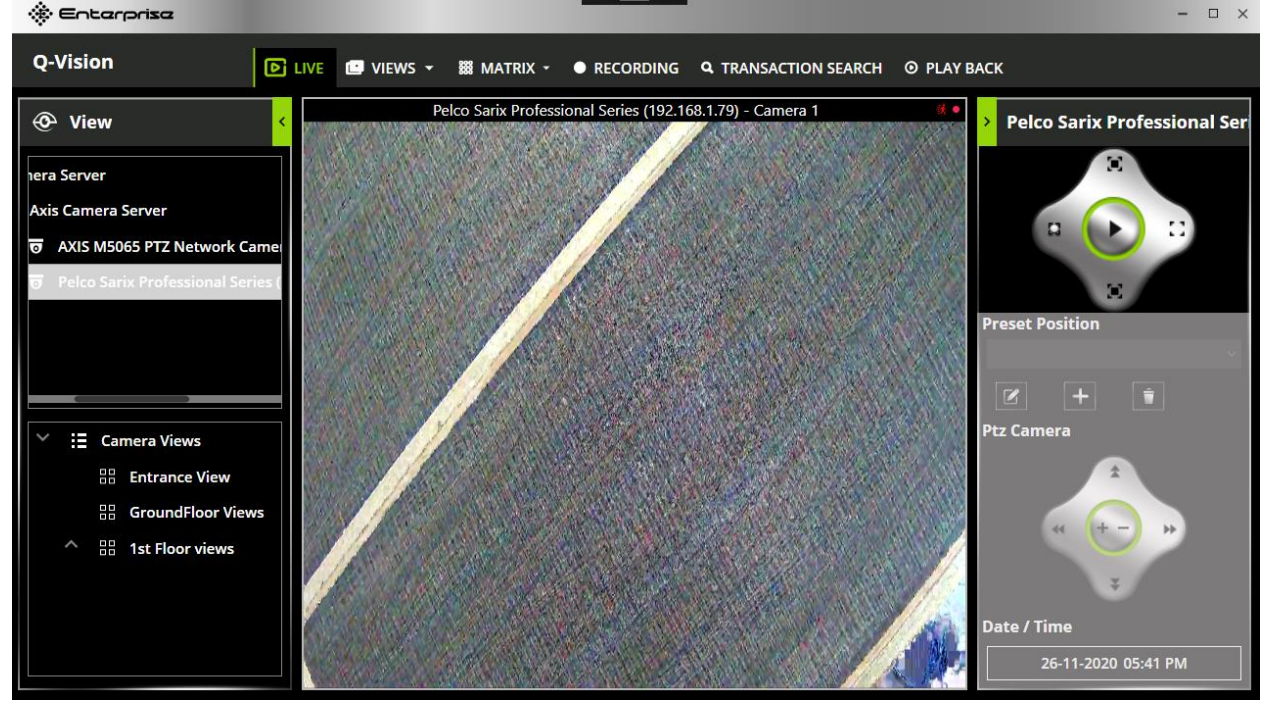

# VIEWS

All Camera views can be selected from the menu. After selecting camera views it shows all camera that view contains.

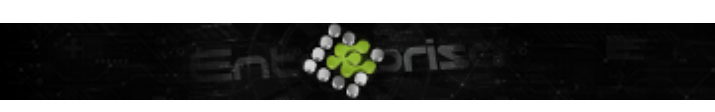

+44 07944 840368
 www.quanika.com

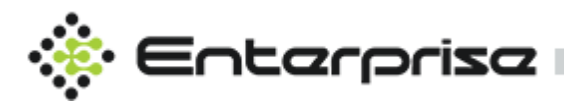

| Enterprise                                                                                                    | ×                                                             |
|----------------------------------------------------------------------------------------------------|---------------------------------------------------------------|
| Q-Vision Diversion                                                                                                    | ▼ 🗱 MATRIX + ● RECORDING 🔍 TRANSACTION SEARCH Ø PLAY BACK     |
| View     GroundFloor View                                                                                                    | ×                                                             |
| 1st Floor views                                                                                                    |                                                               |
| Axis Camera Server                                                                                                    | Connected to camera.<br>The server has lost connection to the |
| o AXIS M5065 PTZ Network Came                                                                                                    | camera.                                                       |
| 👼 🛛 Pelco Sarix Professional Series (                                                                                                    | (195.60.68.14) - Camera 1                                     |
|                                                                                                    |                                                               |
|                                                                                                    |                                                               |
|                                                                                                    |                                                               |
| Camera Views                                                                                                    |                                                               |
| Entrance View                                                                                                    |                                                               |
| GroundFloor Views                                                                                                    |                                                               |
| Sector Sector Se |                                                               |
|                                                                                                    |                                                               |
| 🕞 Pelco Sarix Profes                                                                                                    |                                                               |
|                                                                                                    |                                                               |

# MATRIX

There is ma maximum support of 64 cameras in a grid. By clicking on matrix desired matrix view can be selected.

| . Eucarpuza                         |                                                                      | and the second second second second second second second second second second second second second second second | - L ×   |
|-------------------------------------|----------------------------------------------------------------------|----------------------------------------------------------------------------------------------------|---------|
| Q-Vision                            | VE 🛄 VIEWS 👻 🇱 MATRIX 🗸                                              | ● RECORDING Q TRANSACTION SEARCH Ø PL                                                                            | АУ ВАСК |
| 📀 View <                            | 1 x 1 Cameras<br>1 x 2 Cameras                                       |                                                                                                    | <       |
| iera Server                         | 1 x 3 Cameras                                                        |                                                                                                    |         |
| Axis Camera Server                  | 2 x 2 Cameras<br>Connected to cam<br>The second to cam 2 x 3 Cameras |                                                                                                    |         |
| AXIS M5065 PTZ Network Came         | camera. 3 x 3 Cameras                                                |                                                                                                    |         |
| 😈 Pelco Sarix Professional Series ( | AXIS M5065 PTZ 4 x 2 Cameras<br>(195.60.68.14) - (<br>4 x 3 Cameras  |                                                                                                    |         |
|                                     | 4 x 4 Cameras                                                        | N N                                                                                                    |         |
|                                     | 5 x 3 Cameras                                                        |                                                                                                    |         |
| Y := Camera Views                   | 6 x 4 Cameras                                                        |                                                                                                    |         |
|                                     | 6 x 5 Cameras                                                        |                                                                                                    |         |
| B GroundFloor Views                 | 7 x 5 Cameras<br>8 x 4 Cameras                                       |                                                                                                    |         |
| > 🗄 1st Floor views                 | 8 x 5 Cameras                                                        |                                                                                                    |         |
| छ AXIS M5065 PTZ N                  | 8 x 8 Cameras<br>1 + 3 Cameras                                       |                                                                                                    |         |
| 😈 Pelco Sarix Profes                | 1 + 5 Cameras                                                        |                                                                                                    |         |
|                                     |                                                                      |                                                                                                    |         |

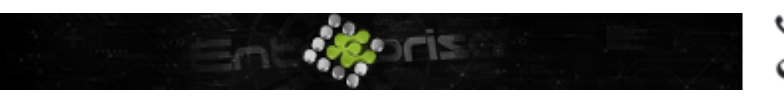

+44 07944 840368
 www.quanika.com

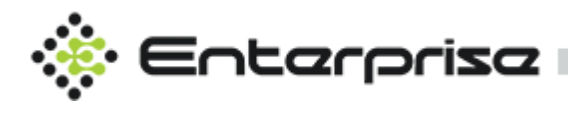

# RECORDING

All Recordings can be viewed and filtered based on date. Existing recordings can be playback in this feature.

| Q-Vision          | 💼 views 👻 | 🗱 MATRIX - | RECOR | DING Q TRAN | SACTION SEARCH | ◎ PLAY BACK   |    |
|-------------------|-----------|------------|-------|-------------|----------------|---------------|----|
| 📀 View            | From      | 25-11-2020 |       | Ö           | То             | 26-11-2020    | Ē  |
| 🔷 👂 Camera Server |           |            |       |             |                |               |    |
|                   |           |            | Q     |             |                |               |    |
|                   | с         | amera Name |       | Start Time  | End Time       | Recording Par | th |
|                   |           |            |       |             |                |               |    |
|                   |           |            |       |             |                |               |    |
| ^ :≣ Camera Views |           |            |       |             |                |               |    |
|                   |           |            |       |             |                |               |    |
|                   |           |            |       |             |                |               |    |
|                   |           |            |       |             |                |               |    |
|                   |           |            |       |             |                |               |    |

# **TRANSACTION SEARCH**

Transactions Search panel can be used to view all the available recordings saved in the system. Recording within a certain period can be viewed using date filters.

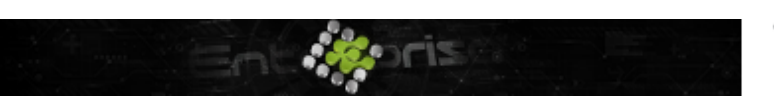

+44 07944 840368
 www.quanika.com

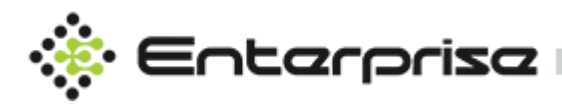

| 🔅 Enterprise      |           |            |             |                |               |             | - 🗆 × |
|-------------------|-----------|------------|-------------|----------------|---------------|-------------|-------|
| Q-Vision          | 🖪 VIEWS 🔻 | 关 MATRIX - | • RECORDING | <b>Q</b> TRANS | ACTION SEARCH | O PLAY BACK |       |
| 📀 View            | From      | 25-11-2020 |             | ē              | То            | 26-11-2020  |       |
| ^ 🔈 Camera Server |           |            | ٩           |                |               |             |       |
|                   | Dat       | e Time     |             | ation          |               | Camera      |       |
| ^ i≣ Camera Views |           |            |             |                |               |             |       |
|                   |           |            |             |                |               |             |       |

## **PLAYBACK**

Play back features provides facility to view all the recordings with limitation of certain time period. Playbacks for certain date can be selected from calendar.

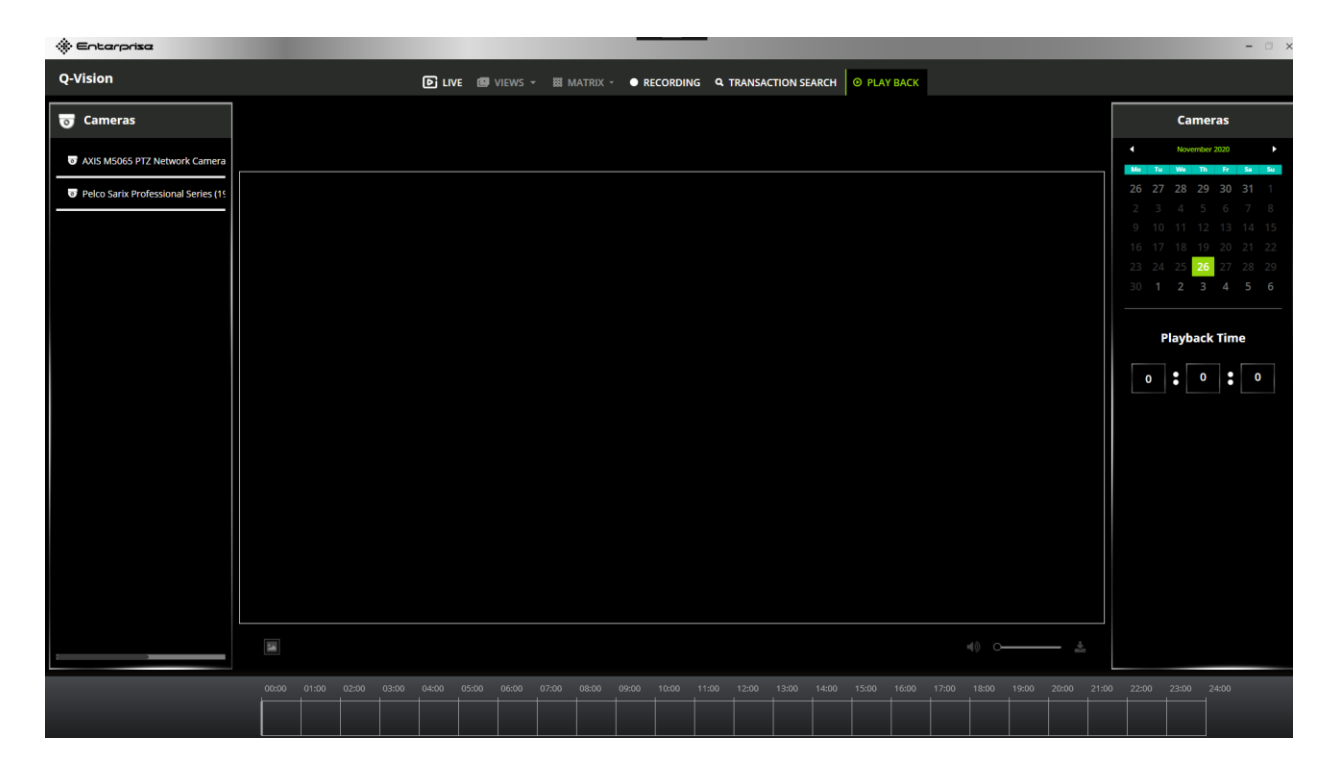

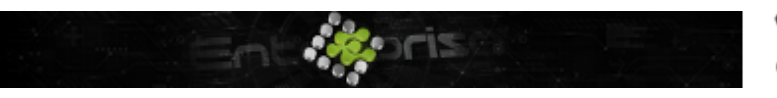

+44 07944 840368
 www.quanika.com

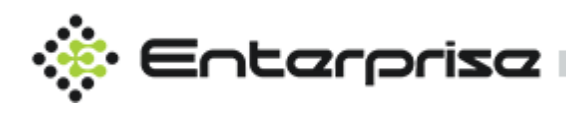

# About

About section is included to provide detailed information about application version and build, support, licensing information.

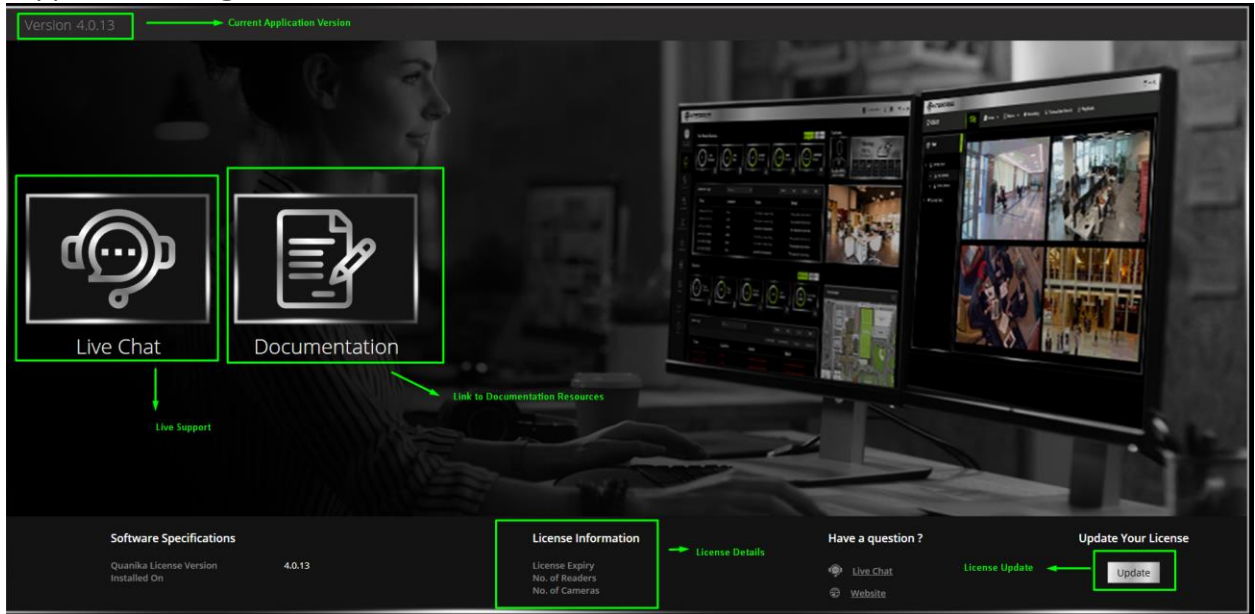

# **Update License**

To update existing license.

# **Live Chat**

Quanika live support via chat is available. Login if already registered or Signup to create a new account for submission of Tickets our support agent will contact and will provide possible solution regarding the ticket. For Live interaction click on Live Chat to chat with the support agent.

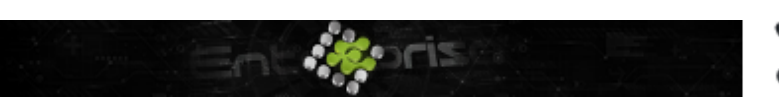

+44 07944 840368
 www.quanika.com

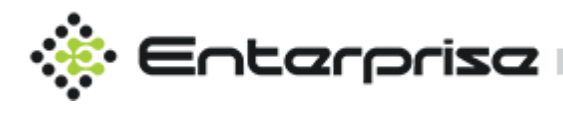

| Quanika Live Support       |              |
|----------------------------|--------------|
| Quanika                    | 🗙 Live Chat  |
| Home Knowledgebase Tickets | Login Signup |
| Search Keywords Search     |              |
| Announcements              |              |
| View More                  |              |
|                            |              |
|                            |              |
|                            |              |

# Elevator

QACS provides support for Elevators access with A9188-VE Network I/O Relay Module added as peripheral to A1601 or A1001 controller.

Elevator controller can be added from Configuration  $\rightarrow$  Controllers. Click on Scan Controller or Add Controller Manually.

# **Peripheral Type**

Change the Peripheral type to Elevator for the selected controller as shown in trailing image. Enter the **username** and **password** for the controller.

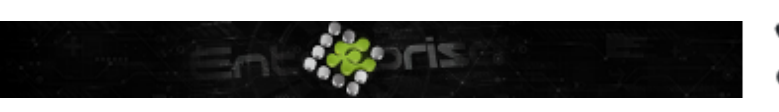

+44 07944 840368
 www.quanika.com

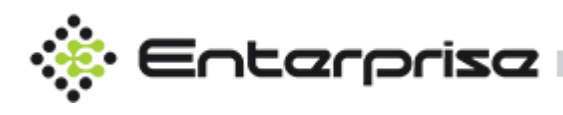

| • м    | anage ( | Controllers  |              |              |     |       |              |      |        | 🗲 Scan Cor | ntroller               | + Add  | l Cont | roller Ma | nually |
|--------|---------|--------------|--------------|--------------|-----|-------|--------------|------|--------|------------|------------------------|--------|--------|-----------|--------|
|        | ⊕ Add C | Controller   |              |              |     |       |              |      |        |            |                        |        |        |           |        |
| Searcl | Con     | troller List |              |              |     |       |              |      |        |            |                        |        |        |           |        |
|        |         |              |              | Q            |     |       |              |      |        |            |                        |        |        |           |        |
|        |         | IP Address   | MAC Address  | Peripheral T | ype | Model | Name         |      | Passv  | vord       | Panel                  |        | î      |           |        |
|        |         | 192.168.1.70 | ACCC8E25AC98 | None         |     | A1001 |              | root | ••••   | DE         | ESKTOP-<br>3ER4CEPanel | ~      |        |           |        |
|        | V       | 192.168.1.81 | ACCC8ED54E9C | Elevator     | ~   | A1601 | Central Lift | root | •••••  | DE<br>RE   | ESKTOP-<br>3ER4CEPanel | ~      |        |           |        |
|        |         |              | ACCC8EB41E11 |              |     |       |              | root | ••••   | DE         | ESKTOP-<br>3ER4CEPanel |        |        |           |        |
|        |         | 192.168.1.83 | ACCC8ED4FEB0 | None         | ~   | A1601 |              | root | ••••   | DE         | ESKTOP-<br>BER4CEPanel | ~      |        |           |        |
|        |         |              |              | IO Relav     |     | 40122 |              |      |        | DI         | ESKTOP-                |        | •      |           |        |
|        |         |              |              |              |     |       |              |      | He Pre | evious 🕨   | Next                   | × Clos | e      |           |        |
|        |         |              |              |              |     |       |              |      |        |            |                        |        |        |           |        |

# **Elevator Details**

#### Name

Name as specified while adding controller is mentioned here which can have modified as well

## **IP Address**

IP Address for the base controller is mentioned here.

### **Username & Password**

Existing username and password can be mentioned here which can be modified as per requirement.

# Readers

Only one reader can be configured with elevator controller. Readers needs to be added in order to proceed with further configuration for the elevator controller.

### Name

Enter the name of the reader .

### Configuration

Select type of reader either Wiegand or OSDP. To enable supervised Inputs select the option

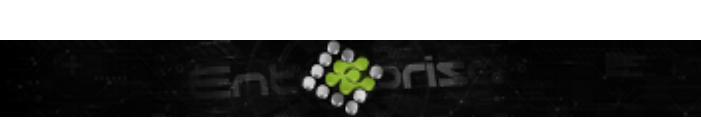

+44 07944 840368
 www.quanika.com

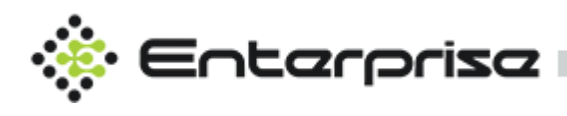

| 🚍 Controller and Door | <ol> <li>Central Lift</li> </ol> |                                      |   |  |  |  |  |  |
|-----------------------|----------------------------------|--------------------------------------|---|--|--|--|--|--|
| Search Controller Q   | Demo Reader:                     | Demo Readers IO Relay Modules Floors |   |  |  |  |  |  |
| 🔃 Central Lift        |                                  |                                      |   |  |  |  |  |  |
|                       |                                  |                                      |   |  |  |  |  |  |
|                       | Name                             | Central Lift                         | ? |  |  |  |  |  |
|                       | IP Address                       | 192 • 168 • 1 • 81                   | ? |  |  |  |  |  |
|                       | Username                         | root                                 | ? |  |  |  |  |  |
|                       | Password                         | •••••                                | ? |  |  |  |  |  |
|                       |                                  | 🖺 Delete 🚨 Save                      |   |  |  |  |  |  |
|                       |                                  |                                      |   |  |  |  |  |  |
|                       |                                  |                                      |   |  |  |  |  |  |
|                       |                                  |                                      |   |  |  |  |  |  |
|                       |                                  |                                      |   |  |  |  |  |  |
|                       |                                  |                                      |   |  |  |  |  |  |

# **IO Relay Modules**

IO relay Module A9188 Network I/O Relay Module can be added either by scanning or manually. One Elevator can be added only with one controller.

### **Added Devices**

This panel shows the relay modules already added.

### Discovered

To add new relay module by scanning click on C Refresh button to see the list of Relay Modules. Enter Name, Username and Password and press to add the I/O Relay Module

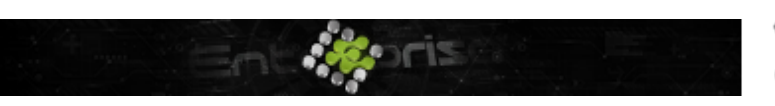

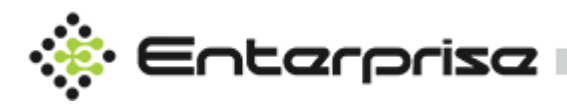

| 🚍 Controller and Door | G | ) Central Lif | t            |            |           |        |           |      |            |
|-----------------------|---|---------------|--------------|------------|-----------|--------|-----------|------|------------|
| Search Controller     | ۹ | Demo          | Readers      | IO Relay M | odules    | Floors |           |      |            |
| 🗈 Central Lift        |   | Added Dev     | ices         |            |           |        |           | + Ad | d Manually |
|                       |   | Discovered    |              |            |           |        |           |      |            |
|                       |   | Distortered   |              |            |           |        |           |      | C Refresh  |
|                       |   | IP: 192.16    | 8.1.90 Name: |            | Username: |        | Password: |      | <b>O</b>   |
|                       |   | IP: 192.16    | 8.1.83 Name: |            | Username: |        | Password: |      | <b>₽</b> , |
|                       |   |               |              |            |           |        |           |      |            |

## Add Manually

By clicking on + Add Manually button Relay module can be added manually by entering the required information

| 🖬 IORelay Info |   |      |           |  |
|----------------|---|------|-----------|--|
|                |   |      |           |  |
| Name           |   |      |           |  |
| IP Address     | • | •    | •         |  |
| Username       |   |      |           |  |
| Password       |   |      |           |  |
|                |   | Save | e X Close |  |

## **Floors**

Add Floors for the Elevator from this module. Click on + Add Floor button to add new floor.

#### Floor Name

Enter the desired Floor Name.

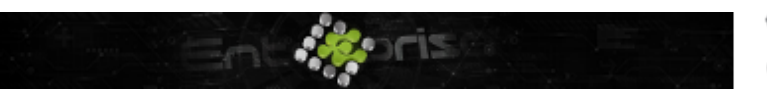

+44 07944 840368
 www.quanika.com

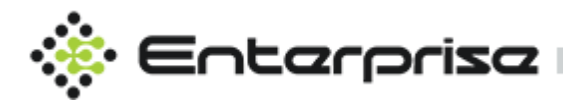

#### Controller

Select the I/O Relay Module.

#### Floor

Select Relay or Sensor Input to be used as output.

#### Schedule

Choose schedule for the floor access.

Click Save to create new floor for the Elevator.

| 🖅 Floor Detail |                    |            |             |          | + Ado  | d Floor |
|----------------|--------------------|------------|-------------|----------|--------|---------|
|                |                    |            |             |          |        |         |
| Floor Name     |                    |            |             |          |        | ?       |
| Controller     |                    |            |             |          |        | ?       |
| Floor          | Select IO or Relay |            |             |          |        | ?       |
| Schedules      | Always             |            |             |          |        | (?)     |
|                |                    |            |             |          | Q      | ?       |
|                | Floor Name         | Controller | IO or Relay | Schedule | Action |         |
|                |                    |            |             |          |        |         |
|                |                    |            |             |          |        |         |
|                |                    |            |             |          |        |         |
|                |                    |            |             |          | Save   |         |

Existing Floors can be modified or deleted as highlighted below.

| Floor Name | Controller | IO or Relay | Schedule         | Action |
|------------|------------|-------------|------------------|--------|
| Floor1     | Basement   |             | Always ~<br>Edit | Delete |

# **Elevator Access Levels**

Elevator Access Levels can be managed from Cardholders → Elevator Access Level . Click on + Add Elevator Access Level button to create new access level for elevator.

#### **Elevator Access Levels List**

All existing access levels are shown here.

#### Name

Enter Name for the Access levels

### Schedule

Choose Schedule for this access level.

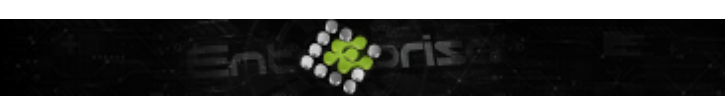

+44 07944 840368
 www.quanika.com

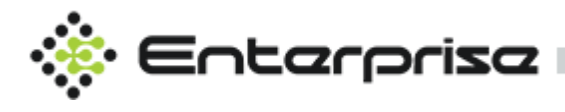

## Floors

Choose single or multiple floors as a group for this access level.

Click on save to create new elevator access level .

|             | Manage Cardholders  |                                                        |                             |
|-------------|---------------------|--------------------------------------------------------|-----------------------------|
|             | 🚍 Card Holders List | O Card Holder Details                                  | + Add New Card Holder       |
| 90          | م                   | CardHolders Access Level Elevator Access Level         |                             |
| o~<br>≛     |                     | 🚍 Elevator Access Level 🔘 Elevator Access Level Detail | + Add Elevator Access Level |
| ÷           |                     | ۱۹                                                     |                             |
|             |                     | Name                                                   | 0                           |
| <u>*</u> ** |                     | Schedule Aways                                         | Sort 1= @                   |
| <b>14</b>   |                     | ✓ Floor1                                               |                             |
|             |                     |                                                        |                             |
| õ           |                     |                                                        |                             |
| ۲           |                     |                                                        | 0                           |
|             |                     |                                                        |                             |
|             |                     |                                                        |                             |
|             |                     |                                                        | Q Save                      |
|             |                     |                                                        |                             |

# AXIS A9188 Network I/O Relay

# Module

A9188 can be added as a separate controller as an add-on for sensors and outputs only as well. To add this module as an individual controller click on Configuration  $\rightarrow$  Controllers . Click on Scan for Controller or Add Manually.

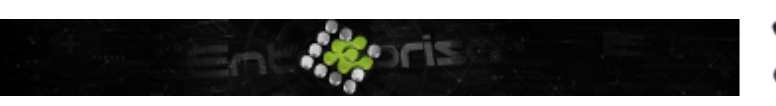

+44 07944 840368
 www.quanika.com

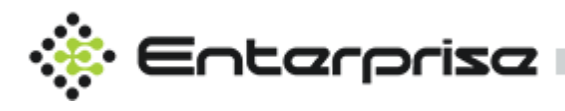

| ⊹‡∘ ∈                                    | Enta     |             | riso  | z           |              |       |     |         |          |               | 0                        | ð      | \$                       | ŝ         | - 0     | × |
|------------------------------------------|----------|-------------|-------|-------------|--------------|-------|-----|---------|----------|---------------|--------------------------|--------|--------------------------|-----------|---------|---|
|                                          | اا<br>اا | Mana<br>⊕ A | ige C | ontrollers  |              |       |     | _       |          | <b>G</b> Scar | n Controller             | + Ad   | <mark>d Cont</mark><br>× | roller Ma | anually | Î |
| an an an an an an an an an an an an an a | Search   |             | Cont  | roller List |              |       |     |         |          |               |                          |        |                          |           |         |   |
| Äö                                       |          |             |       |             | Q            |       |     |         |          |               |                          |        |                          |           |         |   |
| Ě.                                       |          |             |       | IF AUUICSS  | rempilerariy | he mo | чеі | ivaille | Osemanie | rassworu      | Faller                   |        | _ ^                      |           |         |   |
| ÷.                                       |          |             |       |             |              |       |     |         | root     | ••••          | DESKTOP-<br>RBER4CEPanel |        |                          |           |         |   |
|                                          |          |             |       |             |              |       |     |         | root     | ••••          | DESKTOP-<br>RBER4CEPanel |        |                          |           |         |   |
|                                          |          |             |       |             |              |       |     |         | root     | ••••          | DESKTOP-<br>RBER4CEPanel |        |                          |           |         |   |
|                                          |          |             |       |             |              |       |     |         | root     | ••••          | DESKTOP-<br>RBER4CEPanel |        |                          |           |         |   |
|                                          |          |             | V     |             | IO Relay     | A9    |     |         | root     | ••••          | DESKTOP-<br>RBER4CEPanel |        | _•                       |           |         |   |
| i<br>S                                   |          |             |       |             |              |       |     |         |          | H Previous    | ₩ Next                   | × Clos | ie                       |           |         |   |
| •                                        |          |             |       |             |              |       |     |         |          |               |                          |        |                          |           |         |   |

Enter the username and password for the controller and click on Next to add this I/O Module as an individual controller to enhance the range of sensors and relays. Like other controller its shown in Controller List with option to modify its detail.

|            |                                                                                                 | 🗲 Scan Controller | + Add Controlle                                                                                 | r Manually                                                                                                    |
|------------|-------------------------------------------------------------------------------------------------|-------------------|-------------------------------------------------------------------------------------------------|----------------------------------------------------------------------------------------------------|
| ③ A9188    |                                                                                                 |                   |                                                                                                 |                                                                                                    |
|            |                                                                                                 |                   |                                                                                                 |                                                                                                    |
|            |                                                                                                 |                   |                                                                                                 |                                                                                                    |
|            |                                                                                                 |                   |                                                                                                 |                                                                                                    |
| Name       |                                                                                                 |                   |                                                                                                 | ?                                                                                                    |
| IP Address |                                                                                                 |                   |                                                                                                 | ?                                                                                                    |
| Username   |                                                                                                 |                   |                                                                                                 | ?                                                                                                    |
| Password   | 0000                                                                                            |                   |                                                                                                 | ?                                                                                                    |
|            |                                                                                                 |                   |                                                                                                 |                                                                                                    |
|            |                                                                                                 |                   | _                                                                                               |                                                                                                    |
|            |                                                                                                 | <b>i</b> (        | Delete 🛛 Save                                                                                   |                                                                                                    |
|            |                                                                                                 |                   |                                                                                                 |                                                                                                    |
|            | <ul> <li>A9188</li> <li>Name</li> <li>IP Address</li> <li>Username</li> <li>Password</li> </ul> |                   | ▲ 9188     Name   A9188   IP Address   192 • 168 • 1 • 90   Username   root   Password     •••• | Scan Controller + Add Controller<br>A9188<br>Name A9188<br>IP Address 192 • 168 • 1 • 90<br>Username root<br>Password •••••<br>I Delete Save |

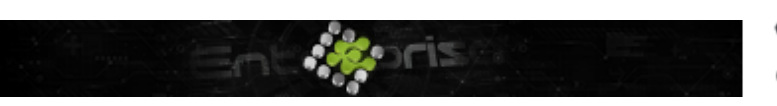

+44 07944 840368
 www.quanika.com

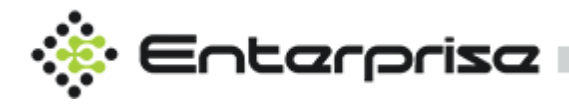

In Configuration  $\rightarrow$  Sensors list of its sensors for this module will be available to utilize .

| ensor |
|-------|
| ensor |
|       |
|       |
|       |
|       |
|       |
|       |
|       |
|       |
|       |
|       |
|       |
|       |
|       |

There are total 8 Sensors and 8 Relays available to utilize by add this controller. Relays of this controller can be utilized as outputs from Configuration  $\rightarrow$  Outputs  $\rightarrow$  Select this

module in controller drop down .  $\rightarrow$  Outputs from Configuration  $\rightarrow$  Outputs  $\rightarrow$  Select this

| Entarpriza          |                |                  | 🕒 🖉 🗘          | <b>竣 -</b> □ ×  |
|---------------------|----------------|------------------|----------------|-----------------|
| Manage Outputs      |                |                  |                | ·               |
| Cutput List         | Output Details |                  | + Add New      | v Output        |
| <b>0</b> _          |                |                  |                |                 |
| 3 <sup>2</sup>      | Name           |                  |                | ?               |
| 1 <u>4</u> ,        | Controller     |                  |                | 3               |
| <b>+</b> † <b>+</b> | Output         | Relay1           | ~              | 2               |
|                     |                | Relay1           |                |                 |
| <u>*:-</u>          |                | Relay2<br>Relay3 |                |                 |
|                     |                | Relay4<br>Relay5 |                |                 |
|                     |                | Relay6           |                |                 |
|                     |                | Relay7<br>Relay8 |                |                 |
| )<br>Sector         |                |                  |                |                 |
| •                   |                |                  |                |                 |
|                     |                |                  |                |                 |
|                     |                |                  | © Quanika. All | Rights Reserved |

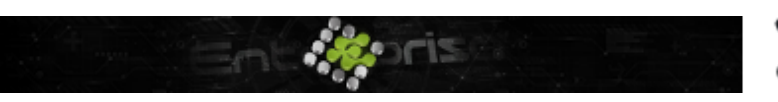

+44 07944 840368
 www.quanika.com

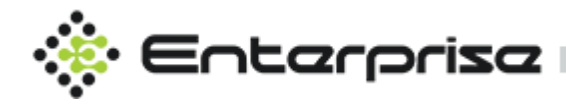

# **Data Exchange Server**

After launching Quanika application DX Server runs automatically or can be individually launch using shortcut on desktop.

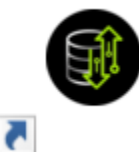

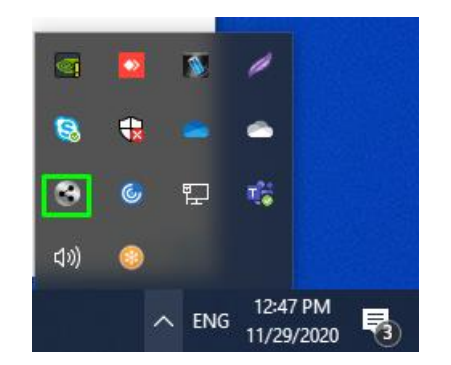

By default DX server runs in tray icon and can be accessed by clicking the icon as shown below.

Data Exchange Utility provides facility to manage the hardware and services along with the status of different components used in application. Multiple Data exchange servers can be used to manage the network traffic. Controllers can be grouped together under certain panel and assign to particular Data Exchange server for better management and efficiency. Data Exchange server is also responsible to execute all the operational commands created by Quanika Application in controllers. It also displays raw events received from controllers for panel assigned to it.

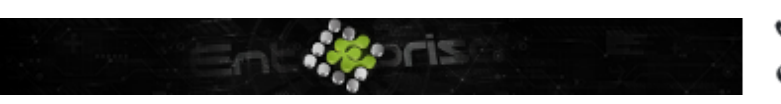

+44 07944 840368
 www.quanika.com

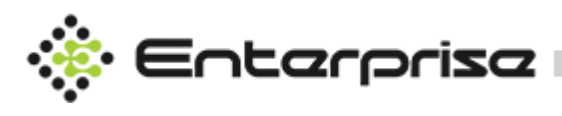

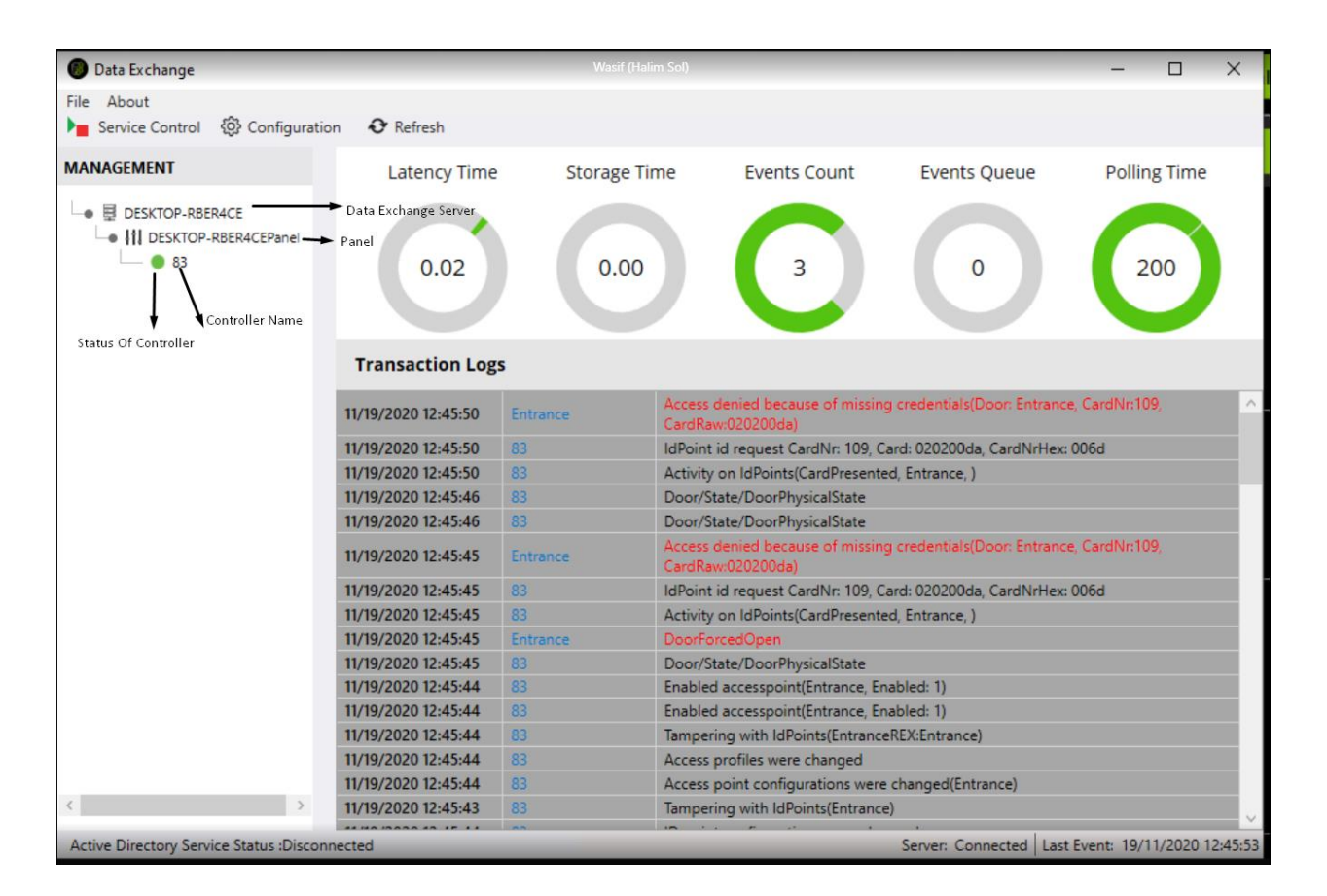

# File

Click on File  $\rightarrow$  Exit to close the application . By clicking on  $\times$  application will minimize to tray but will not close .

# About

Click on About to display the version and other basic information related to the Data Exchange Server as shown.

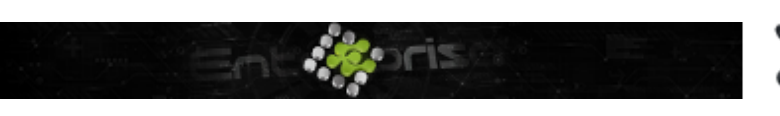

+44 07944 840368
 www.quanika.com

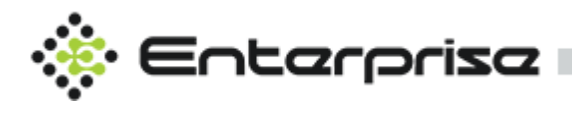

| Ø About Data Exchange                                                                                       | ×                                    |
|----------------------------------------------------------------------------------------------------|--------------------------------------|
|                                                                                                    |                                      |
| Version Information                                                                                         |                                      |
| Site Name :Quanika<br>Integrator Name :Data Exchange<br>Version :4.0.13<br>Commit :971e123<br>License :Demo | Change License Key Privacy Statement |
|                                                                                                    |                                      |

# **Service Control**

| Click on 🕨 | Service Control | to open module for service management .                          |       |
|------------|-----------------|------------------------------------------------------------------|-------|
| Service    | Control         |                                                                  | >     |
| Services   | Quanika Service |                                                                  | v     |
| Ľ          | ~               | Service Running<br>[QuanikaService] service is working properly. |       |
|            |                 | Uninstall Start Restart Stop                                     | Close |

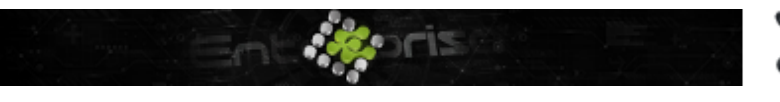

+44 07944 840368
 www.quanika.com

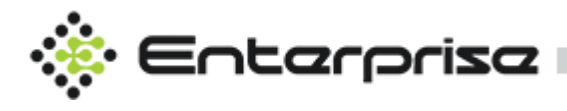

## Uninstall

To Uninstall any service choose the service in drop down menu and click on Uninstall button to remove it from the windows .

### Start

In order to run any application that is stopped. Click on Start button to run it.

### Restart

Click on Restart button to stop and start the chosen service again.

## Stop

Click Stop button to stop chosen running service.

## Close

Click Close button to exit this module.

# Configuration

Enter any port that is not occupied and IP Address of the current system for the server and press Save to save the configuration. This is configuration for the TCIP Server for the communication.

| Ø Setting                |               | _ | $\times$ |
|--------------------------|---------------|---|----------|
|                          |               |   |          |
|                          |               |   |          |
| <ul> <li>Misc</li> </ul> |               |   |          |
| Port                     | 49000         |   | +        |
| ServerIP                 | 192.168.1.100 | ) |          |
|                          |               |   |          |
|                          |               |   |          |
|                          |               |   |          |
|                          |               |   |          |
|                          |               |   |          |
|                          |               |   |          |
|                          |               |   |          |
|                          |               |   |          |
|                          |               |   |          |
|                          |               |   |          |
|                          | Save          |   |          |
| 1                        |               |   | <br>     |

# Refresh

Click on button to retrieve the information related to servers , panels and controllers in left side bar.

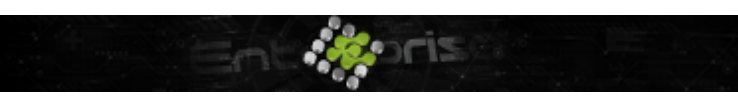

+44 07944 840368
 www.quanika.com
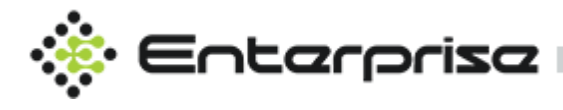

# **Controller Options**

Right click on any controller to display menu with different options for the controller.

| Refresh                         |
|---------------------------------|
| Restart                         |
| View Pending Tasks              |
| Properties                      |
| Reset and Initialize Controller |
| Enable Controller               |
| Disable Controller              |

#### Restart

Click on Restart to restart the current controller.

#### **View Pending Tasks**

Click on View pending Tasks to see any pending tasks that have not been executed in selected controller.

#### **Properties**

Click on Properties to view basic information related to selected controller like number of cardholders, firmware version and model for the controller.

#### **Reset and Initialize Controller**

Click on Reset and Initialize Controller to restore the controller to factory settings with same IP Address and Reload all the settings, door configurations, cardholders, access levels and all the controller's settings in the selected controller.

#### Enable Controller / Disable Controller

Enable or Disable the controller using this option in context menu.

# **Milestone Integration**

## Requirements

The basic requirement for the Q-Vision to Integrate with Milestone is XProtect 2020 R3 to be installed for latest integration it also supports XProtect 2017 R3 as well but it is recommended to use XProtect 2020 R3 and an administrator user to establish connection with Milestone

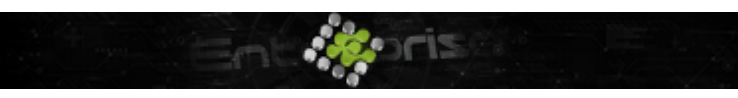

+44 07944 840368
www.quanika.com

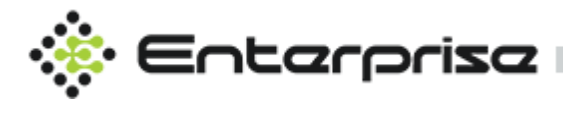

server. All the other perquisites required for Milestone integration are installed along with the Quanika Software Installation. Apart from that License is required for Milestone Integration.

## **Add Milestone Server**

In order to add Milestone server Click on Settings  $\rightarrow$  Camera Server.

| (∲ €       | Entarprisa          |                |          |                |               |                    |                |                  | 0            | ∂ 🗘 🕸 - □ ×      |
|------------|---------------------|----------------|----------|----------------|---------------|--------------------|----------------|------------------|--------------|------------------|
|            | Enterprise Software | Settings       |          |                |               |                    |                |                  |              |                  |
| <b>≙</b>   |                     |                | Ŷ        | 囲              | Ċ,            |                    |                |                  |              |                  |
| Ď          | Controller          | Sensors        | Output   | Door Groups    | Settings      | Schedules          | Event Messages | Priority         | Card Formats | Plans            |
| 송 @ Ht     | Operators           | Operator Roles | Rules    | Camera Server  | Camera Views  | Area               | Database       | DX Server        | Panels       | Fvent Receiver   |
| ) () () () | Event Brooker       |                | PA.      |                | ð             |                    | Cartholder     | <u></u>          |              |                  |
| 9          | Templates           | Partition      | Language | Badge Designer | Import/Export | Repository Manager | Template       | Audio Controller | Statistics   | General Settings |

Click on Add Camera server to Add Milestone Server and choose XProtect Library.

|            | arpriza               |                                              | 🕚 🖉 😂 🕸 – 🗆 ×                         |
|------------|-----------------------|----------------------------------------------|---------------------------------------|
|            | Manage Camera Servers |                                              | Click here to Add + Add Camera Server |
|            | Camera Servers        | C Refresh Camera                             |                                       |
| <b>0</b> 0 | ٩                     | Settings Cameras                             |                                       |
| ° [=       | E MileStone           | a Add Camera Server                          |                                       |
| li =       | E Demo Camera Server  |                                              | 0                                     |
| き          |                       |                                              | 0                                     |
| all.       |                       |                                              |                                       |
|            |                       |                                              |                                       |
| <u>866</u> |                       | Library 1. XProtect Professional 2017 R3 v 🗇 |                                       |
| <b>1</b>   |                       |                                              |                                       |
|            |                       | Name Milestone Integration (2)               | Delete Gave X Close                   |
| õ          |                       | Host Name 3.                                 |                                       |
| •          |                       | Username Administror Ø                       |                                       |
|            |                       | 4.                                           |                                       |
|            |                       | Password ()                                  |                                       |
|            |                       |                                              |                                       |
|            |                       | Save × Close                                 |                                       |
|            |                       |                                              |                                       |
|            |                       |                                              |                                       |
|            |                       |                                              |                                       |
|            |                       |                                              |                                       |

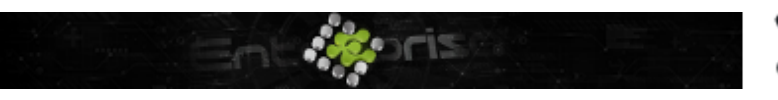

+44 07944 840368
www.quanika.com

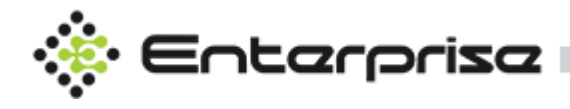

## 1. Library

Choose the Specified Library for the Milestone Integration.

### 2. Name

Write any name as desired.

3. Host Name

Enter the IP Address and Port for the Milestone Server.

## 4. Username & Password

Enter the username /password for the user with administrator permission i in Milestone software.

After the server is added all the cameras that have been setup in Milestone will be retrieved into Q-Vision and can be used for different functionalities.

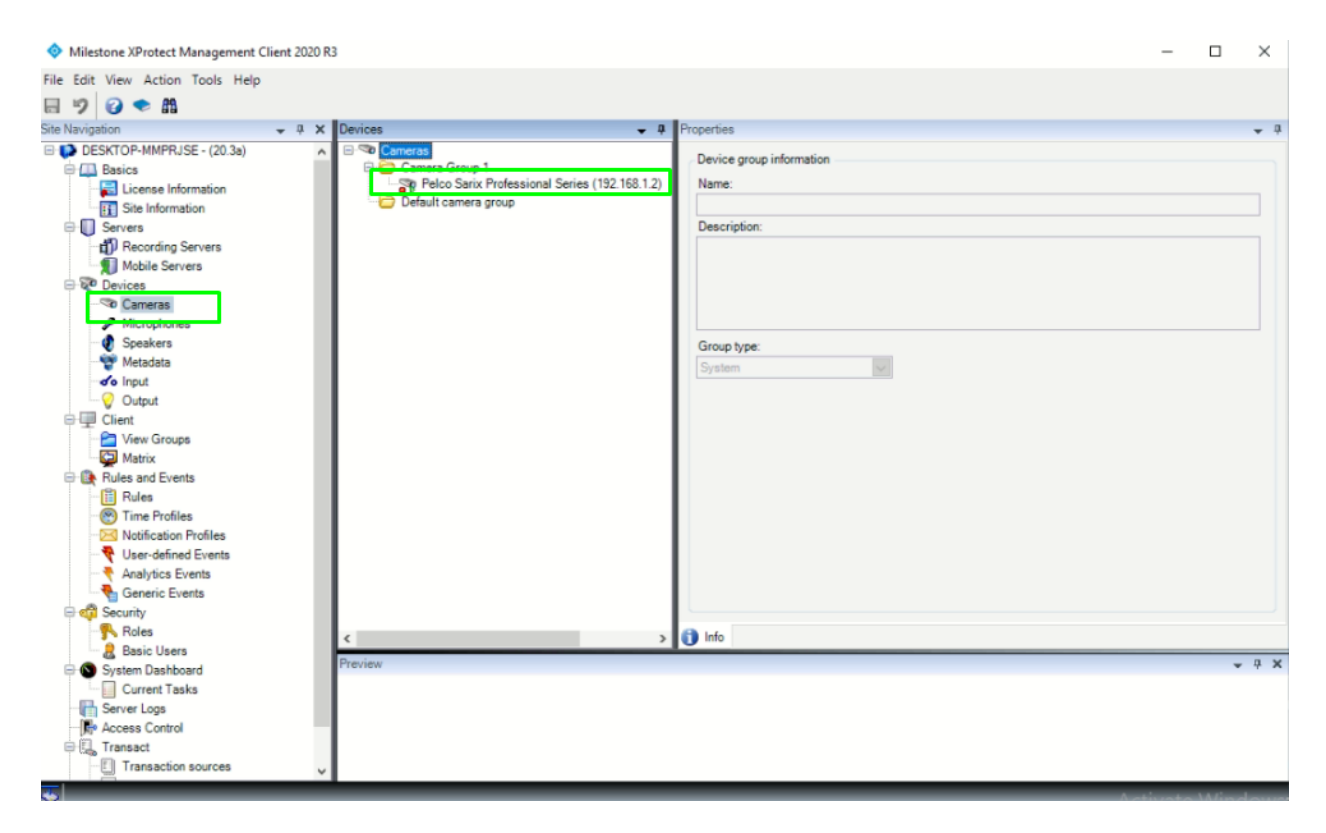

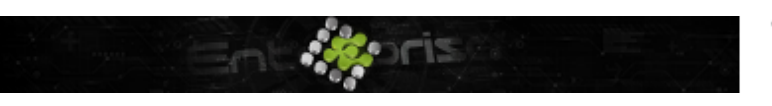

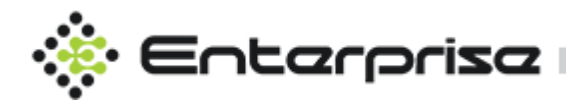

| 🚍 Camera View List | Camera View Details + Add |                                                          |  |  |
|--------------------|---------------------------|----------------------------------------------------------|--|--|
| ۹                  |                           |                                                          |  |  |
|                    |                           |                                                          |  |  |
|                    |                           | Sort 17                                                  |  |  |
|                    |                           | Pelco Sarix Professional Series (192.168.1.2) - Camera 1 |  |  |
|                    |                           | DemoCamera0                                              |  |  |
|                    |                           | DemoCamera1                                              |  |  |
|                    |                           | DemoCamera2                                              |  |  |
|                    |                           | DemoCamera3                                              |  |  |
|                    |                           | E Delete 🖸 Save 🛛 X Close                                |  |  |

## **Camera Views**

Camera Views has already explained <u>here</u>. Click on Settings  $\rightarrow$  Camera Views . All the cameras retrieved from Milestone Server can be viewed here and grouped together with different combinations as per requirements.

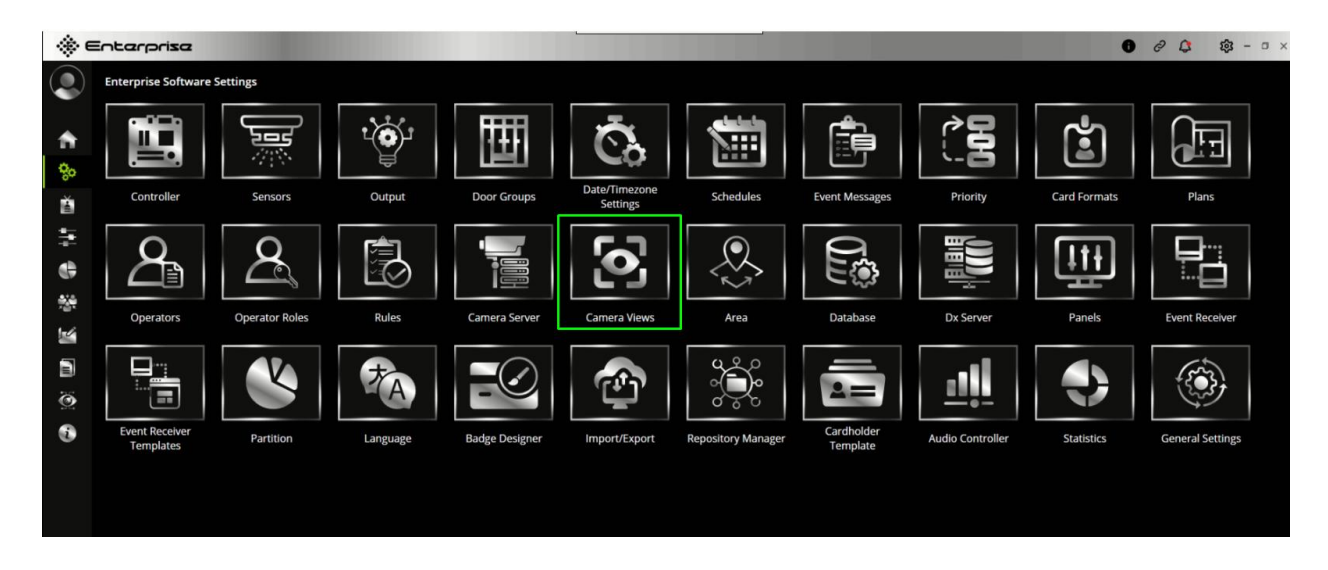

Choose your cameras that are needed to group together for different views.

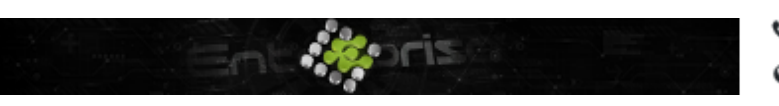

+44 07944 840368
www.quanika.com

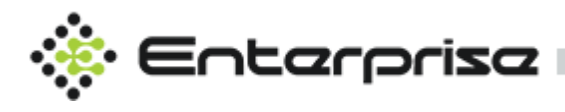

| () €     | ntarpriza          |               | -                   |                                                          | 0 8 4                   | \$\$ × |
|----------|--------------------|---------------|---------------------|----------------------------------------------------------|-------------------------|--------|
|          | Manage Camera View |               |                     |                                                          |                         |        |
|          | 🚍 Camera View List | Camera View D | Camera View Details |                                                          |                         |        |
| <b>.</b> | ٩                  |               |                     |                                                          |                         |        |
| 80       |                    | Name          |                     |                                                          |                         | 0      |
| ă        |                    | Search Camera |                     |                                                          |                         | 0      |
|          |                    |               |                     | Pelco Sarix Professional Series (192.168.1.2) - Camera 1 |                         | •      |
|          |                    |               |                     | DemoCamera0                                              |                         |        |
| 444      |                    | Camera List   |                     | DemoCamera1                                              |                         |        |
|          |                    |               |                     | DemoCamera2                                              |                         |        |
|          |                    |               |                     | DemoCamera3                                              |                         |        |
| E.       |                    |               |                     |                                                          | E Delete G Save × Close |        |
| ۲        |                    |               |                     |                                                          |                         |        |
|          |                    |               |                     |                                                          |                         |        |
|          |                    |               |                     |                                                          |                         |        |
|          |                    |               |                     |                                                          |                         |        |

## **Q-Vision**

Q-Vision is a module that handles all the operations related to Integrations with different Video Management system.

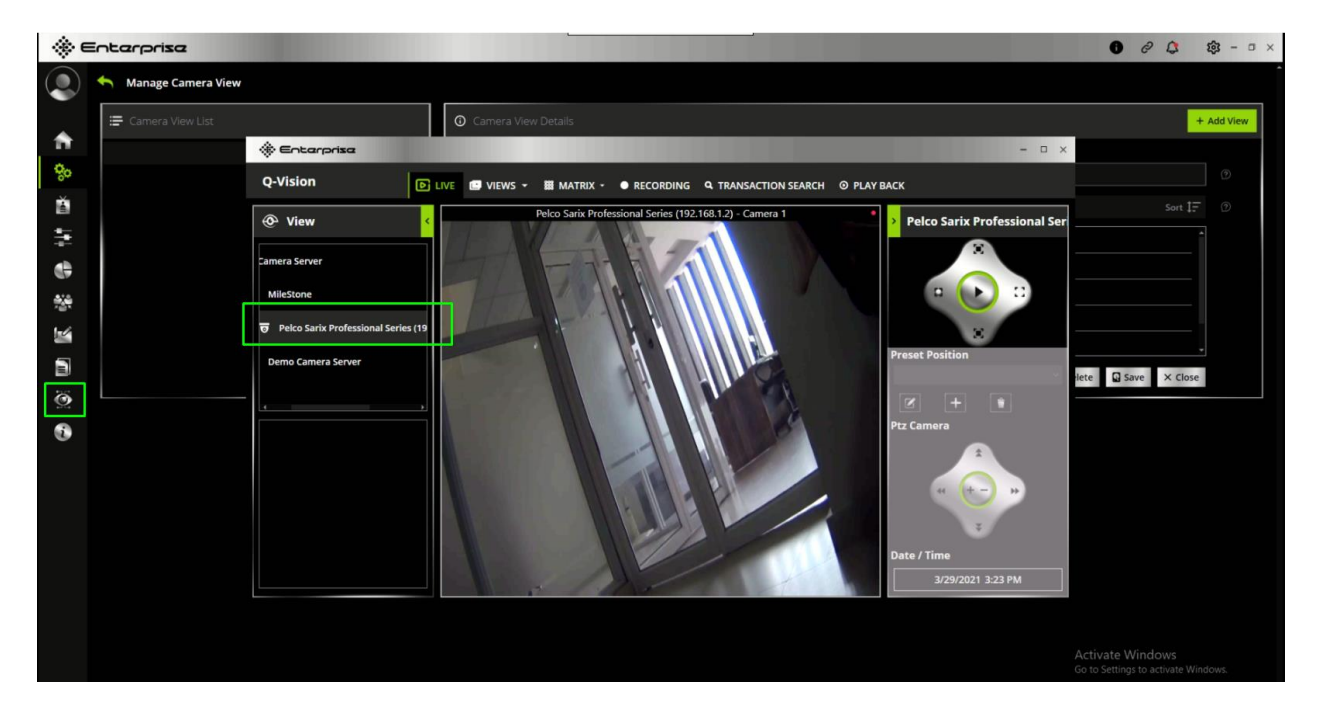

These are the features that Q-Vision provides using the MIP SDK. All the details are already explained for each feature with details at <u>Q-Vision section</u>. Here are the some of the salient features.

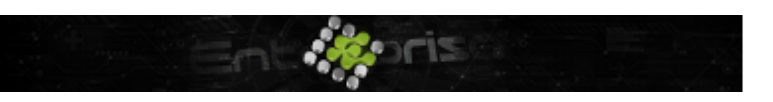

+44 07944 840368
www.quanika.com

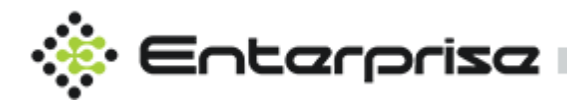

- 1. Live Streaming
- 2. Matrix
- 3. Recording
- 4. Transaction Search
- 5. Play Back.
- 6. Rules and Dependencies

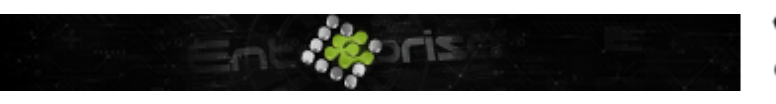

+44 07944 840368
www.quanika.com